# Лекция 2. Графика: основные

## принципы

В *Mathematica* существует всего два основных типа графических объектов: **Graphics** и **Graphic s3D**. Имеется ДВА ОСНОВНЫХ СПОСОБА создавать графические объекты. **Первый способ** (и, на самом деле, основной) предназначен для создания графики, состоящей из набора простых графических элементов (так называемых **примитивов**), которые описываются явно (скажем, точки задаюся своими координатами, сфера - своими центром и радиусом). При использовании **второго способа**, соответстующие примитивы порождаются самим пакетом исходя из заданной функции, списка или другого объекта, подлежащего визуализации, с помощью специальных команд, таких как Plot, ParametricPlot и т.п.

## Второй способ

Рассмотрим сначала второй способ. *Mathematica* располагает большим арсеналом средств для построения графиков, поверхностей, линий уровня, графического представления разнообразных данных и т.п. Познакомимся с основными командами.

## Двумерная графика

### Команда Plot

График функции строится с помощью команды Plot.

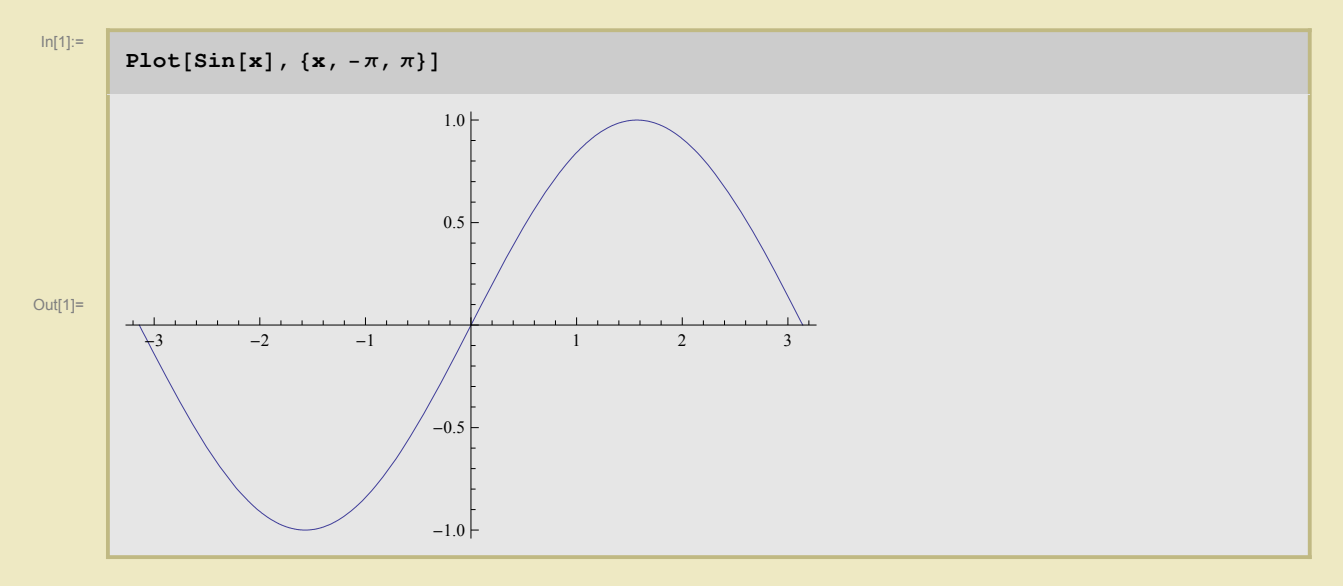

В командах типа **Plot** можно использовать опции обычной графики (мы познакомимся с соответствующими командами позже). Однако есть еще опции специфические для команды **Plot:** специальные способы управления, главные из которых **PlotStyle** и **ColorFunction**.

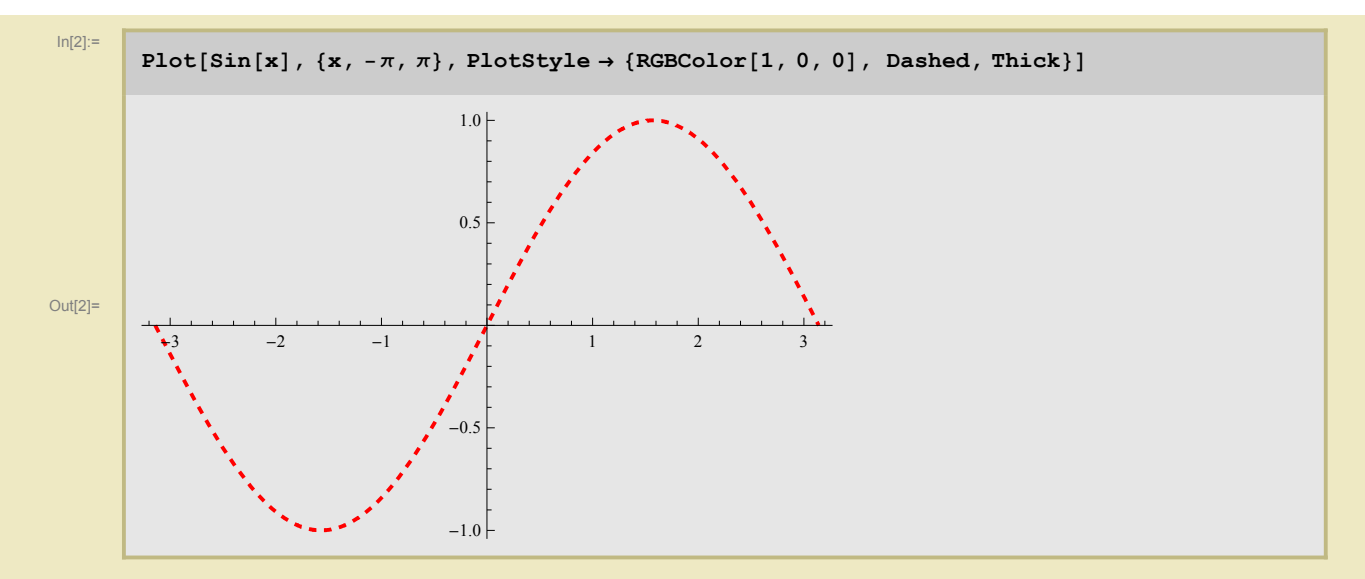

Опция **ColorFunction** служит для управления цветом изображаемого графика. Переменные этой функции фиксированы (для каждого типа графики - свои, для обычного **Plot**, например, это **x**, **y**). В качестве примера, раскрасим график в соответствие с кривизной соответствующей плоской кривой.

Здесь вам придется вспомнить формулу для кривизны плоской кривой, заданной в виде графика функции. Обратите внимание, что **сиг** в качестве параметра имеет еще и имя функции!

In[3]:=

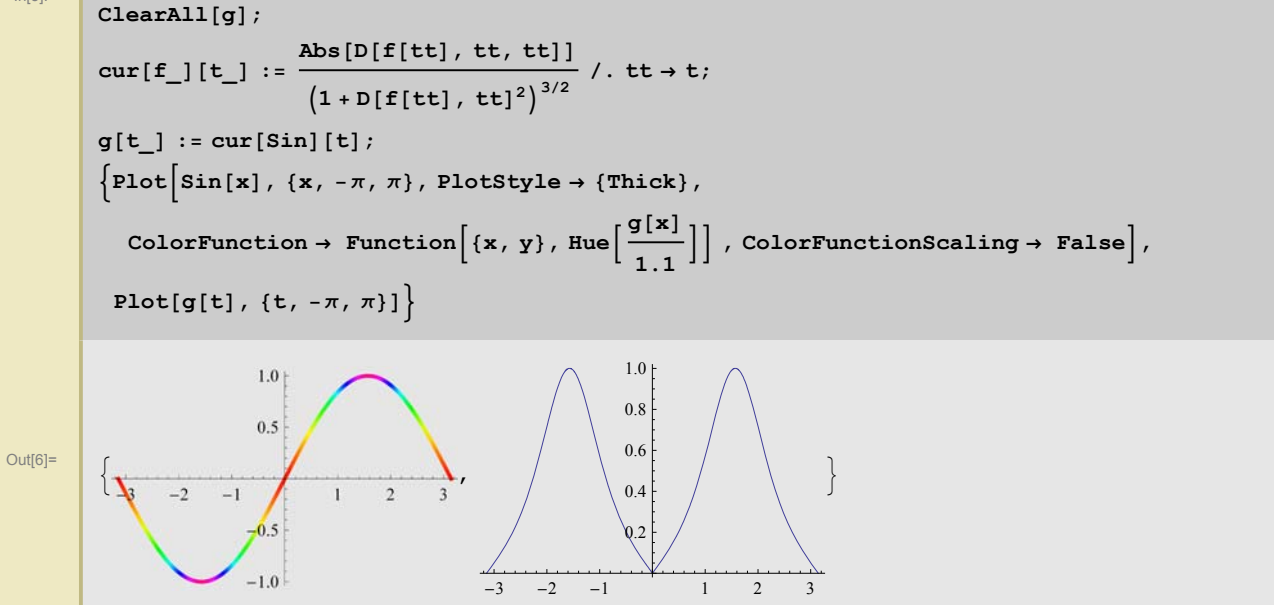

Замечание. На самом деле, чтобы картина была реалистичной, надо отмасштабировать кривизну, чтобы она менялась между нулем 0 и 1 и не доходила до 1. Здесь мы пользуемся тем, что кривизна графика синуса меняется он нуля (красный) до единицы (синий). Опция ColorFunctionScaling → False отключает автоматическое масштабирование функции, отвечающей за цвет, которое затемняет дело.

Перечислим теперь встоенные возможности функции **Plot**. Во-первых, можно рисовать сразу несколько графиков, причем они автоматически получаются разноцветными. Можно и самим регулировать их вид (с помощью **PlotStyle**).

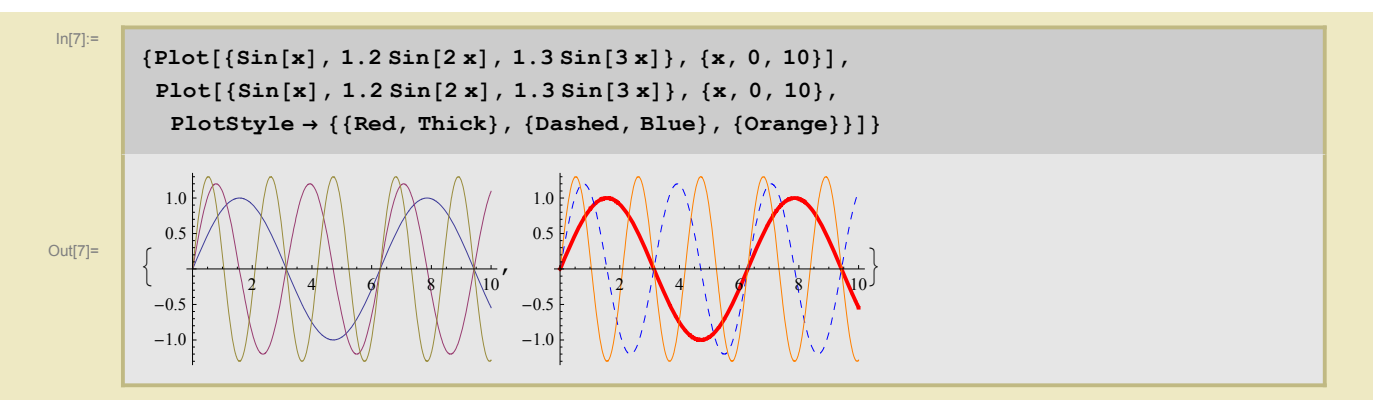

Можно также закрашивать области, ограниченные графиком (графиками). Это исполняется с помощью опции **Filling**, значение которой устанавливается в тип заполнения (до оси, подграфик, надграфик).

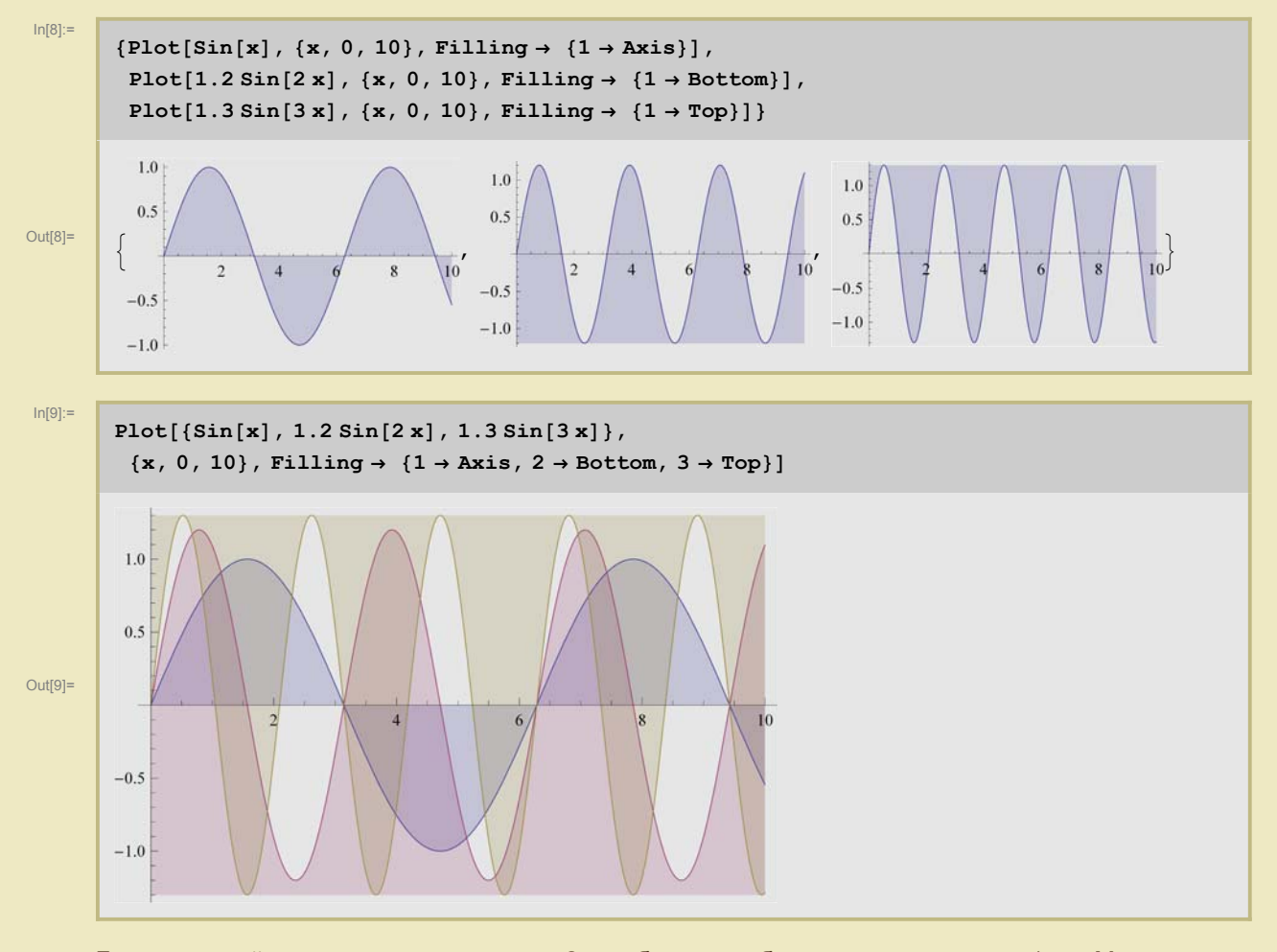

Более хитрый вид заполнения : для 2-го объекта выбрано заполнение до 1-го. Можно также добавить директивы, как именно заполнять.

3

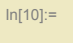

4

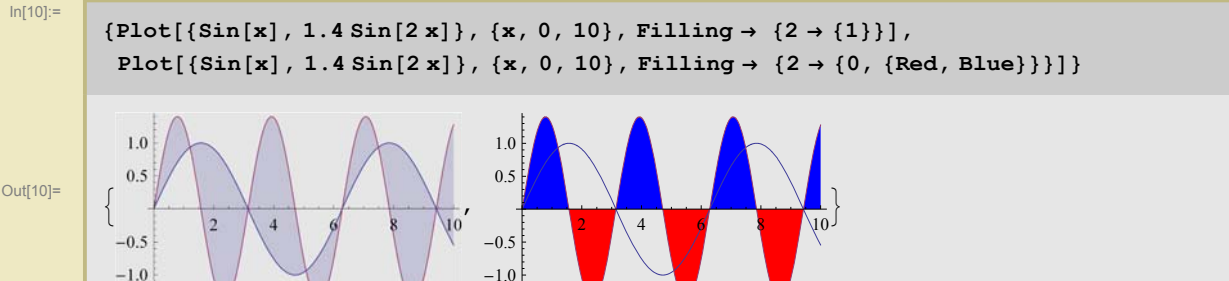

Следует понимать, что Plot строит ломаную, при этом Mathematica следит за тем, чтобы на участках высокой кривизны количество точек аппроксимации было выбрано достаточно большим. Вместе с тем, параметрами, влияющими на точность картинки, можно управлять.

Можно явно указать сколько точек участвуют в построении ломаной, изображающей кривую. Современные версии Mathematica сами следят за качеством графика, поэтому PlotPoints в двумерной графике - это начальное колическтво точек апрокисмации (по умолчанию равен 50). Если картинка Mathematica не нравится, она сама подразобьет кривую столько раз, сколько ей захочется. Чтобы запретить это, нужно ограничить рекурсию с помощью опции MaxRecursion (которая устанавливается в количество итераций). Чтобы увидеть точки, нужно использовать опцию Mesh.

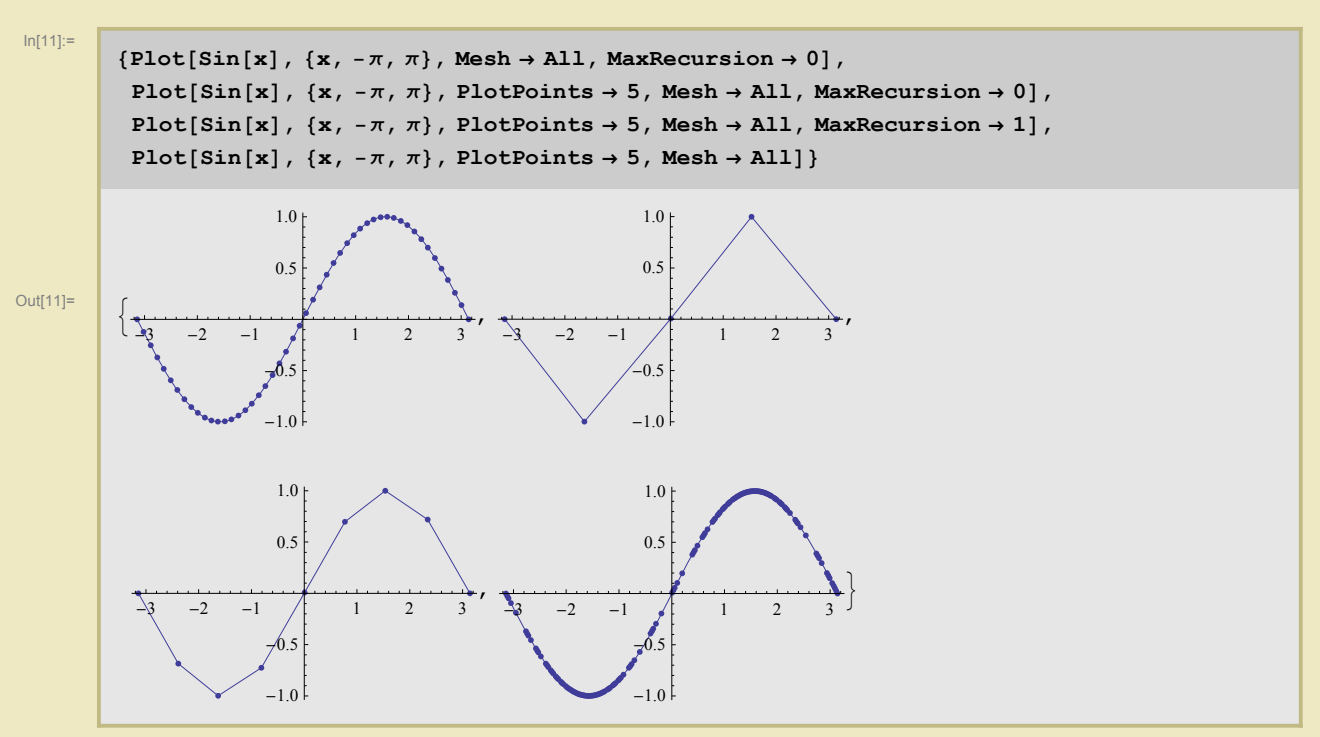

Mathematica последовательно соединяет отрезками соседние (по х-координате) точки, в результате чего могут получиться неожиданные эффекты :

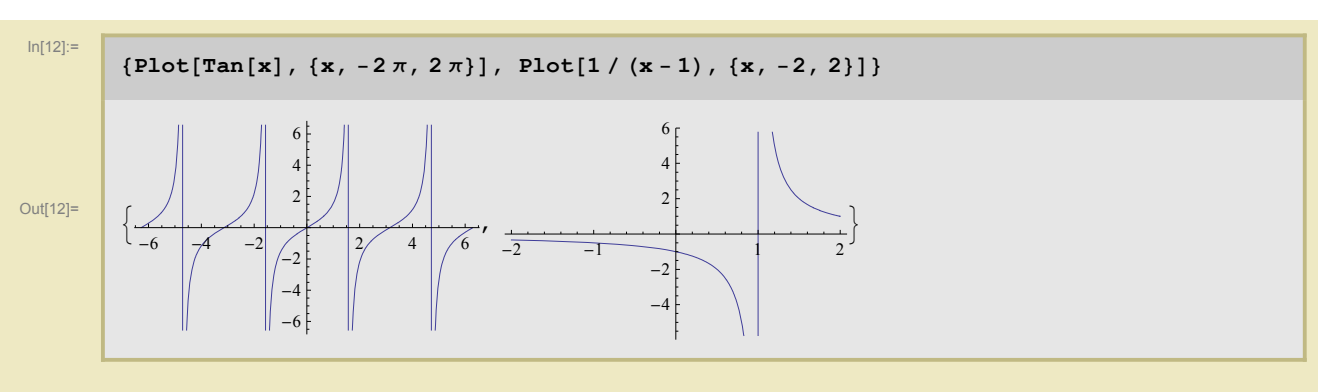

В этом случае особые точки можно исключить из рассмотрения. Для этого служит опция **Exclusions**, которая задает условие на исключительные точки.

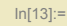

{Plot[Tan[x], {x,  $-2\pi$ ,  $2\pi$ }, Exclusions  $\rightarrow$  {Cos[x] == 0}], Plot[1 / (x - 1), {x, -2, 2}, Exclusions  $\rightarrow$  {x == 1}]}

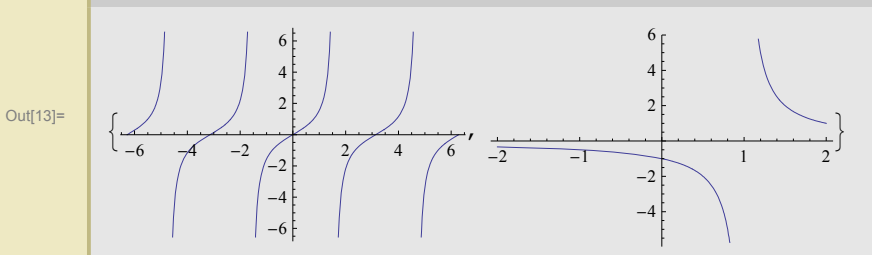

#### • Другие способы представления числовых данных

К двумерным способам представления числовых данных относятся ListPlot, ListLinePlot, Array-Plot, PolarPlot, ParametricPlot, ContourPlot, DensityPlot и RegionPlot.

Первые три служат для изображения дискретных данных (одномерных или двумерных). Вот пример графического отображения одномерных данных.

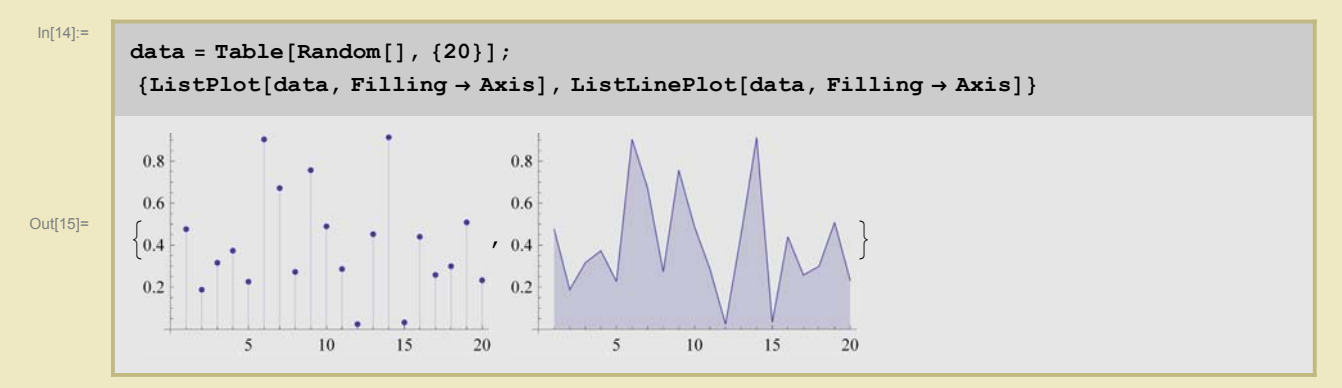

А вот пример для двумерных данных. Обратите внимание, что ListLinePlot просто соединяет последовательные точки линией.

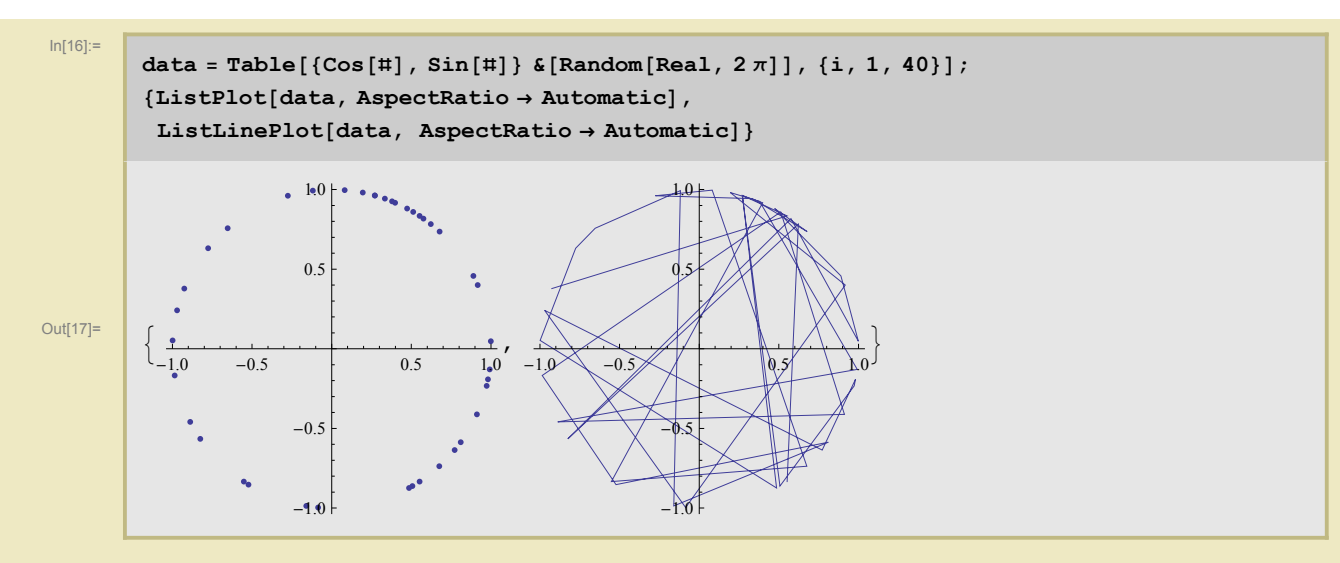

**ArrayPlot** изображает числа строки в виде раскрашенных квадратиков. По умолчанию они черно-белые, но можно их и раскрасить.

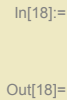

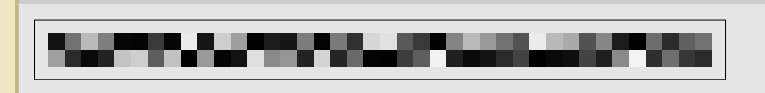

ArrayPlot[Transpose[data]]

Можно задать цвета явно с помощью правил **ColorRules**, можно использовать **ColorFunction**. Мы нарисуем число *π*.

Здесь нужно обратить внимание на синтаксис подпрограммы, оформленной с помощью Module. Посмотрите в Help, что делает функция RealDigits с четырьмя аргументами, это очень важно для нашего примера.

In[19]:=

```
carpet[x_, m_, n_] := Module[{res, xx, i},
                                 (* Эта программа вычисляет цифры числа х и организовывает их в массив*)
                              xx = N[x, mn];
                              res = {RealDigits[xx, 10, m][1]]};
                              \mathbf{xx} = \mathbf{xx} / 10^{\text{RealDigits}[xx,10,m][2]};
                              For [i = 1, i \le n - 1, i + +, ]
                                        res = res ~ Join ~ {RealDigits[xx, 10, m, -mi-1][[1]]}
                             ];
                              res
                   ];
rules = \{0 \rightarrow \text{Red}, 1 \rightarrow \text{Pink}, 2 \rightarrow \text{Orange}, 3 \rightarrow \text{Brown}, \}
                                4 -> Yellow, 5 \rightarrow Green, 6 \rightarrow Cyan, 7 \rightarrow Blue, 8 \rightarrow Magenta, 9 \rightarrow Purple};
rules1 = \{0 \rightarrow \text{Red}, 1 \rightarrow \text{Red}, 2 \rightarrow \text{Red}, 3 \rightarrow \text{Red}, 4 \rightarrow \text{White}, \}
                                5 \rightarrow \text{Red}, 6 \rightarrow \text{Red}, 7 \rightarrow \text{Red}, 8 \rightarrow \text{Red}, 9 \rightarrow \text{Red};
\texttt{rules2} = \{0 \rightarrow \texttt{Red}, \ 1 \rightarrow \texttt{Red}, \ 2 \rightarrow \texttt{Red}, \ 3 \rightarrow \texttt{Red}, \ 4 \rightarrow \texttt{Red}, \ 5 \rightarrow \texttt{Red}, \ 1 \rightarrow \texttt{Red}, \ 1
                                 6 \rightarrow \text{Red}, 7 \rightarrow \text{White}, 8 \rightarrow \text{Red}, 9 \rightarrow \text{Red};
```

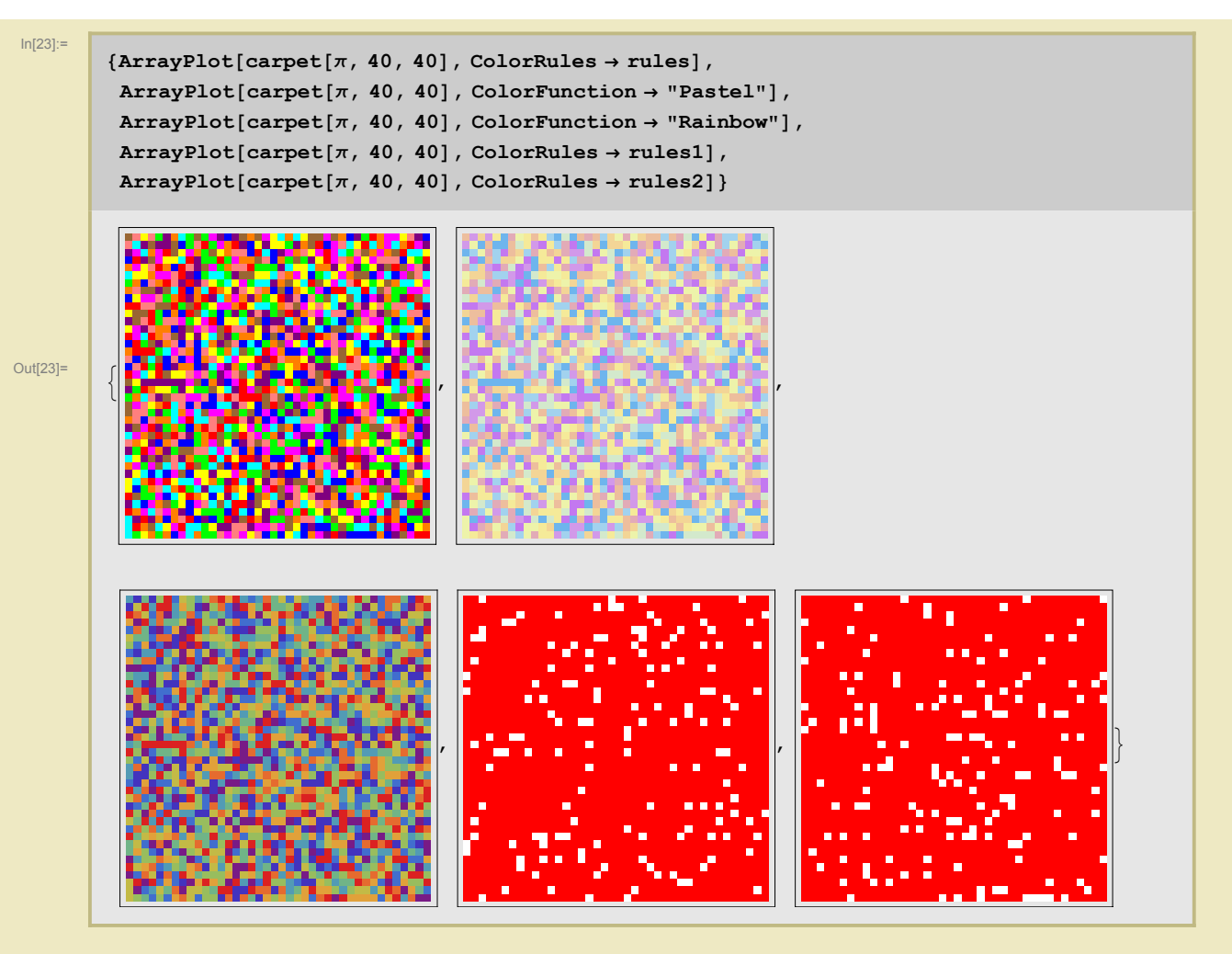

7

**PolarPlot** удобен для рисования кривых, заданных в полярных координатах. Имеется также его модификация **ListPolarPlot**.

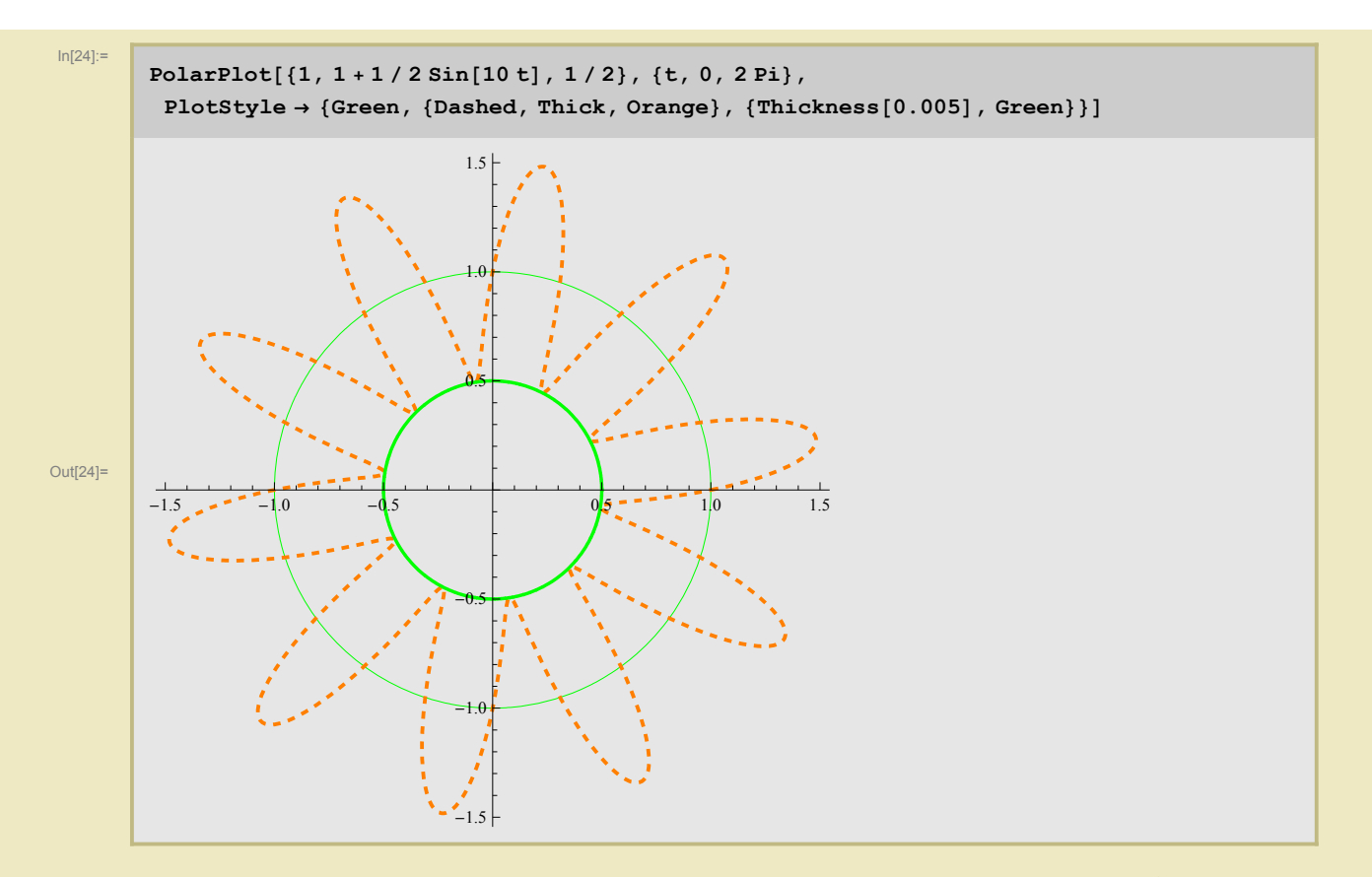

Универсальный инструмент для рисования кривых - это, конечно, **ParametricPlot**. Эта фукнкция позволяет рисовать однопараметрические семейства или области.

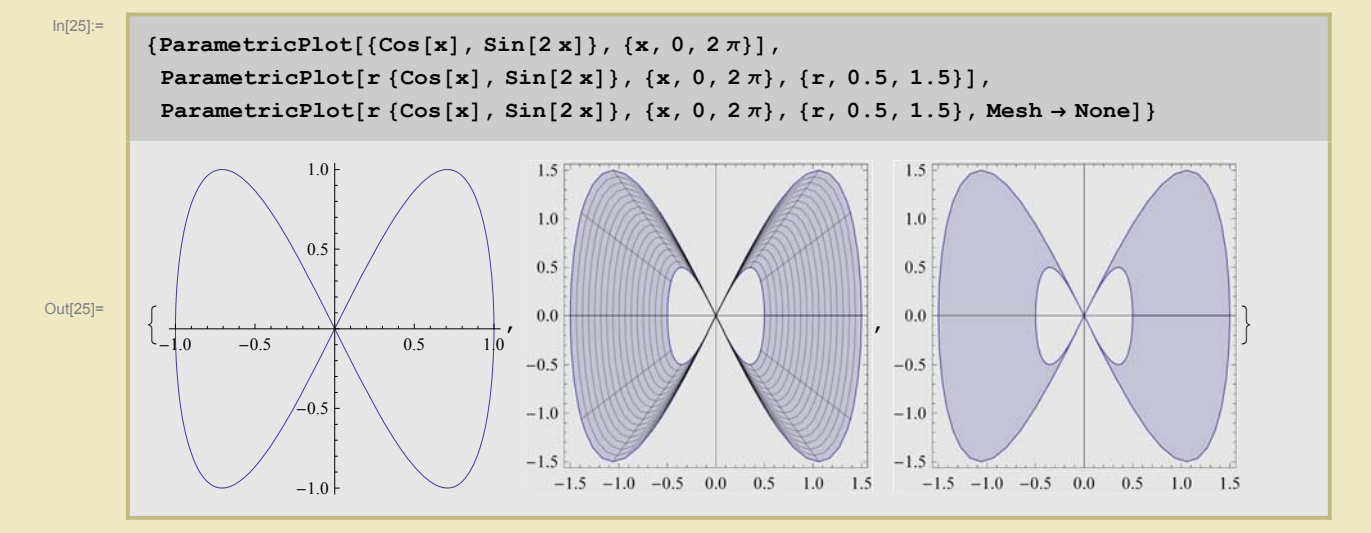

Можно использовать это для рисования, например, координатных линий. Опции **Axes** и **Frame** позволяют убрать декартовы оси и рамку вокруг картинки, которые в данном примере могут сбить с толка.

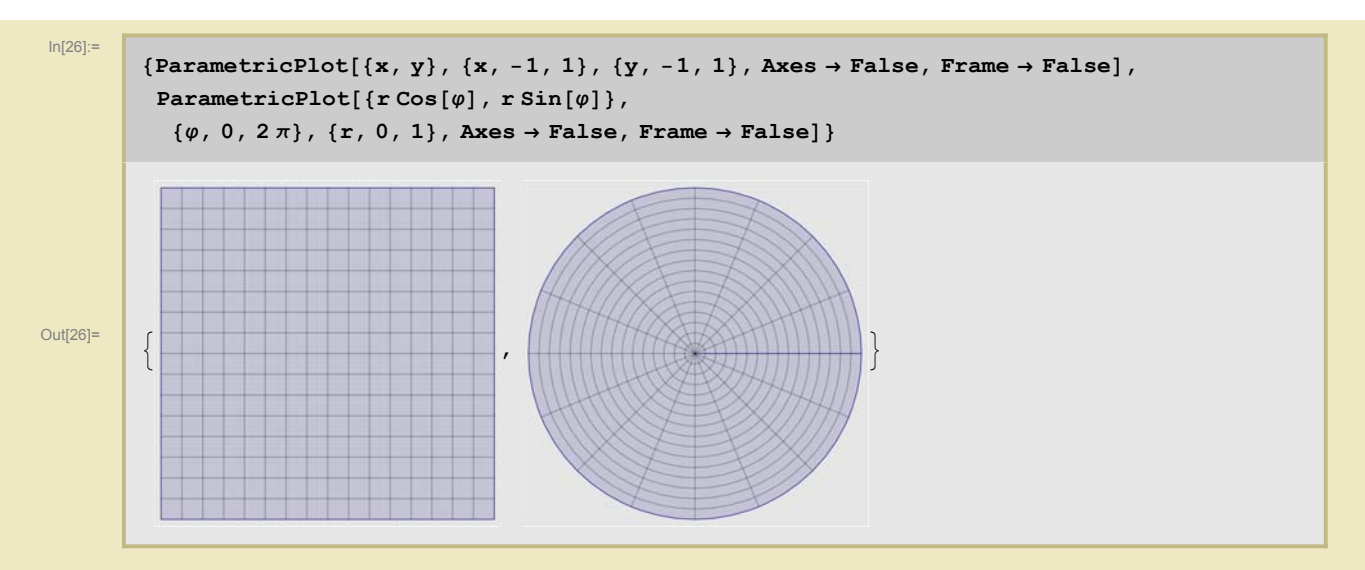

Или для наглядного изображения отображений из плоскости в плоскость.

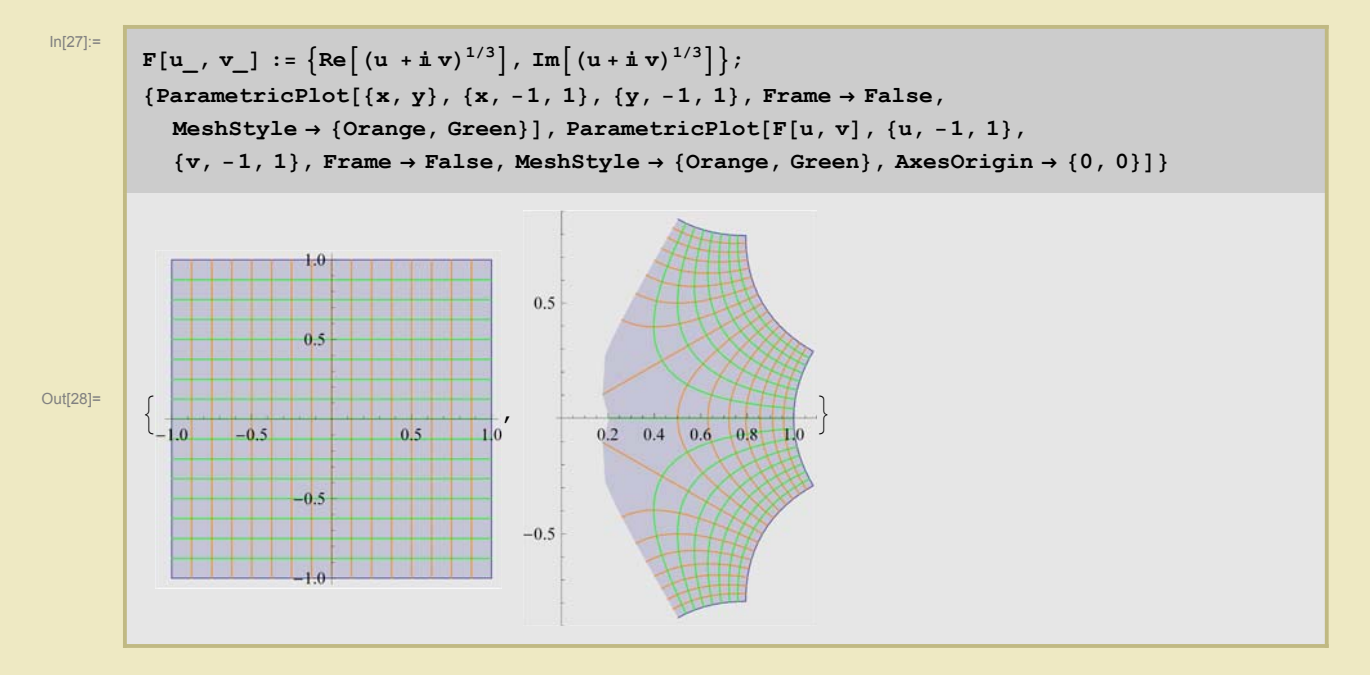

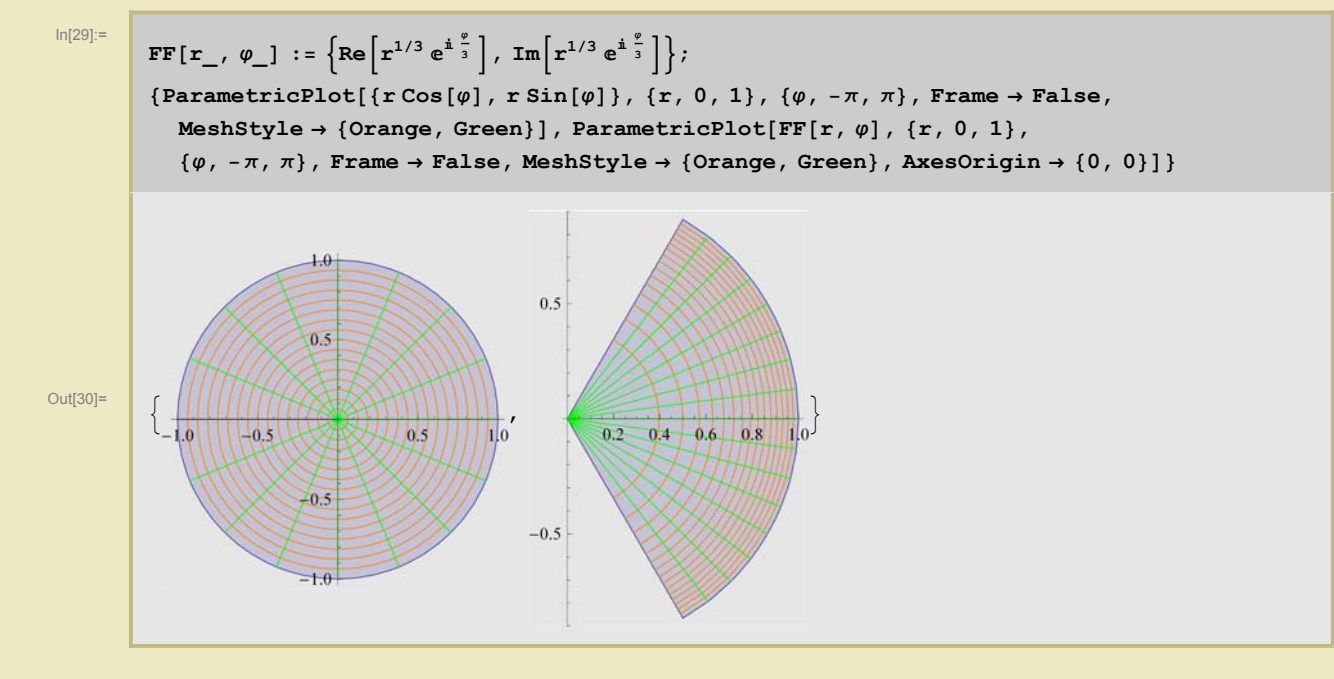

Следующий пример показывает, что делают дробно-линейные преобразования комплексной плоскости

In[31]:= DLP[r\_,  $\varphi$ ] := Module {z, z0, w},  $z = r e^{i \phi};$ z0 = 1/2;z – z0 w = 1 - z Conjugate[z0]  $\{\operatorname{Re}[w], \operatorname{Im}[w]\}$ ]; {ParametricPlot[{ $r \cos[\phi]$ ,  $r \sin[\phi]$ }, {r, 0, 1},  $\{\varphi, -\pi, \pi\}$ , Frame  $\rightarrow$  False, MeshStyle  $\rightarrow$  {Orange, Green}],  $\texttt{ParametricPlot[DLP[r, \phi], \{r, 0, 1\}, \{\phi, -\pi, \pi\}, \texttt{Frame} \rightarrow \texttt{False},}$  $\texttt{PlotPoints} \rightarrow 50, \, \texttt{MeshStyle} \rightarrow \{\texttt{Orange}, \, \texttt{Green}\}, \, \texttt{AxesOrigin} \rightarrow \{0, \, 0\}]\}$ 1.0 1.0 0.5 0.5 Out[32]= .0 -0.5 0.5 1.0 -0.5 0.5 1.0 +0.5 -0.5 -1.0

Снова можно задавать осмысленные функции для раскраски кривой. Например, кривизну. Напомним, что красный соответствует нулю, и цвет меняется в синюю сторону при возрастании.

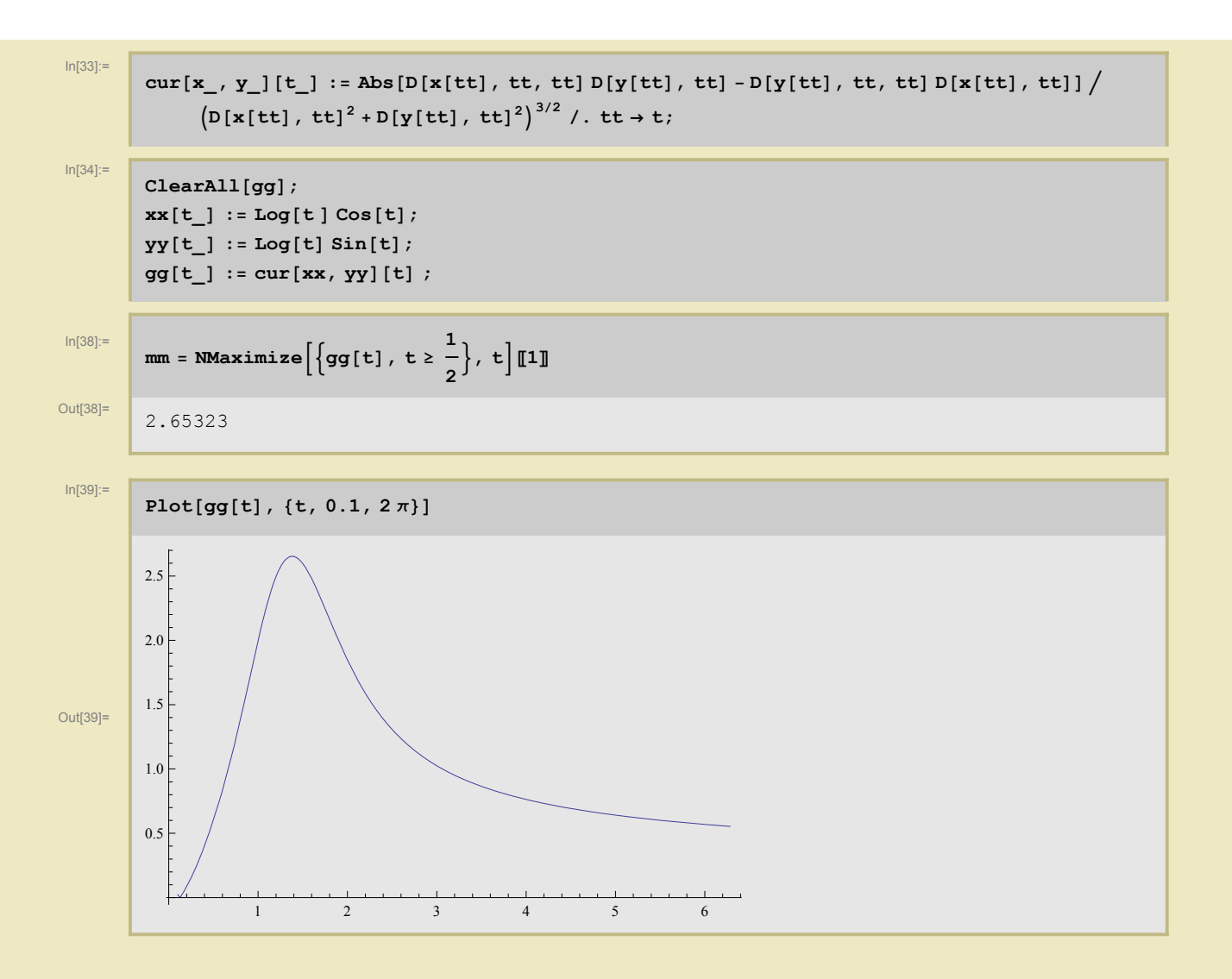

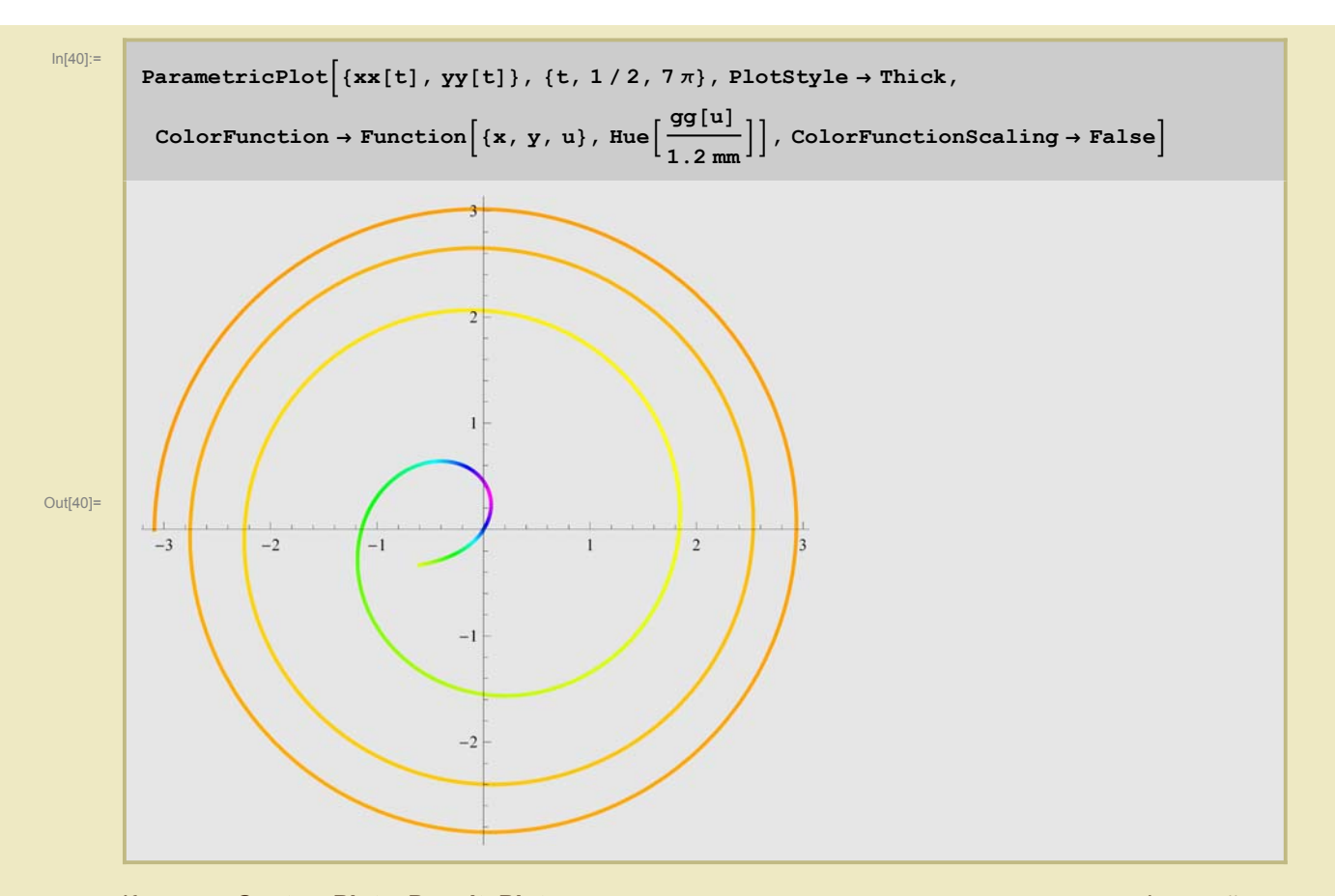

Команды ContourPlot и DensityPlot служат для рисования неявно заданных кривых и функций.

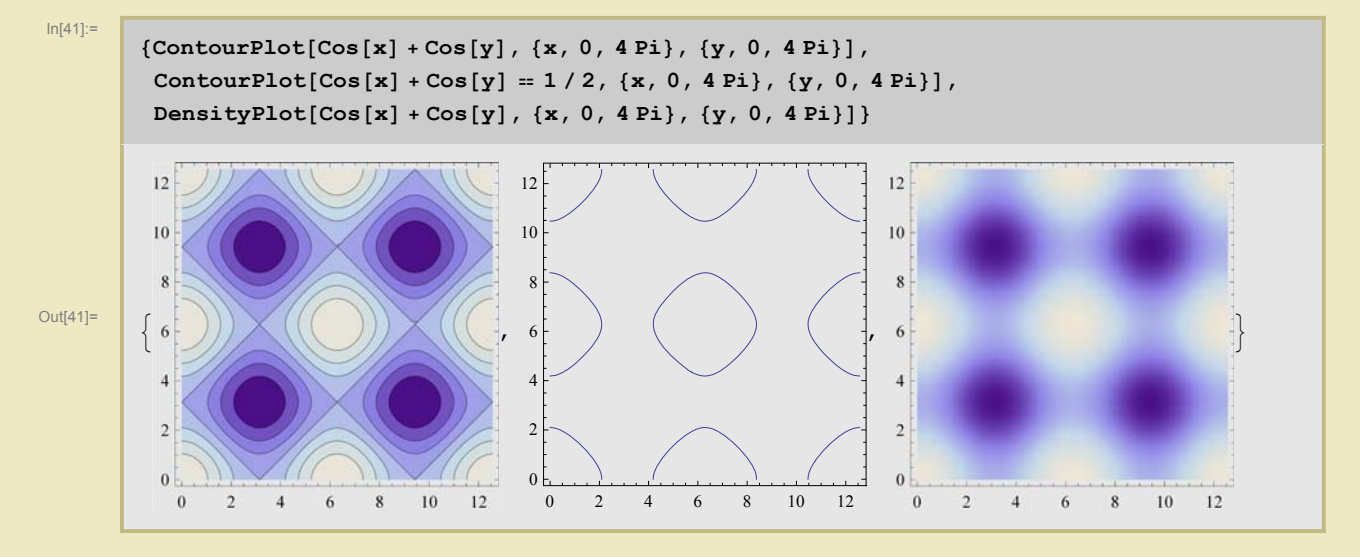

Наконец, RegionPlot изображает области, заданные неравенствами.

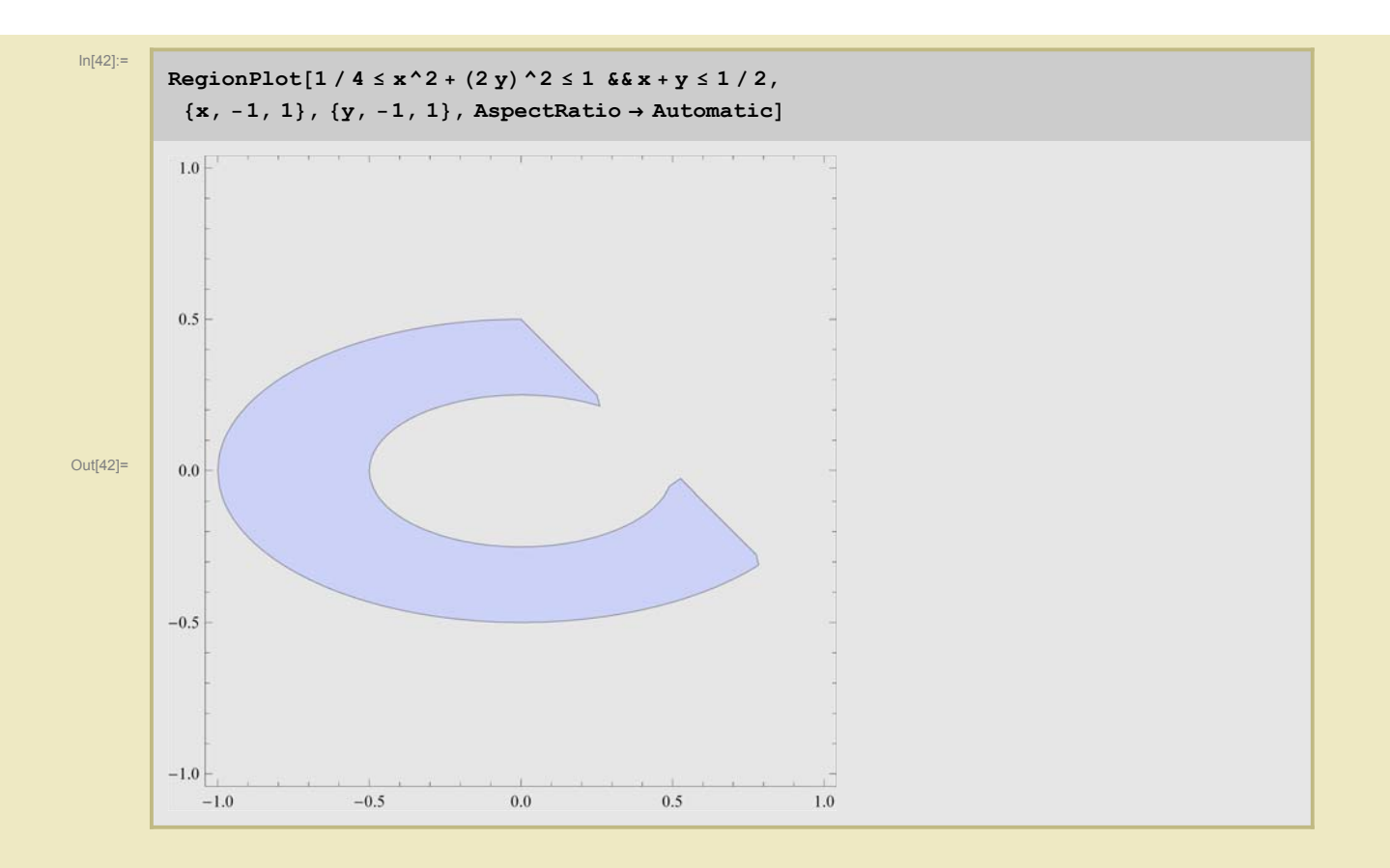

## Трехмерная графика

### • Основные команды

Практически все команды двумерной графики имеют аналоги в трехмерной. Снова рассторим сначала простейшую команду рисования графика функции двух переменных **Plot3D**.

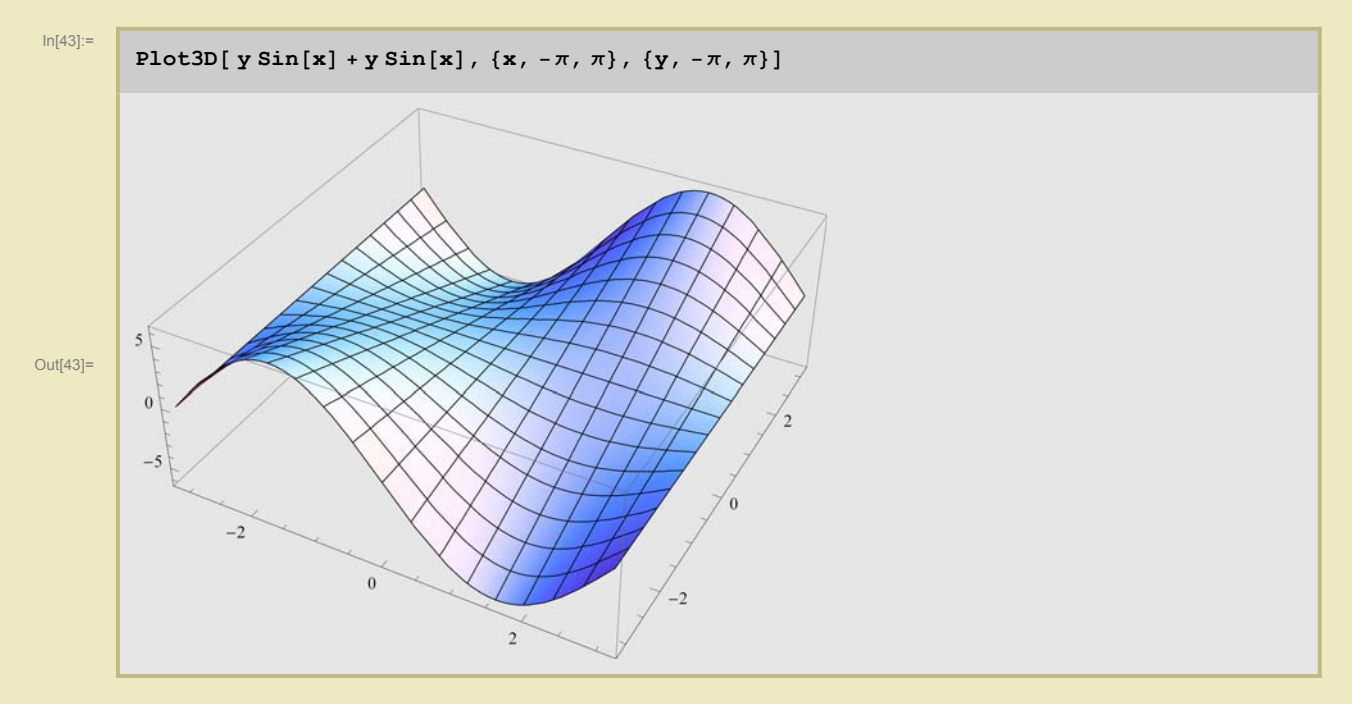

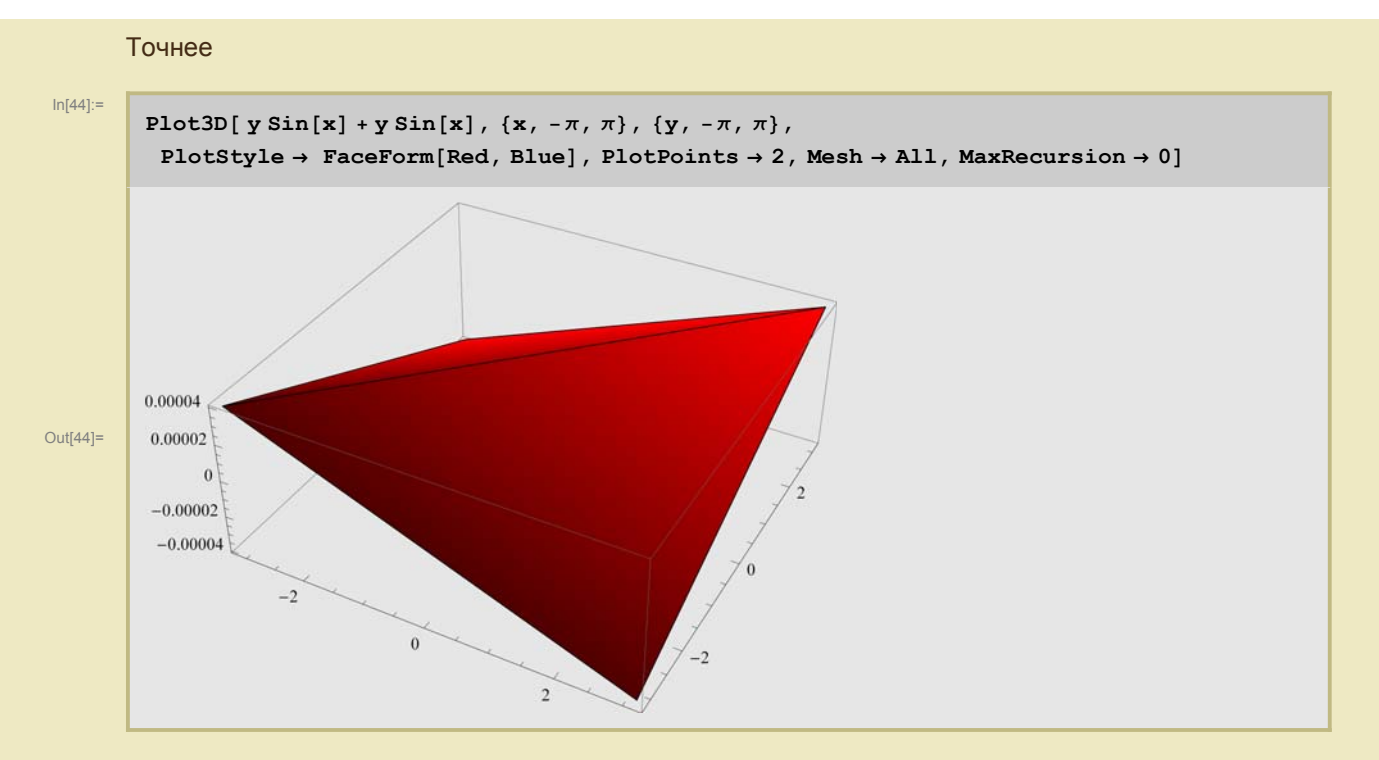

Снова можно пользоваться стандартными опциями трехмерной графики, снова есть **PlotStyle** для директив. Из новых опций обратим внимание на **BoundaryStyle** (приписывается графическая директива, описывающая граничную линию), **Exclusions** и **ExclusionStyle** (исключения из рисунка условие и способ прорисовки ограничивающей линии) и **RegionFunction** (функция от стандартного набора переменных), **MeshFunction** (приписывается функция или функции, линии уровня которых задают линии на поверхности), **Mesh** приписывается количество линий.

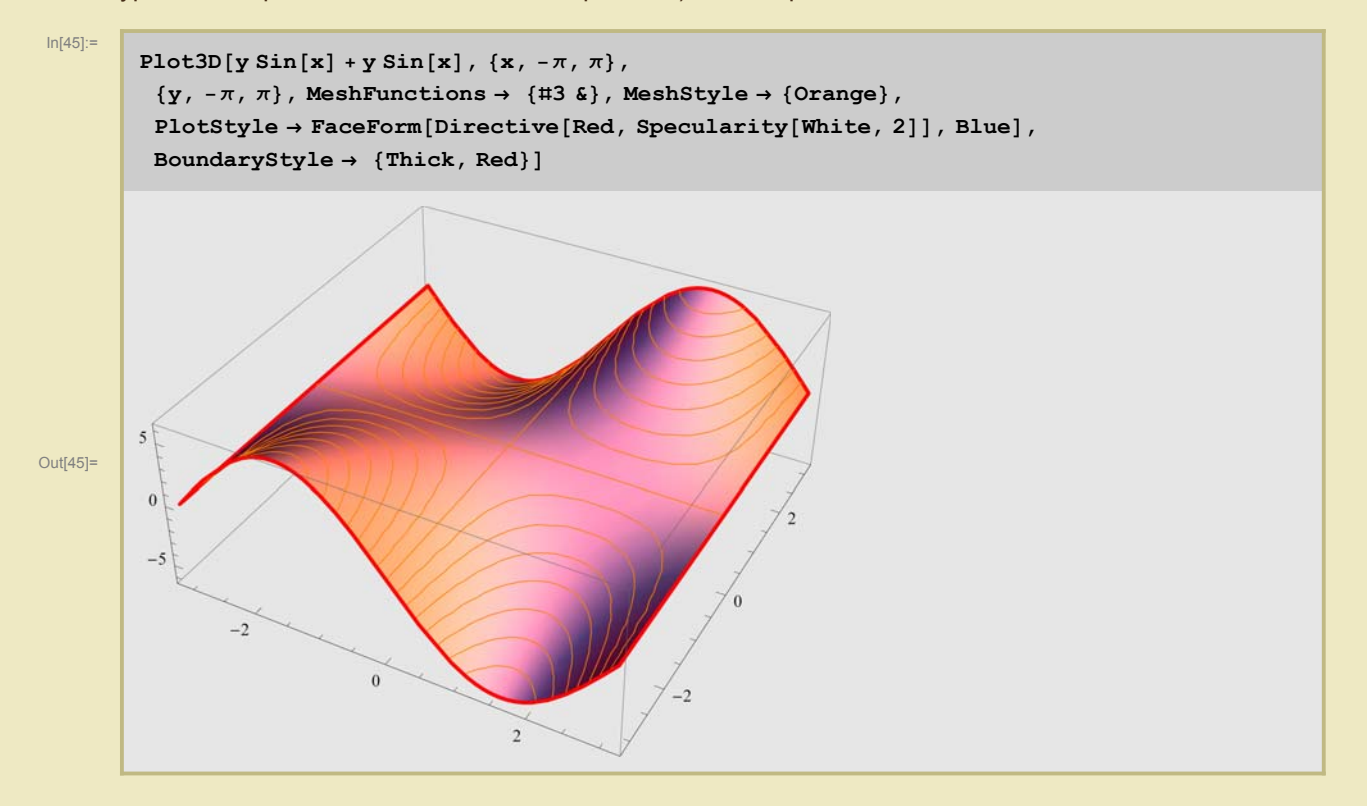

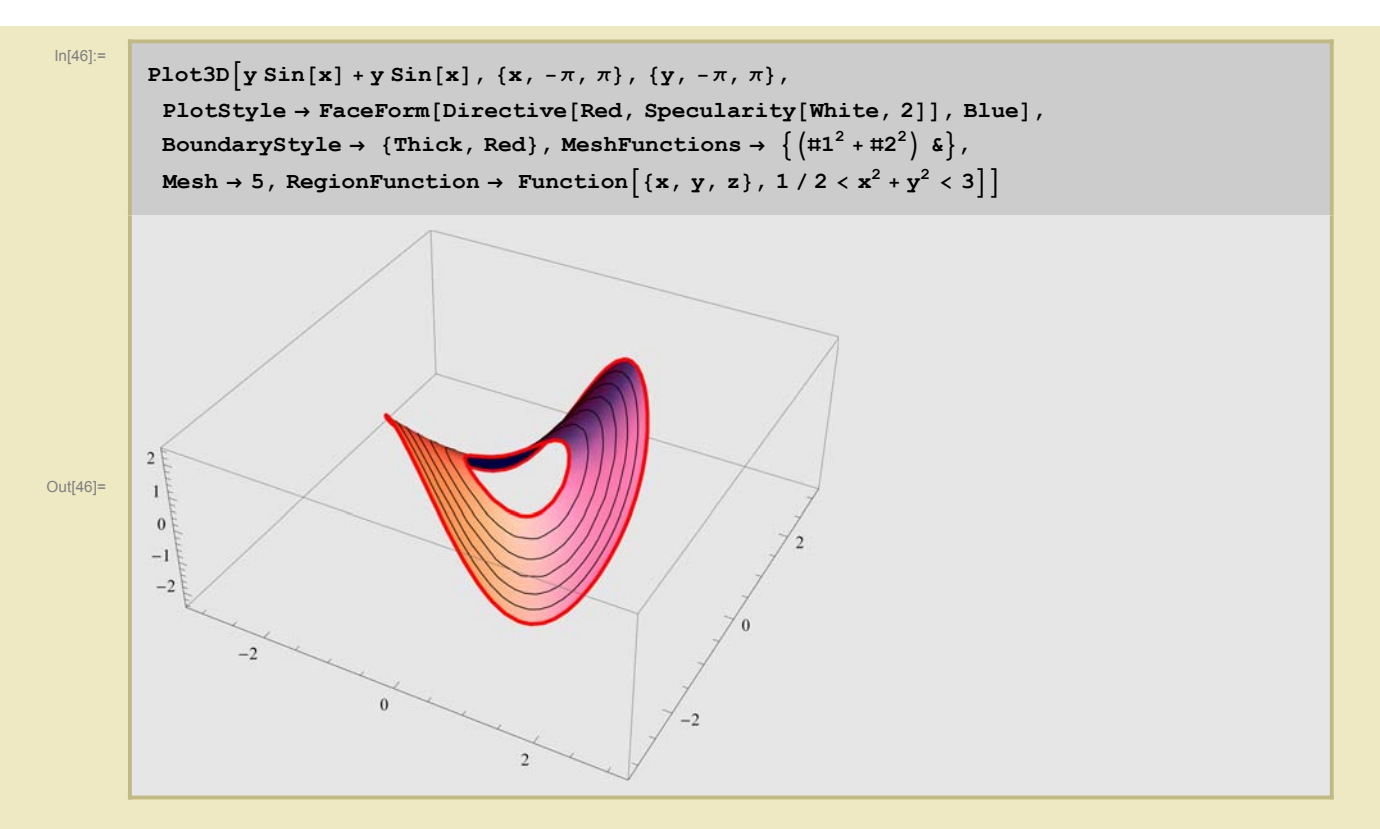

Из других способов рисования отметим, прежде всего, **ParametricPlot3D**, позволяющий рисовать параметрически заданные поверхности и кривые, его частные случаи **RevolutionPlot3D** и **Spheri**calPlot3D, неявно заданные поверхности **ContourPlot3D**, трехмерные области заданные неравенствами **RegionPlot3D**, а также трехмерные рисовалки дискретных данных, такие как **ListPlot3D**, ListPointPlot3D, ListSurfacePlot3D.

#### Параметризуем тор

R = 3; r = 1;

#### In[47]:=

```
torus[\varphi_{,\psi_{}}] := \{-(R + r \cos[\psi]) Sin[\varphi], Cos[\varphi] (R + r Cos[\psi]), r Sin[\psi]\};
```

Масштабируем кривизну так, чтобы она принимала значения от 1 до 1/2. Сначала вычислим гауссову кривизну.

```
In[49]:=
        iForm[r_][u_, v_] := Module \{ru, rv\},
           ru = D[r[u, v], u]; rv = D[r[u, v], v];
            (ru.ru ru.rv)
            ru.rv rv.rv
          ;
        norm[r_][u_, v_] := Module [{ru, rv, nn},
           ru = D[r[u, v], u]; rv = D[r[u, v], v]; nn = Cross[ru, rv];
              nn
            √nn.nn
          ];
        iiForm[r_][u_, v_] := Module {ruu, ruv, rvv, n},
           n = norm[r][u, v];
           ruu = D[r[u, v], u, u]; ruv = D[r[u, v], u, v]; rvv = D[r[u, v], v, v];
             ruu.n ruv.n
            ruv.n rvv.n
          ;
       k[r_][u_, v_] := \frac{\text{Det[iiForm[r][u, v]]}}{\text{Det[iForm[r][u, v]]}};
In[53]:=
       g[u_, v_] = k[torus][u, v] // Simplify;
        kMax = Maximize[g[u, v], {u, v}][[1]];
```

```
      kRescaled[u_, v_] := g[u, v] - kMin

      1.2 (kMax - kMin);

      Теперь раскрашиваем тор с помощью ColorFunction.
```

kMin = Minimize $[g[u, v], \{u, v\}]$ [[1]];

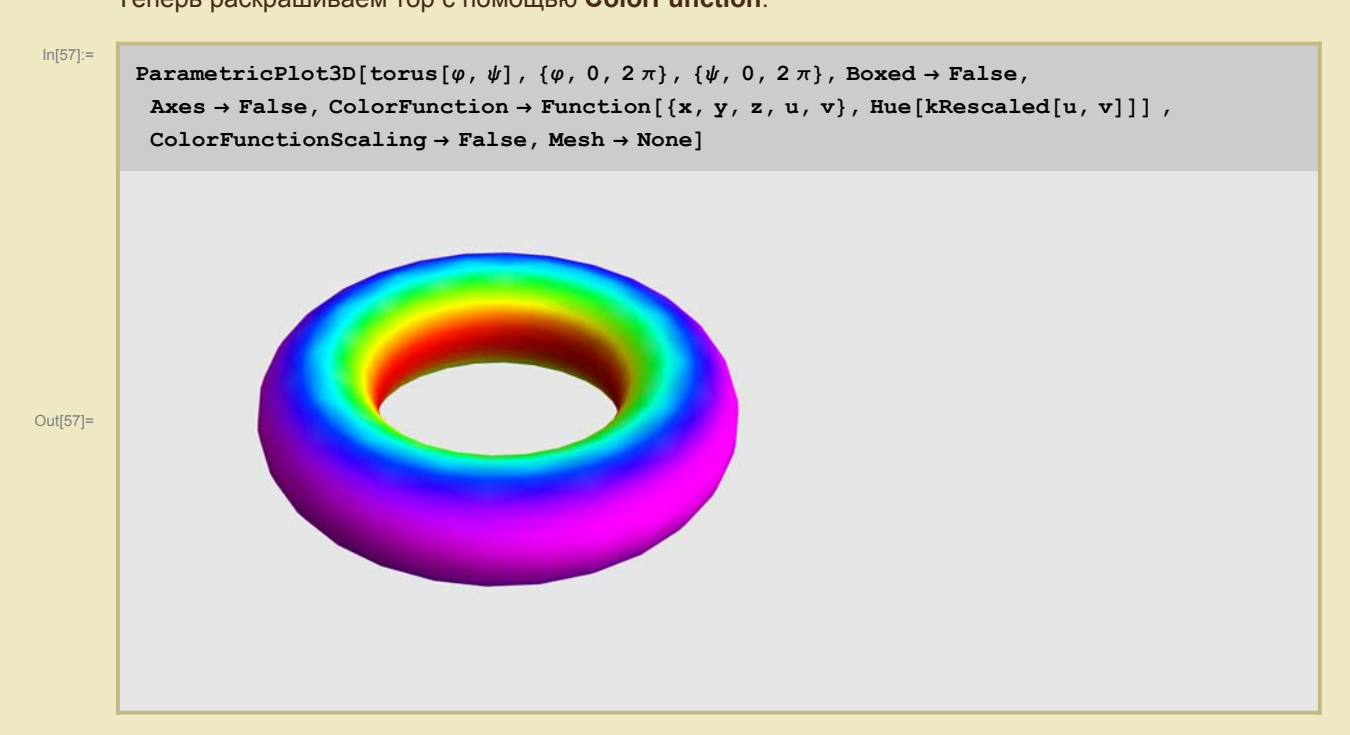

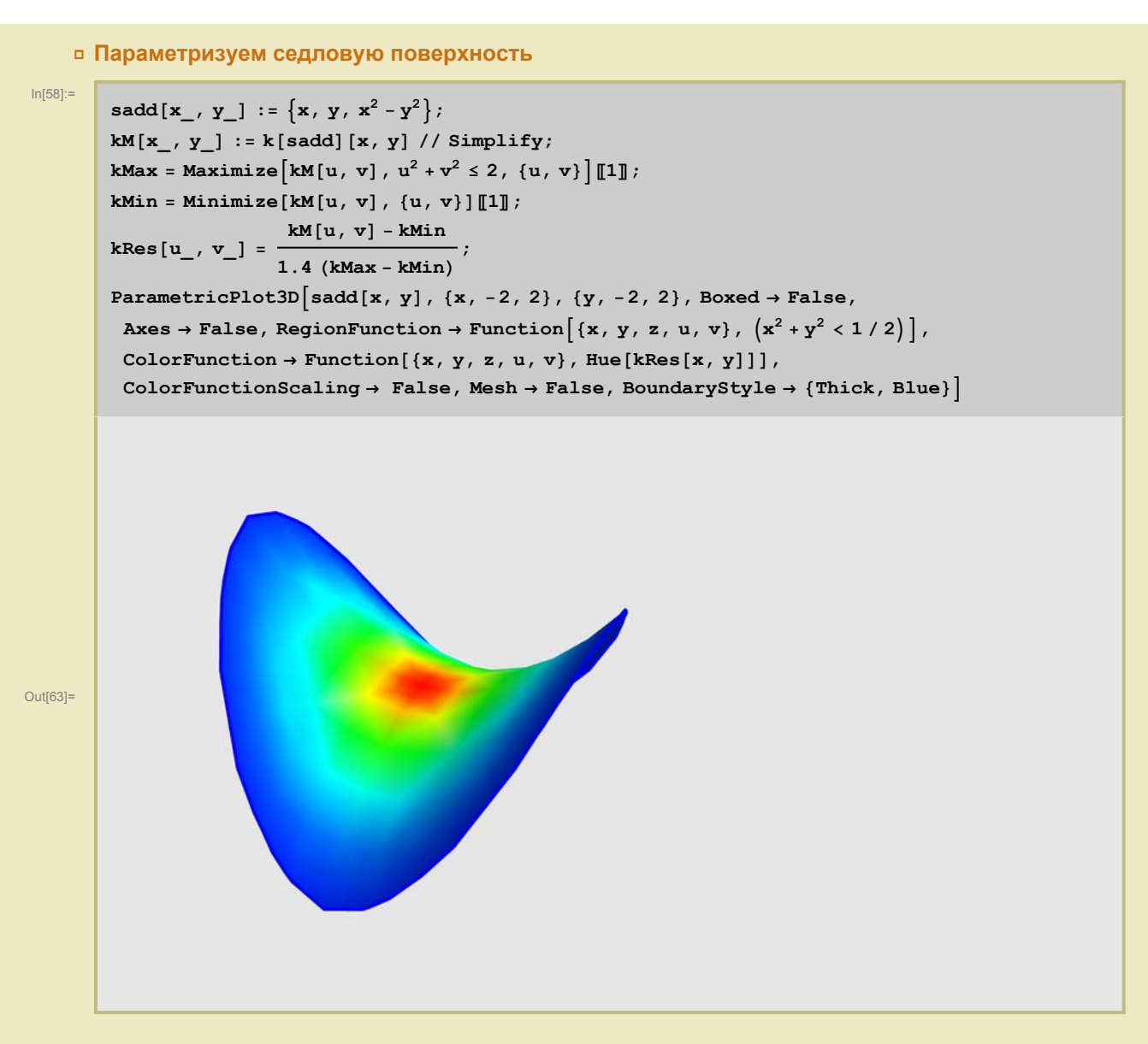

#### Поверхности уровня

Поверхности уровня удобно рисовать с помощью **ContourPlot3D** (функция, интервалы значения переменных, какие (или сколько именно) значения функции рисовать (**Contours** приписывается количество значений или их список), директивы, описывающие как именно рисовать поверхности (**ContourStyle** приписывается список директив))

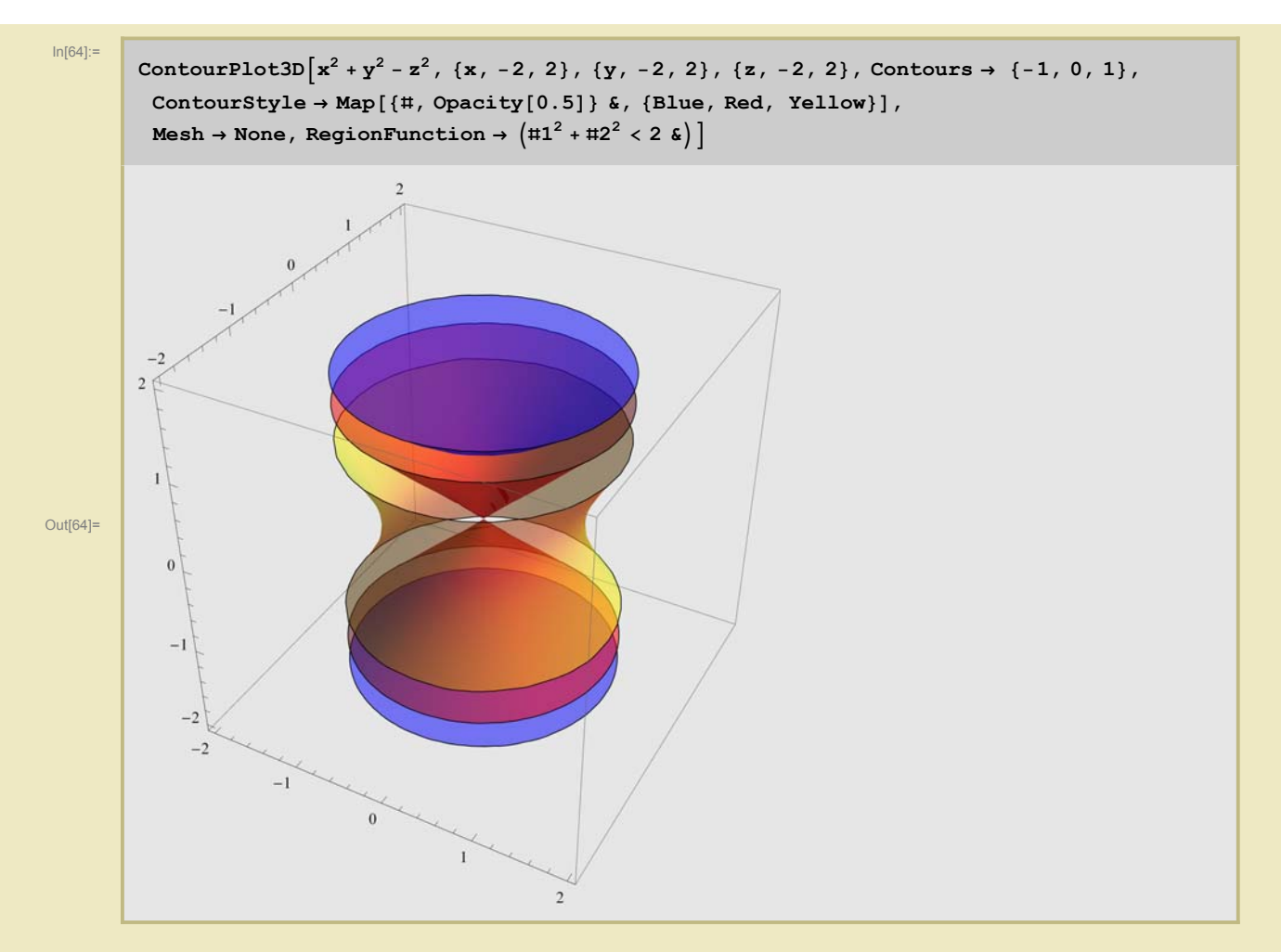

Следующие команды ListPlot3D, ListPointPlot3D, ListSurfacePlot3D служат для визуализации дискретных наборов чисел.

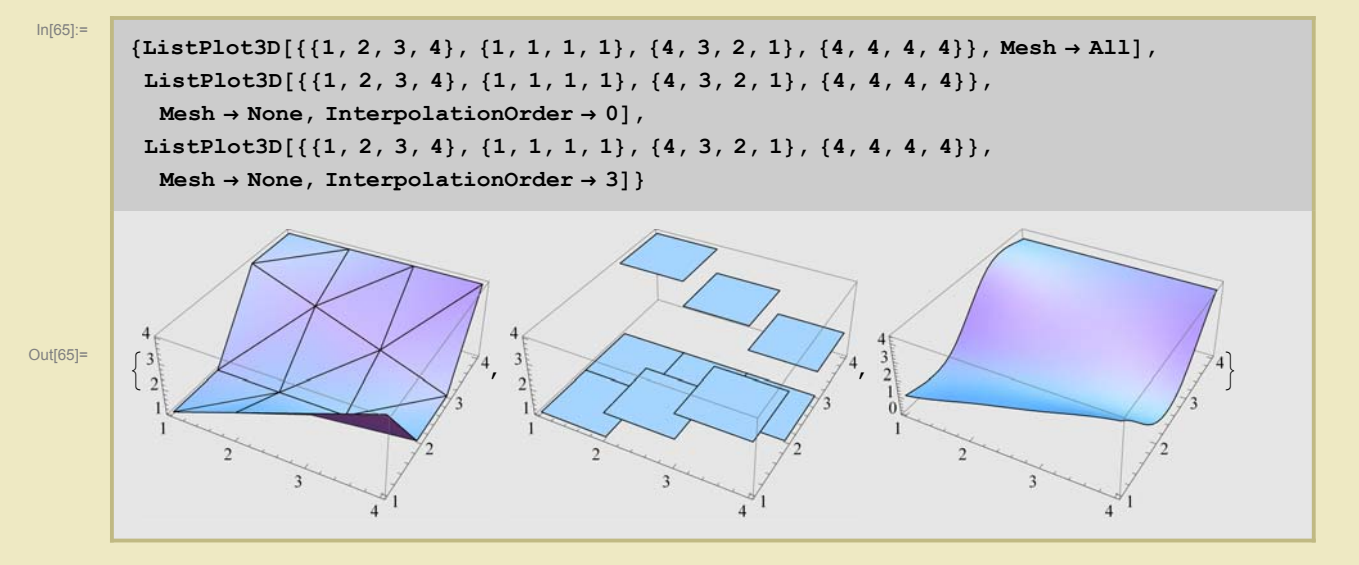

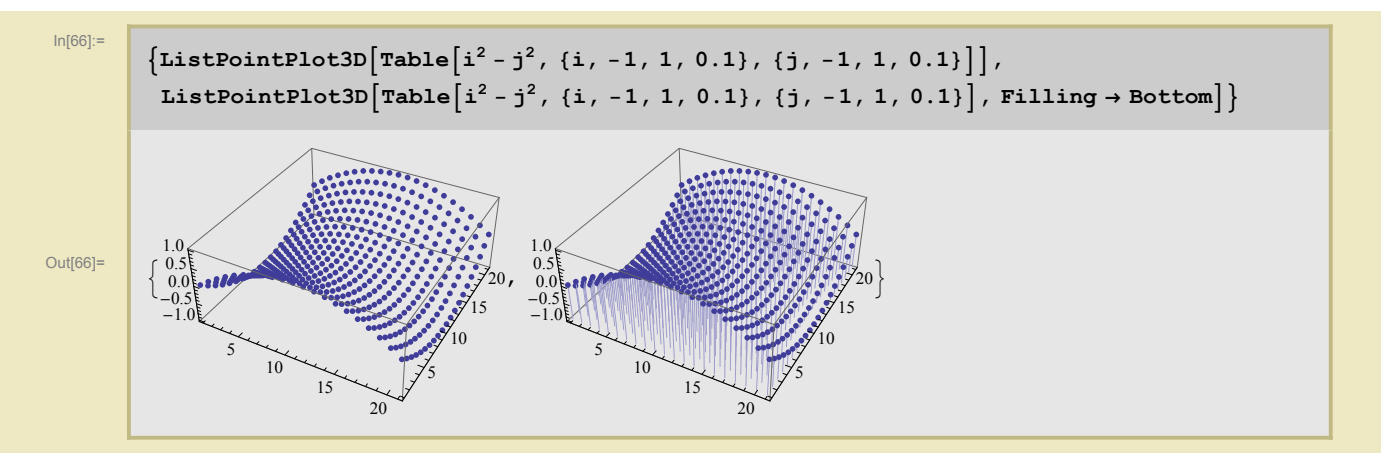

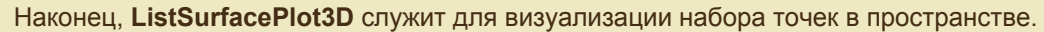

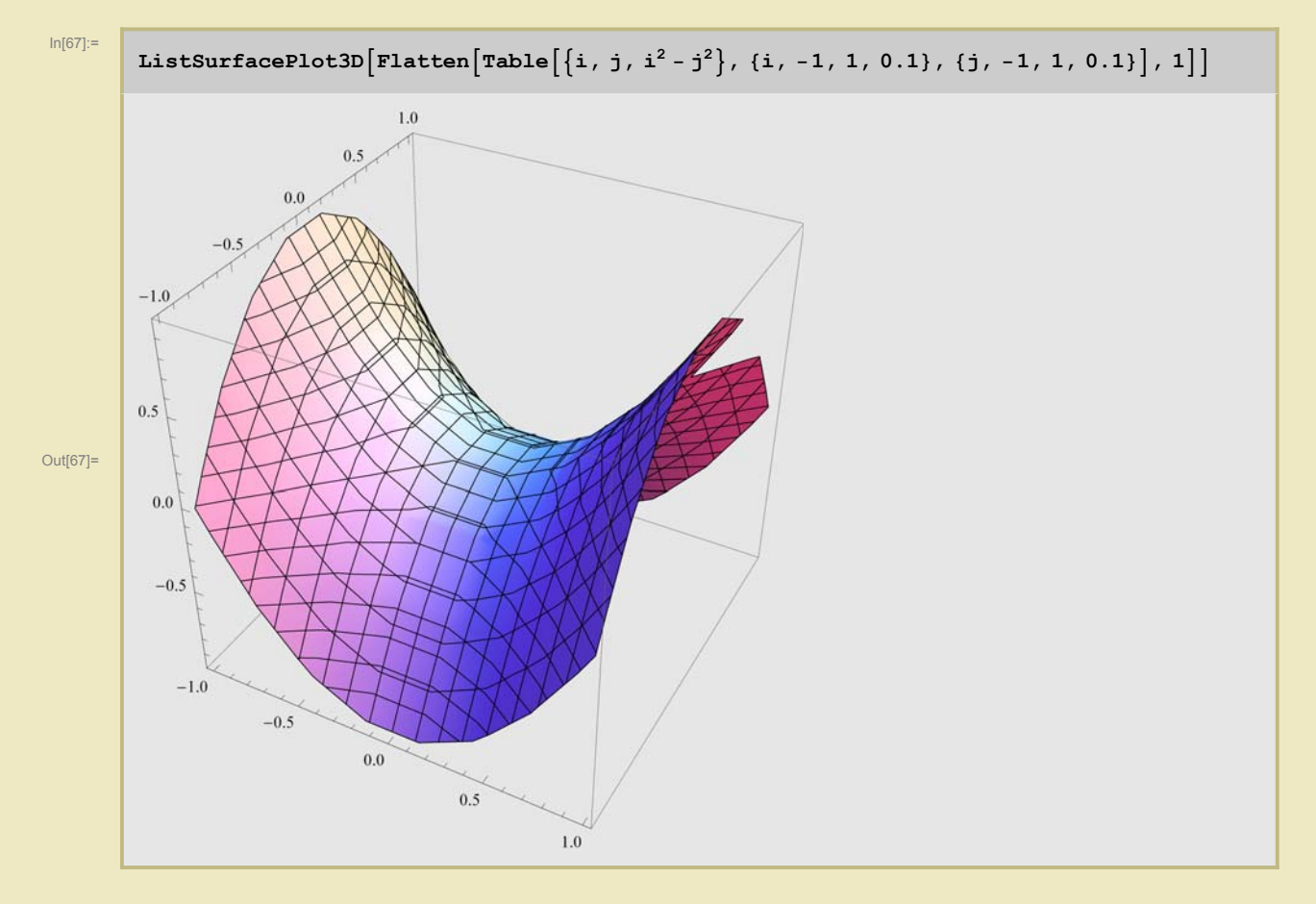

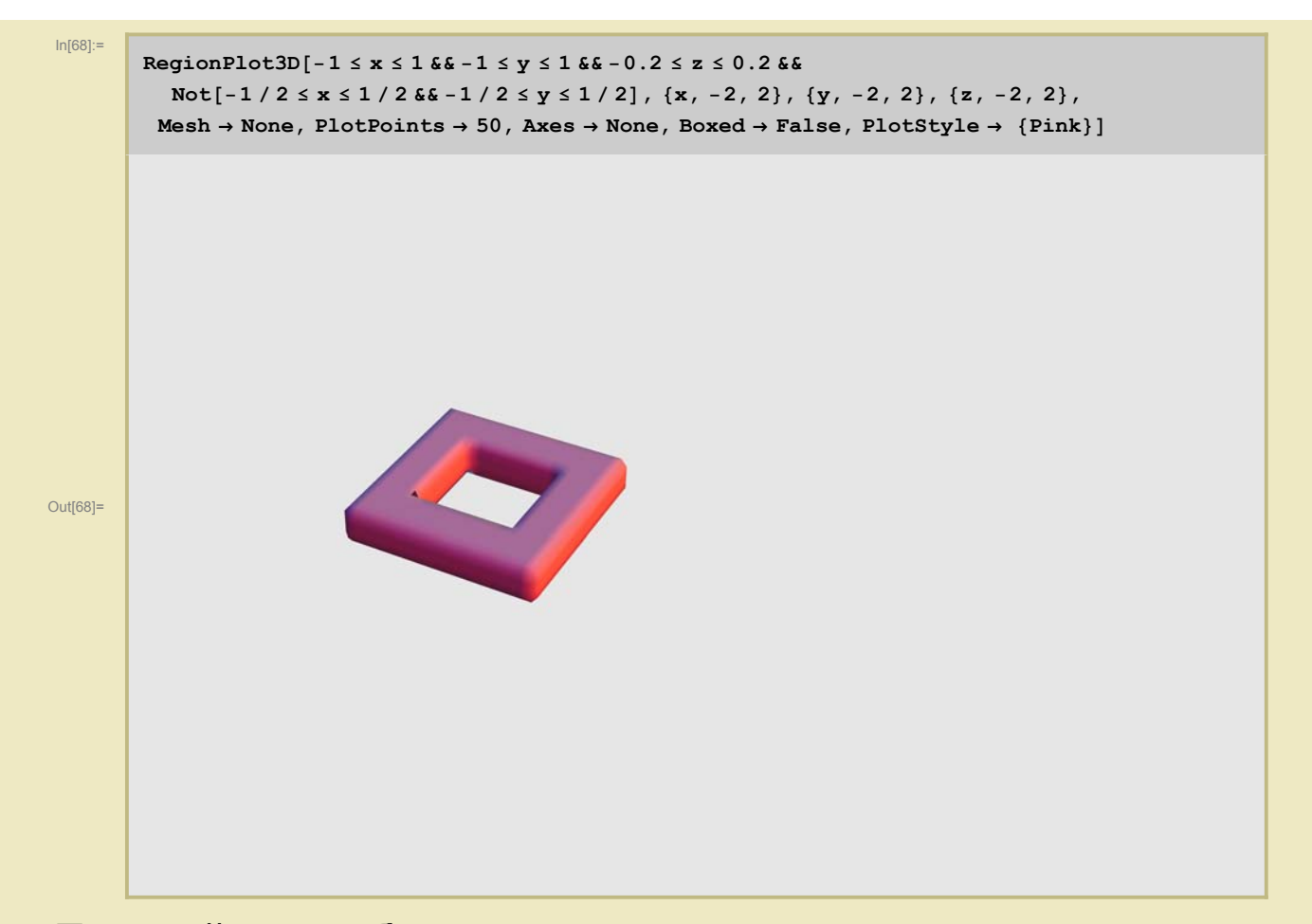

## Первый способ

### Примитивы

#### Введение

Общий формат команды, изображающей на экране графические объекты, составленные из примитивов таков:

```
Graphics[< primitives >, < options >] (* для двумерной графики*)
Graphics3D[< primitives >, < options >](* для трехмерной графики*)
```

Например,

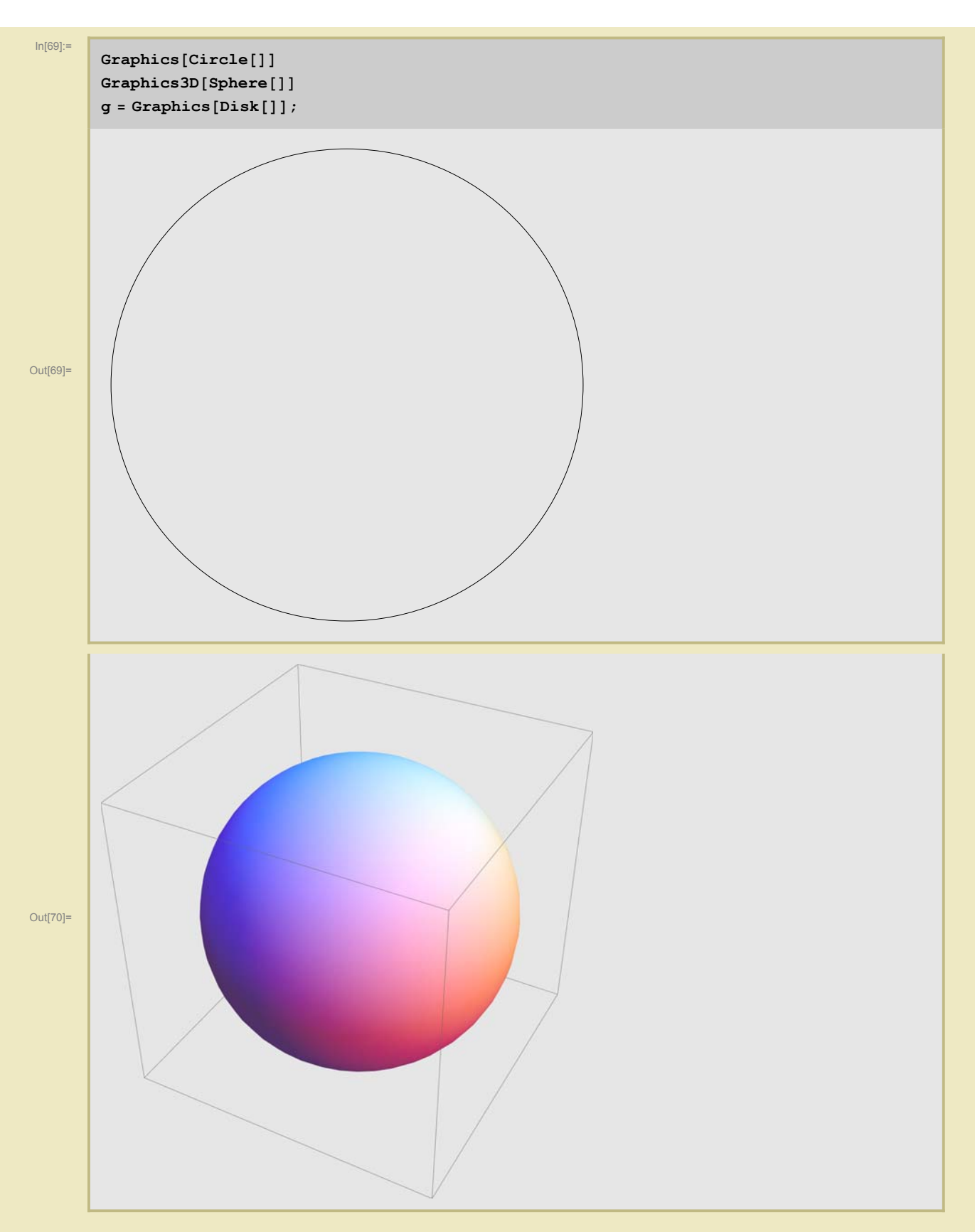

Отметим, что точка с запятой после команды, как и положено, подавляет вывод на экран, хотя оерация все равно выполняется и ее результат сохраняется. Увидеть полученное можно, обратившись к результату операции:

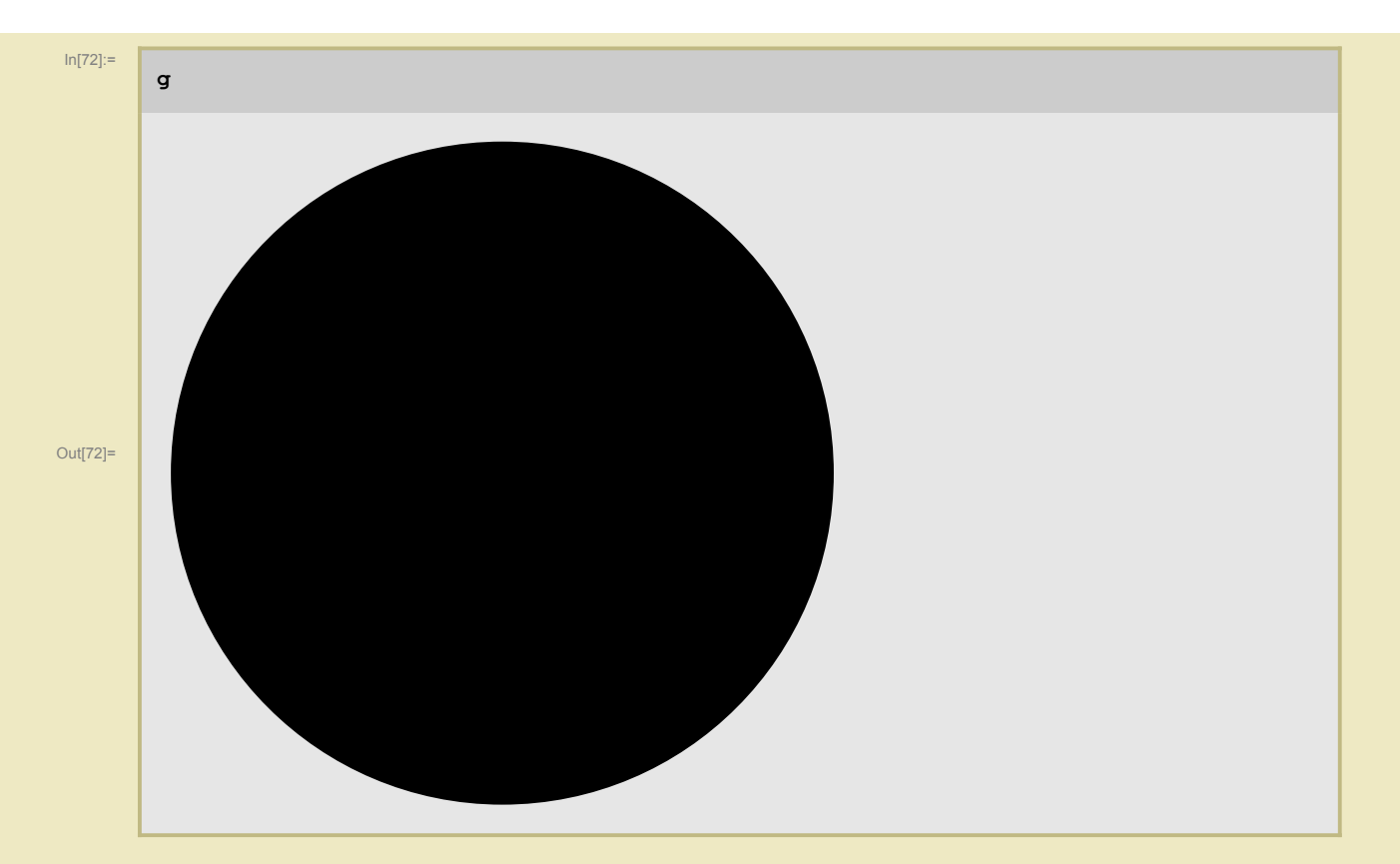

Вот список основных **двумерных графических примитивов** (элементарных кирпичиков, из которых складывается любая картинка) в алфавитном порядке (напомним, что комментарии обрамляются скобками со звездочками: **(\* комметарии\*)**)

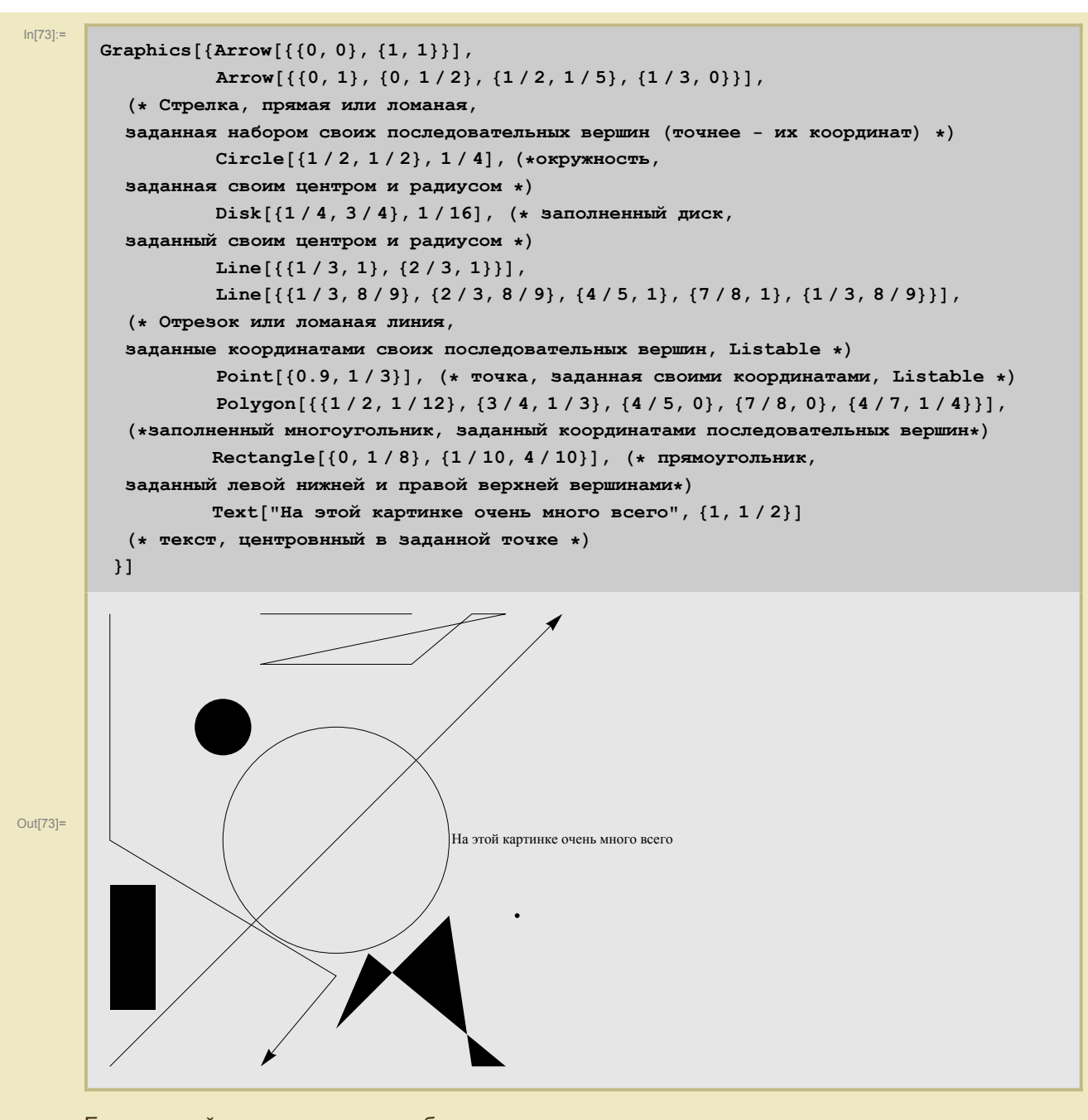

Если на этой картинке элементы будут перекрываться, то, конечно, она может оказаться не очень простой для восприятия. Научимся использовать цветы и менять толщину линий. Имеется две возможности менять вид рисунка вообще и графических примитивов в частности. Первый способ связан с использованием **опций** (**Options**), которые влияют на рисунок в целом. Мы поговорим о них потом, а сейчас займемся вторым способом, использующим так называемые графические **директивы** (**Directives**). Каждая директива оказывает действие на следующие за ней примитивы в списке.

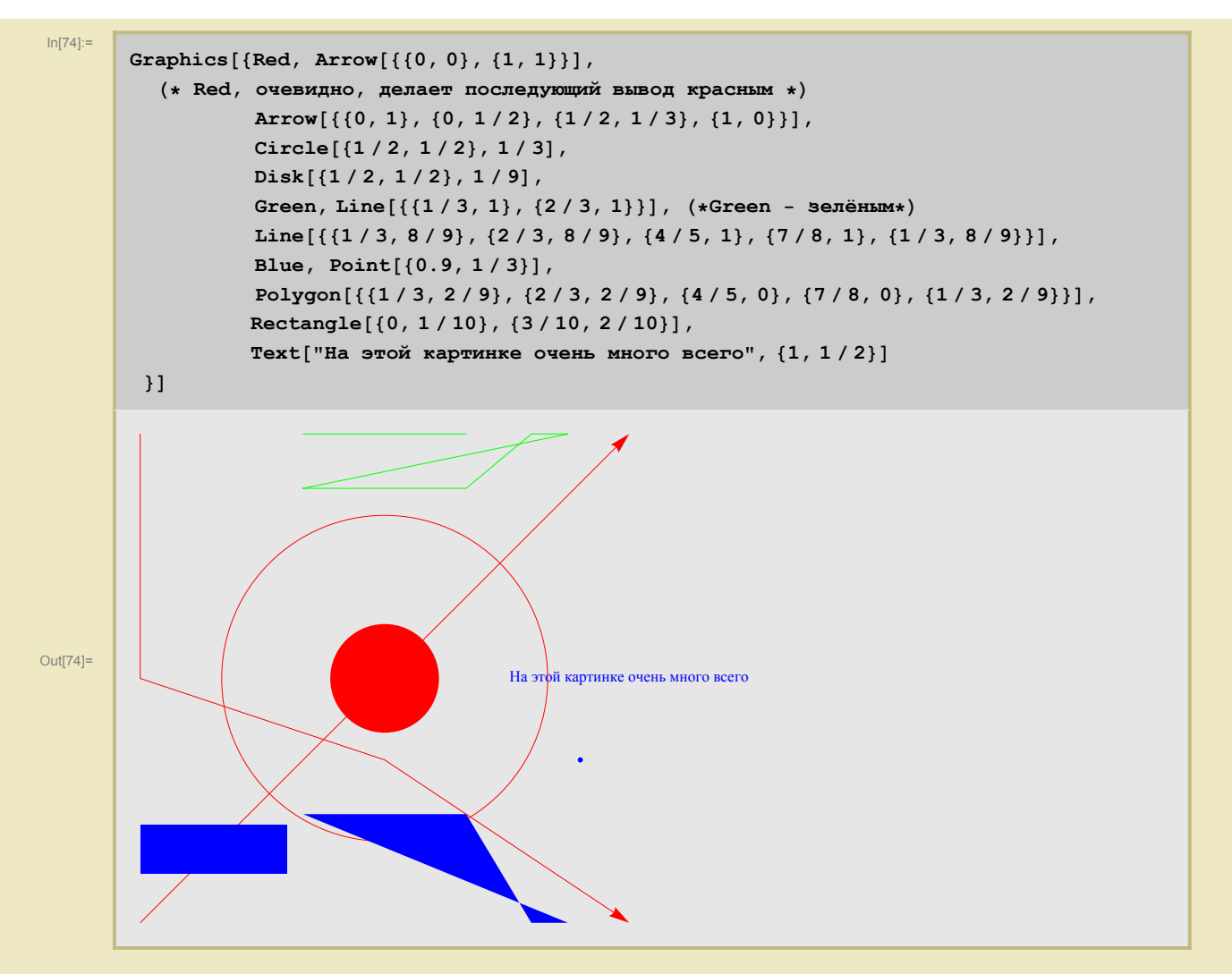

Можно ограничивать действие директивы, организуя примитивы в несколько подсписков. Обратите внимание на "многоугольник" - у него теперь граница отличается цветом от внутренности, кроме того, внутренность полупрозрачна.

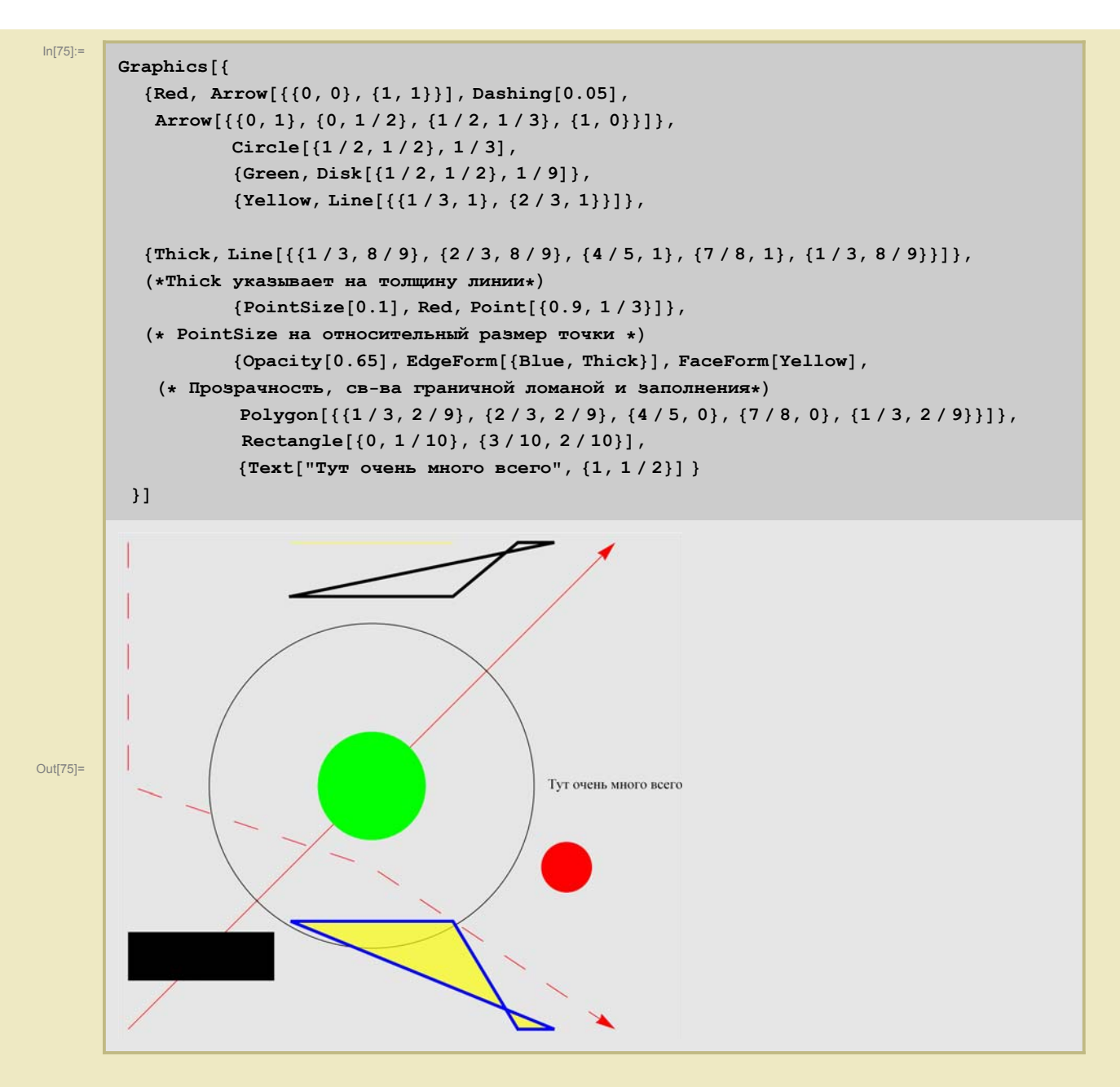

#### • Более подробное описание основных примитивов

**1.** Задавая стрелку **Arrow** можно, кроме концов, указывать отступы от них (**второй аргумент**), которые могут быть как одинаковыми, так и разными (окружности нарисованы для наглядности).

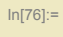

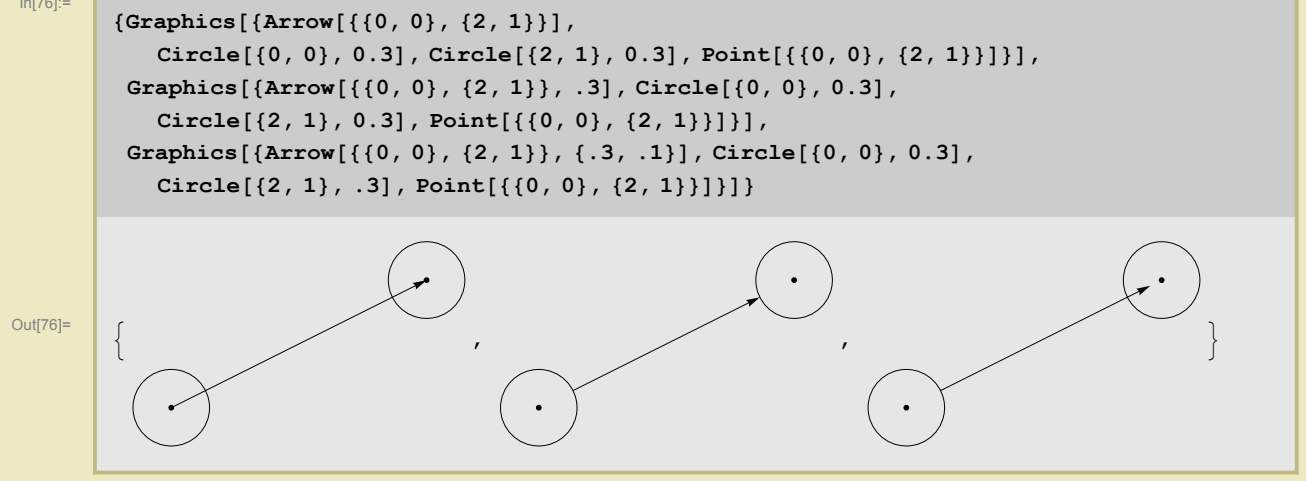

Можно также управлять размером и расположением стрелочек, используя директиву Arrowheads. Элементы списка задают направление (знак) и относительный размер стрелки (число). Абсолютный размер можно задавать командами Tiny, Small, Medium, Large.

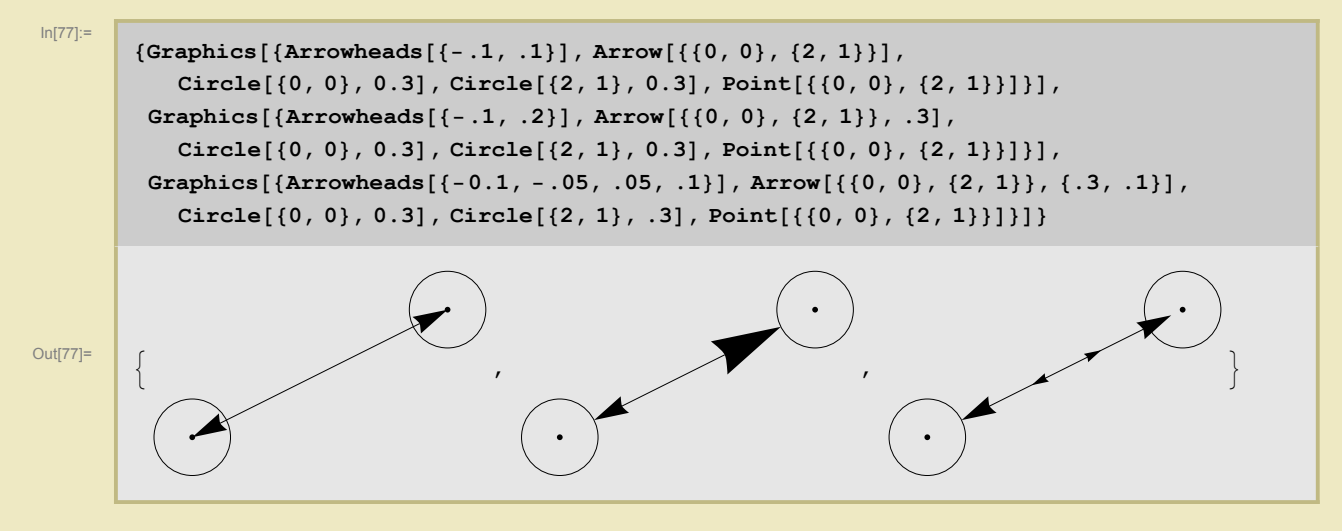

Элемент списка директивы Arrowheads сам может быть списком, второй элемент которого отвечает за относительное положение стрелки (число от нуля до единицы), а третий - за форму (Graphics).

In[78]:=

```
{Graphics[{Arrowheads[{{-.1, 0}, {-.2, .2}, .1}], Arrow[{{0, 0}, {2, 1}}],
   Circle[{0, 0}, 0.3], Circle[{2, 1}, 0.3], Point[{{0, 0}, {2, 1}}]}],
Graphics[{Arrowheads[{{-.1, 0}, {-.05, .2, Graphics[{Red, Circle[]}]}, .1}],
   Arrow[{{0,0}, {2,1}}, .3], Circle[{0,0}, 0.3],
   Circle[{2, 1}, 0.3], Point[{{0, 0}, {2, 1}}]}]
```

Out[78]=

2. Примитив Circle может быть использован также для рисования дуг (третий аргумент задает начало и конец дуги в радианах) и эллипсов (второй аргумент в этом случае не радиус, а список длин полуосей). Примитив **Cycle[]** без аргументов дает единичную окружность с ценром в начале координат.

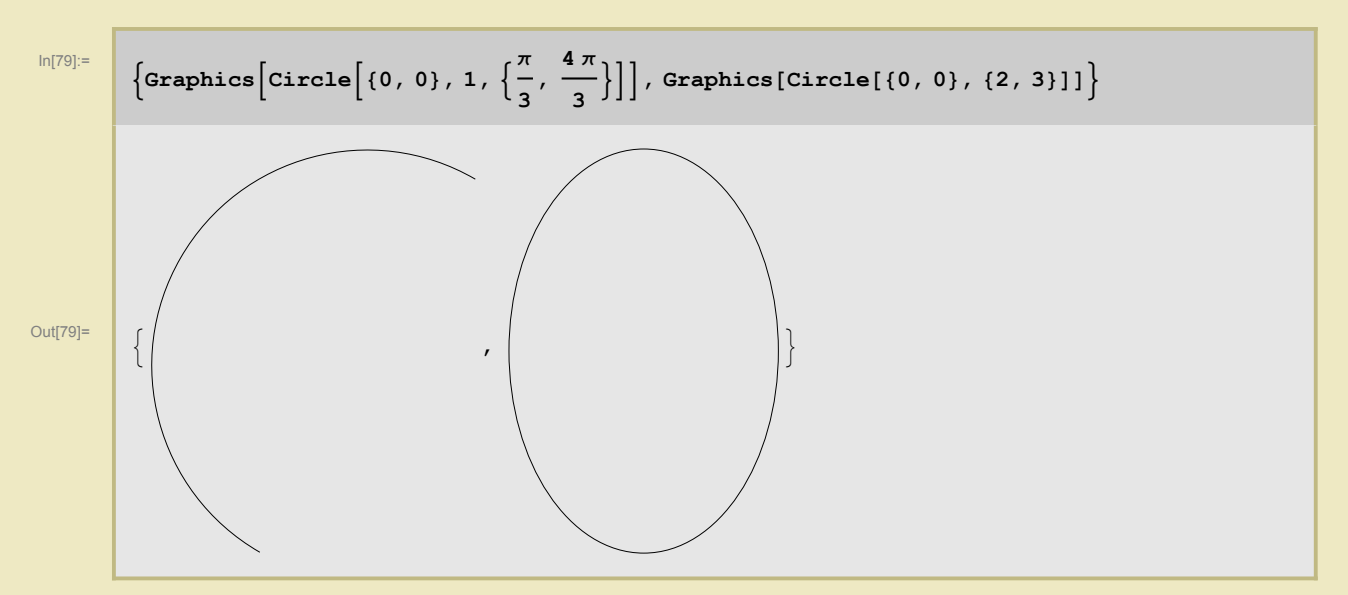

3. Аналогичные модификации имеются у примитива Disk

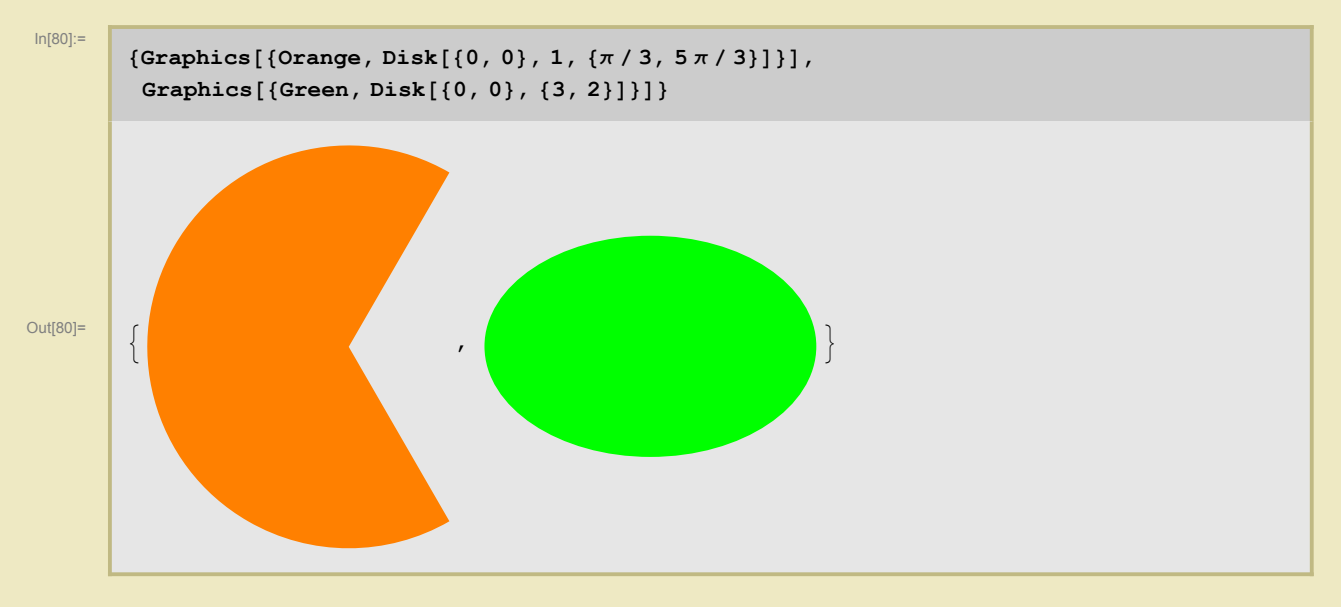

**4.** Примитив **Line** позволяет рисовать сразу несколько ломаных. Вот, скажем, две ломаных, отличающиеся на параллельный перенос на вектор **a** 

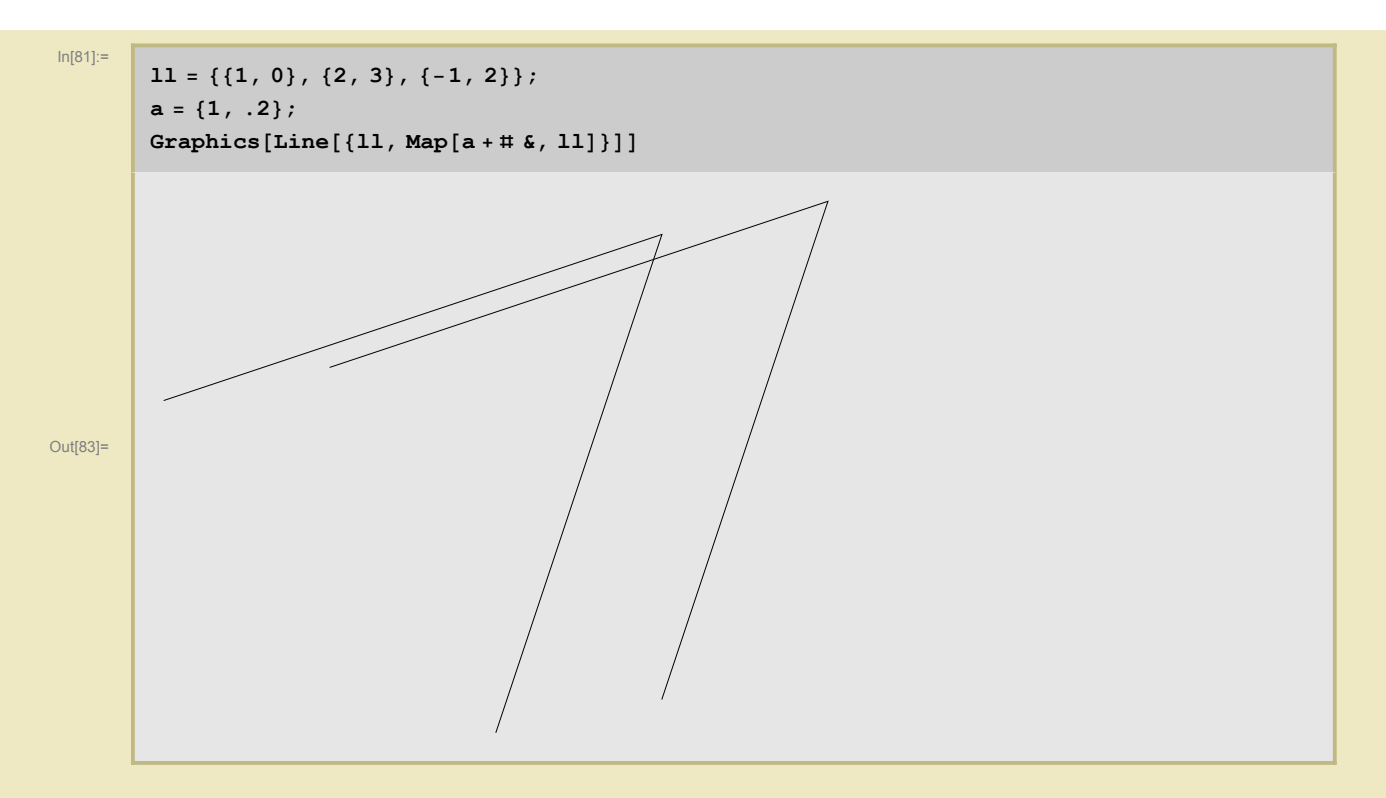

5. Точно так же Polygon может рисовать сразу несколько многоугольников. Кроме того, цвет многоугольника можно задавать "от вершин, по градиенту". Для этого используется опция VertexColor

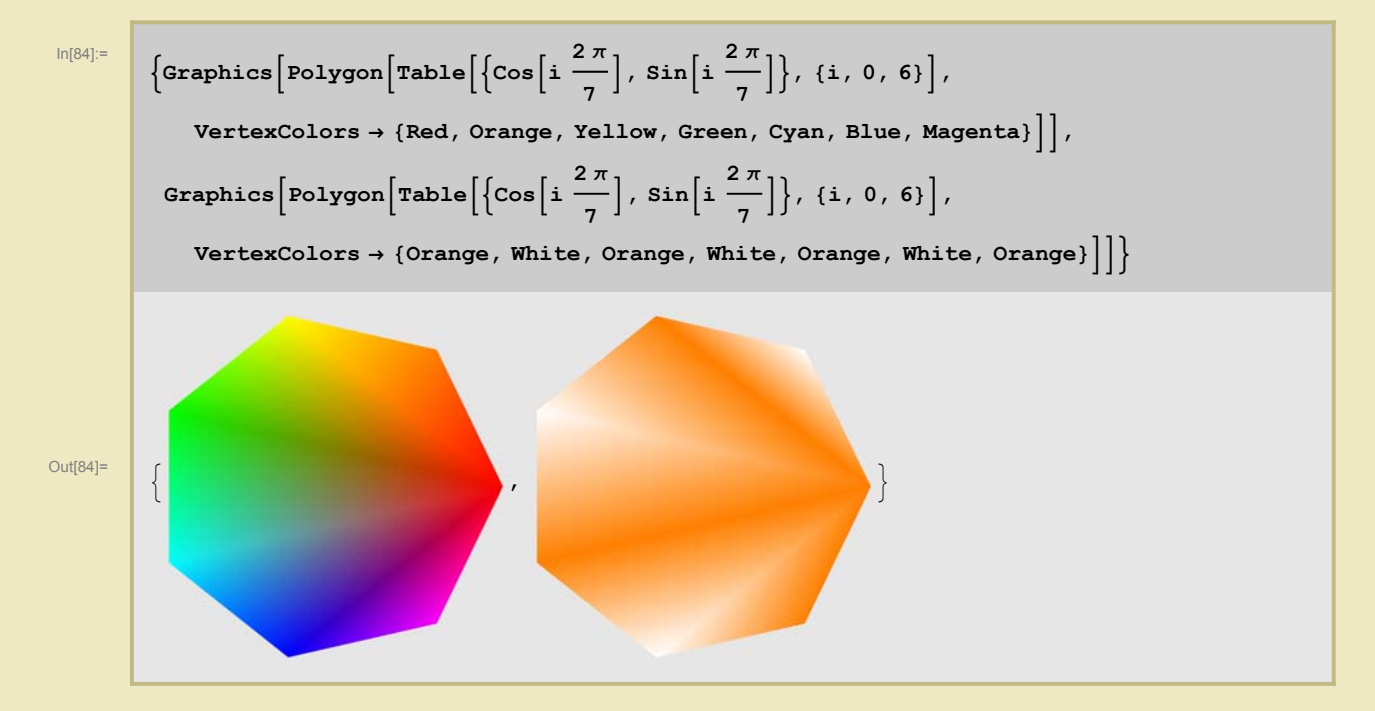

**6.** Если примитив **Rectangle** использовать с одним аргументом, то получится единичный квадрат с заданным левым нижним углом. Если вовсе без аргументов - то с левым нижним углом в начале координат.

**7.** Наконец, примитив **Text** располагает средствами для позиционирования текста (второй аргумент), выбора отступа (третий аргумент), направления (четвертый), фона (пятый) и т.п. Мы не будем на этом останавливаться подробно, приведем только один пример.

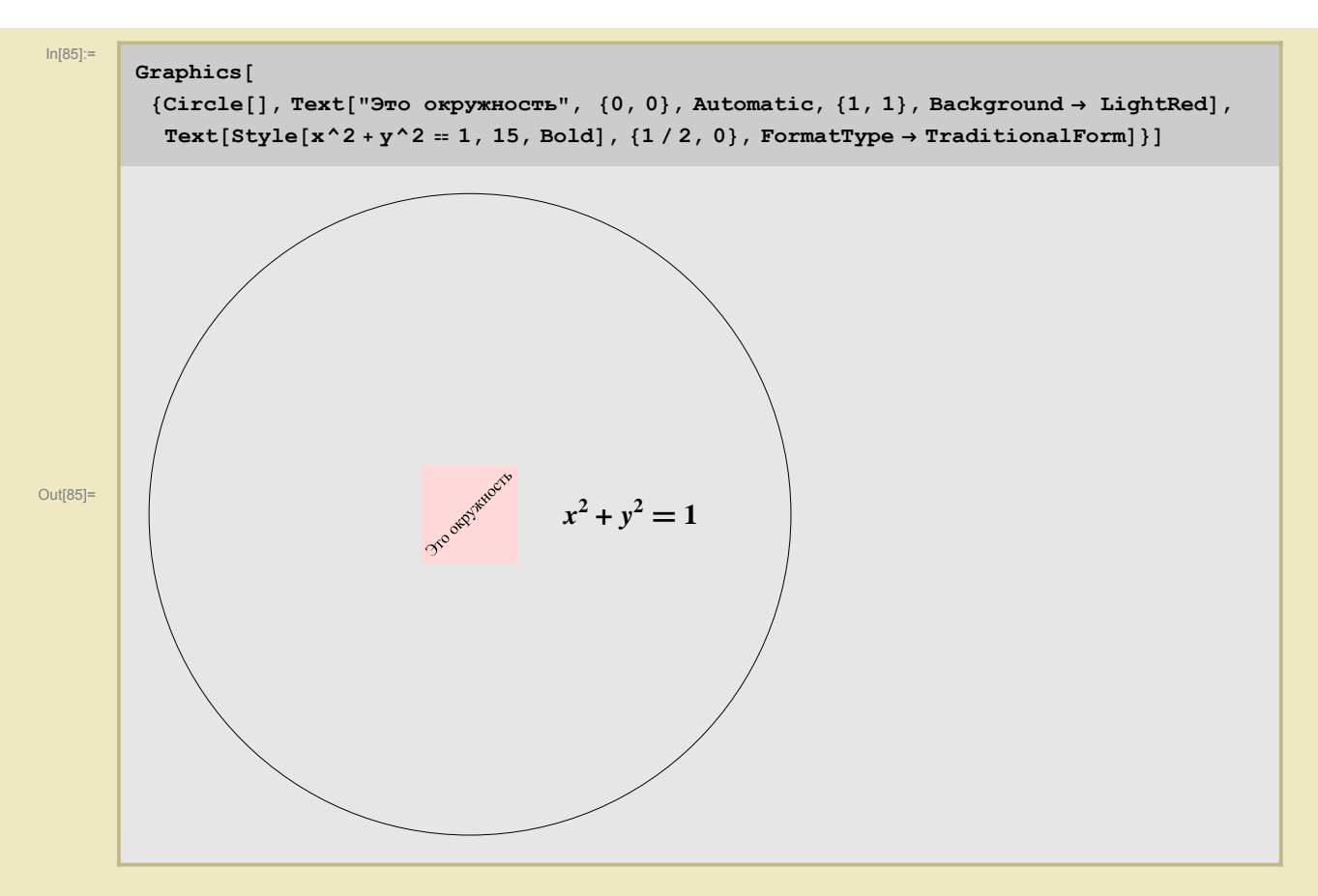

Прежде чем перейти к полному списку графических директив, перечислим оставшиеся примитивы. Это

8. Inset: служащий для вставки одного объекта внутрь другого, например, подписи к рисункам;

9. Raster: изображающий прямоугольник, разбитый на раскрашеные квадратики заданных цветов;

**10.** Locator: служит для создания динамического элемента графики, позволяющего вводить координаты текущей точки экрана;

**11. GraphicsGroup:** служит для объединения объектов в группу, которая может быть отредоктирована как единое целое;

**12. GraphicsComplex:** важный элемент графики, позволяющий отдельно задавать структуру одномерного, двумерного или трехмерного комплекса (набора примитивов), и отдельно задавать координаты определяющих их точек. Формат: **GraphicsComplex[координаты вершин, структура]**. При этом в структуре вершины задаются уже только своими номерами в списке вершин. Приведем пример. Здесь список вершин состоит из 6 элементов (первые три - вершины треугольника, оставшиеся три - середины его сторон).

#### • Примеры

#### • Теорема о медианах треугольника

GraphicComlex - очень удобная команда.

В следующем примере мы создали список из трех вершин треугольника, добавили к нему середина сторон, потом с помощью GraphicComplex указали какие точки следует соединить и заодно указали цвета для линий: стороны треугольника показаны тонкими черными линиями, а медианы - толстыми зелеными.

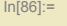

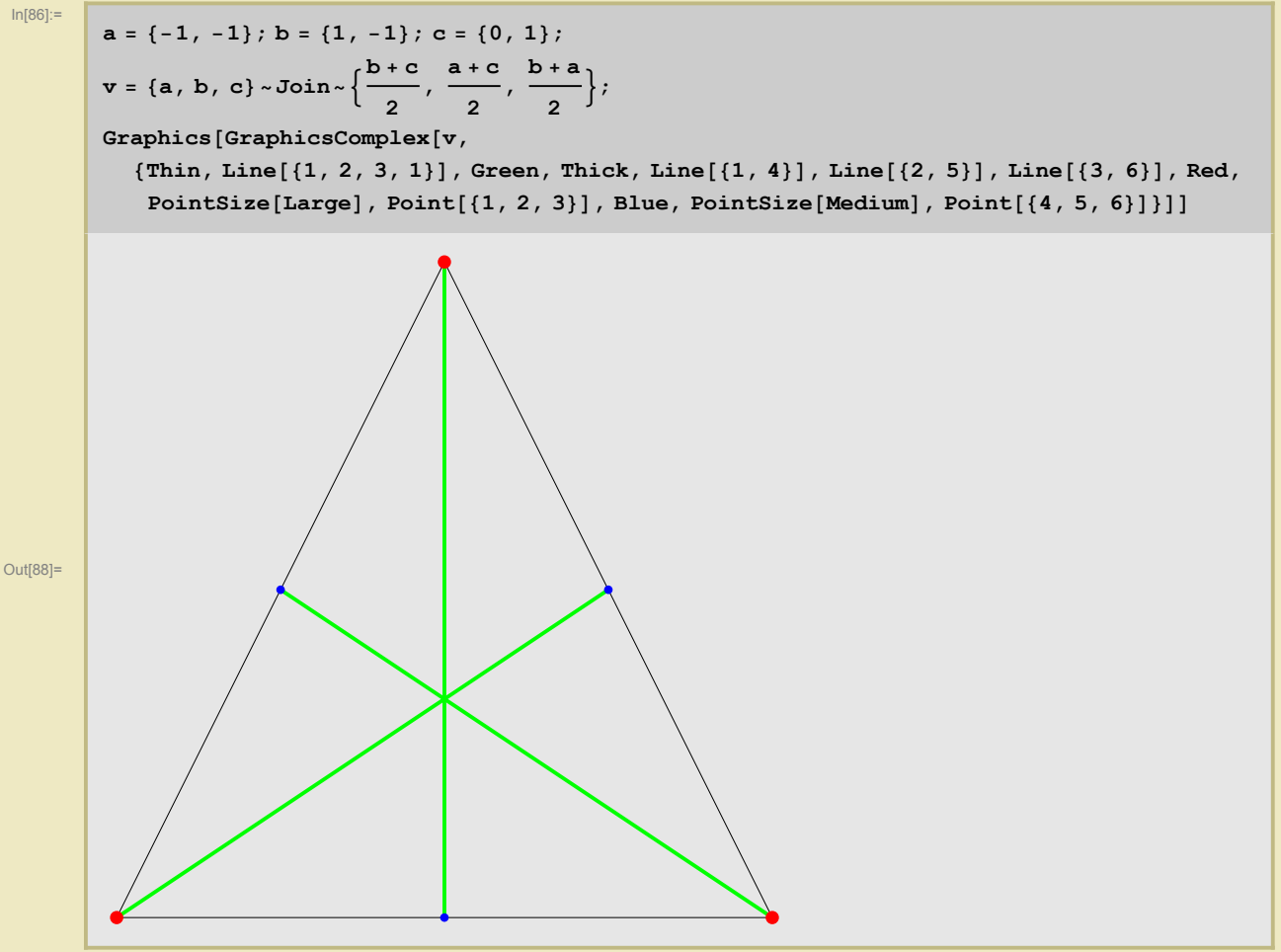

У нарисованного треугольника медианы, судя по всему, персекаются в одной точке. Конечно же, мы знаем теорему о том, что медианы пересекаются в одной точке для любого треугольника. Но представим на мгновение, что эта теорема нам неизвестна. А нам, прежде чем пробовать искать ее доказательство, естественно, хочется проверить ее на примерах.

Замечательный способ сделать это дают динамические возможности Mathematica.

В следующем примере мы получим возможность передвигать вершины треугольника с помощью мышки. Все что нужно сделать - это вставить код предыдущего примера в команду Manipulate

```
Manipulate [ ЗДЕСЬ КОД ДЛЯ РИСОВАНИЯ ТРЕУГОЛЬНИКА И МЕДИАН ,
 {{a, {{-1, -1}, {1, -1}, {0, 1}}}, Locator}]
```

Второй аргумент в этой команде - указание, что координаты трех точек из списка а задаются с помощью примитива Locator, дающего возможность вводить положение точки мышью).

#### math-spring-lect2.nb

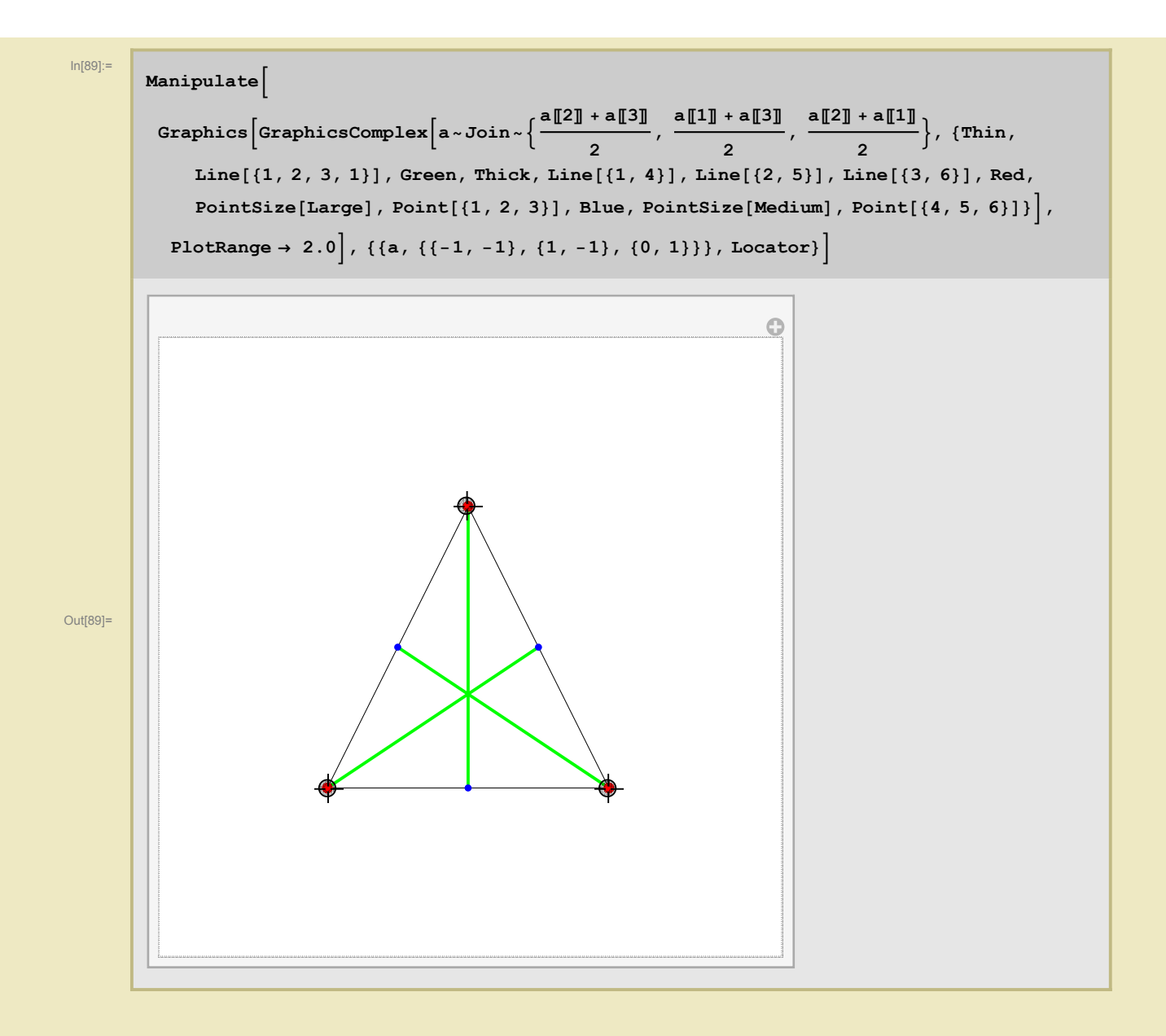

Поставив этот матеметический эксперимент, мы убеждаемся, что медианы треугольника должны пересекаться в одной точке. Но не забудем, что эксперимент, хоть и математический - еще не доказательство.

#### • Кошка не лестнице

ЗАДАЧА: На середине прислоненной к стене лестницы сидит кошка. Лестница начала скользить вниз, оставаясь прислоненной к стене. По какой кривой перемещается кошка?

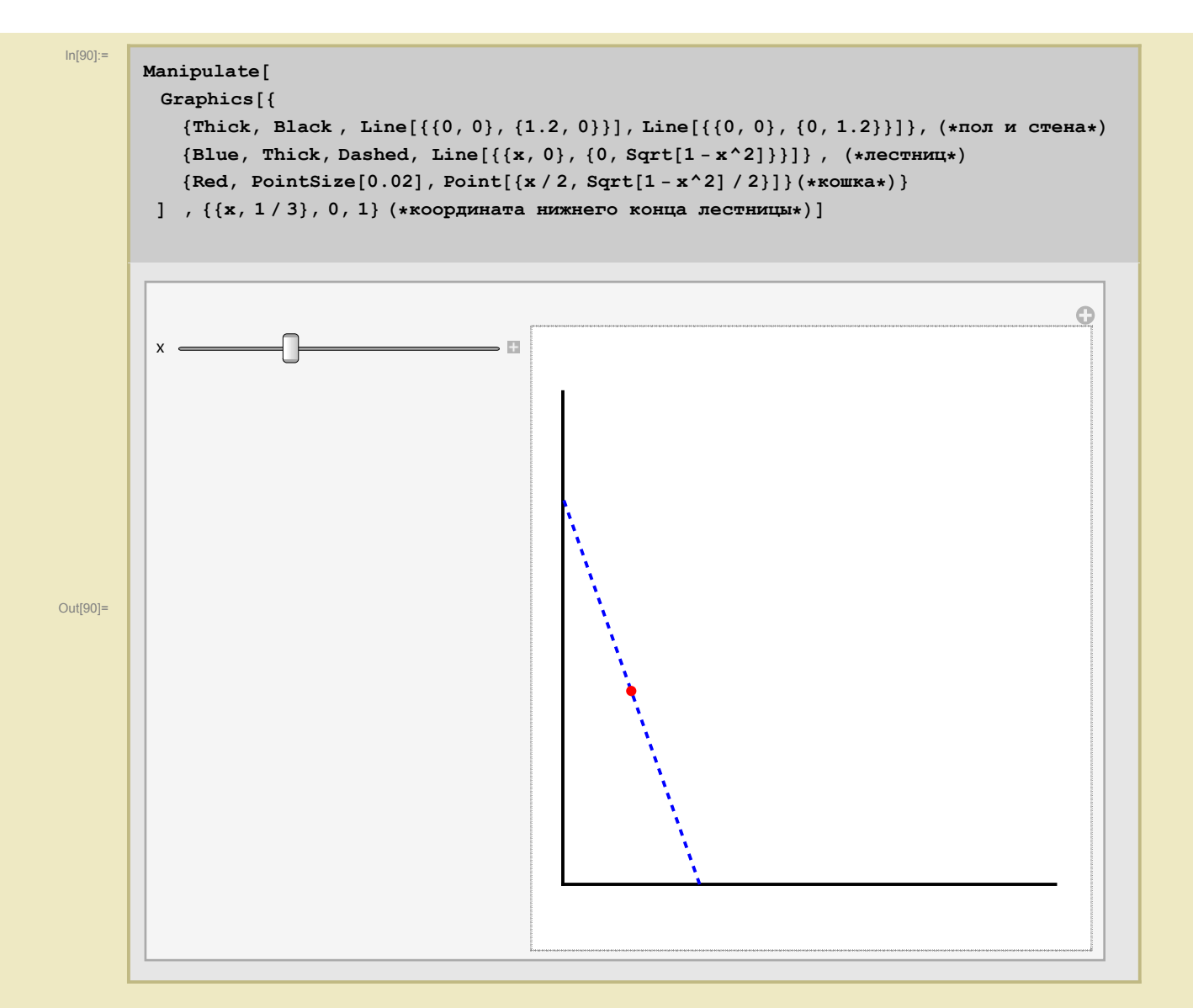

Похоже на выпуклую кривую, т.е. это не прямая, не гипербола. Она симметрична относительно биссектрисы x = y, поэтому эллипсом с РАЗНЫМИ полуосями она быть не может. Может быть это окружность? По соображениям симметрии y нее центр должен лежать на биссектрисе x = y. Добавим в наш код окружность с центром в переменной точке (t,t), радиусом r, причем параметры t и r мы можем изменять. Затем поэкспериментируем.

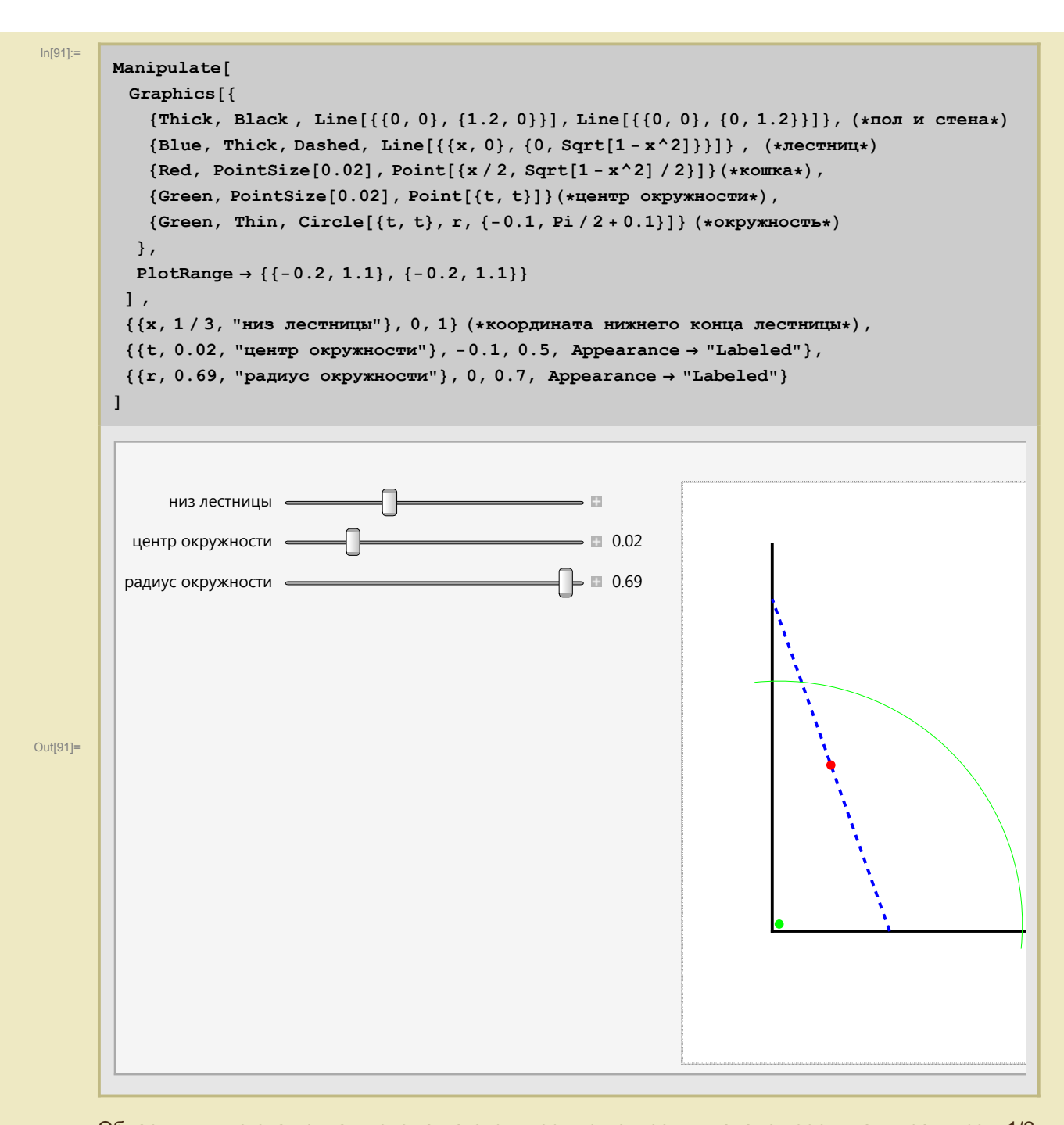

Обнаружив, что эта кривая похожа на окружность с центром в начале координат и радиусом 1/2, добавим к нашему графическому математическому эксперименту вычисления. А именно, будем подставлять координаты красной точки = кошки в уравнение зеленой прямой. Но на этот раз сильно ограничим области изменения координат центра окружности и ее радиуса. Обратите внимание, что координаты центра и радиус теперь меняются дискретно - с шагом 0.01. Заметьте, как используется новая команда Column для вывода картинки и числа в столбик. У нее есть аналог - Row, предназначенный для вывода результатов рядом друг с другом в строку.

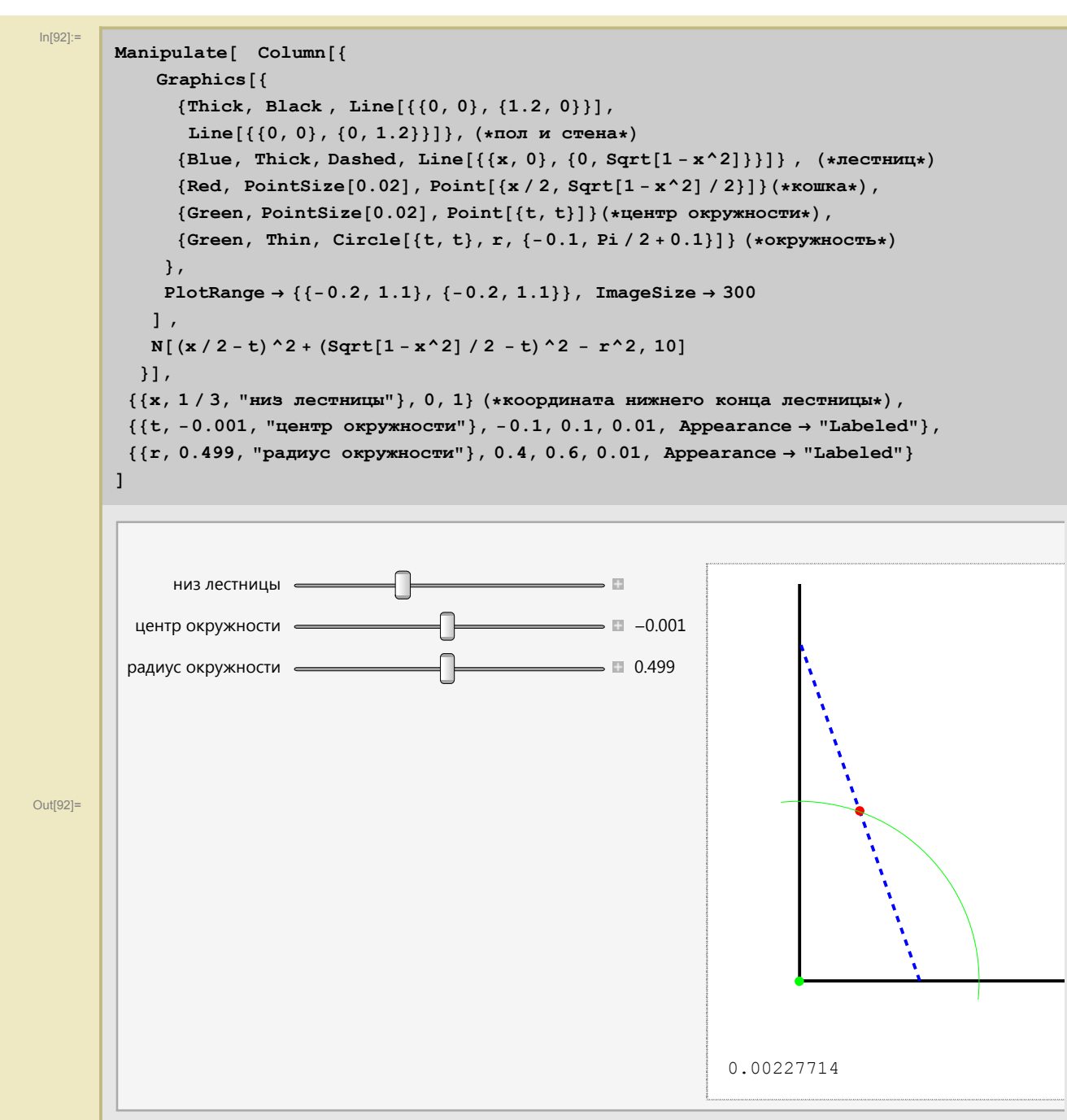

Наблюдая числа равные 0 или числа вида 10<sup>4</sup>-17} (машинные нули), мы теперь понимаем, что же нужно доказывать: а именно, что кошка перемещается по окружности с центром в начале координат и радиусом равным половине лестницы.

Разумеется, этот пример игрушечный, потому что всего - навсего надо заметить или вспомнить, что медиана, проведенная из вершины прямого угла прямоугольного треугольника равна половине гипотенузы.

#### Теорема о высотах треугольника

Для начала научимся проводить через данную точку прямую, перпендикулярную данной.

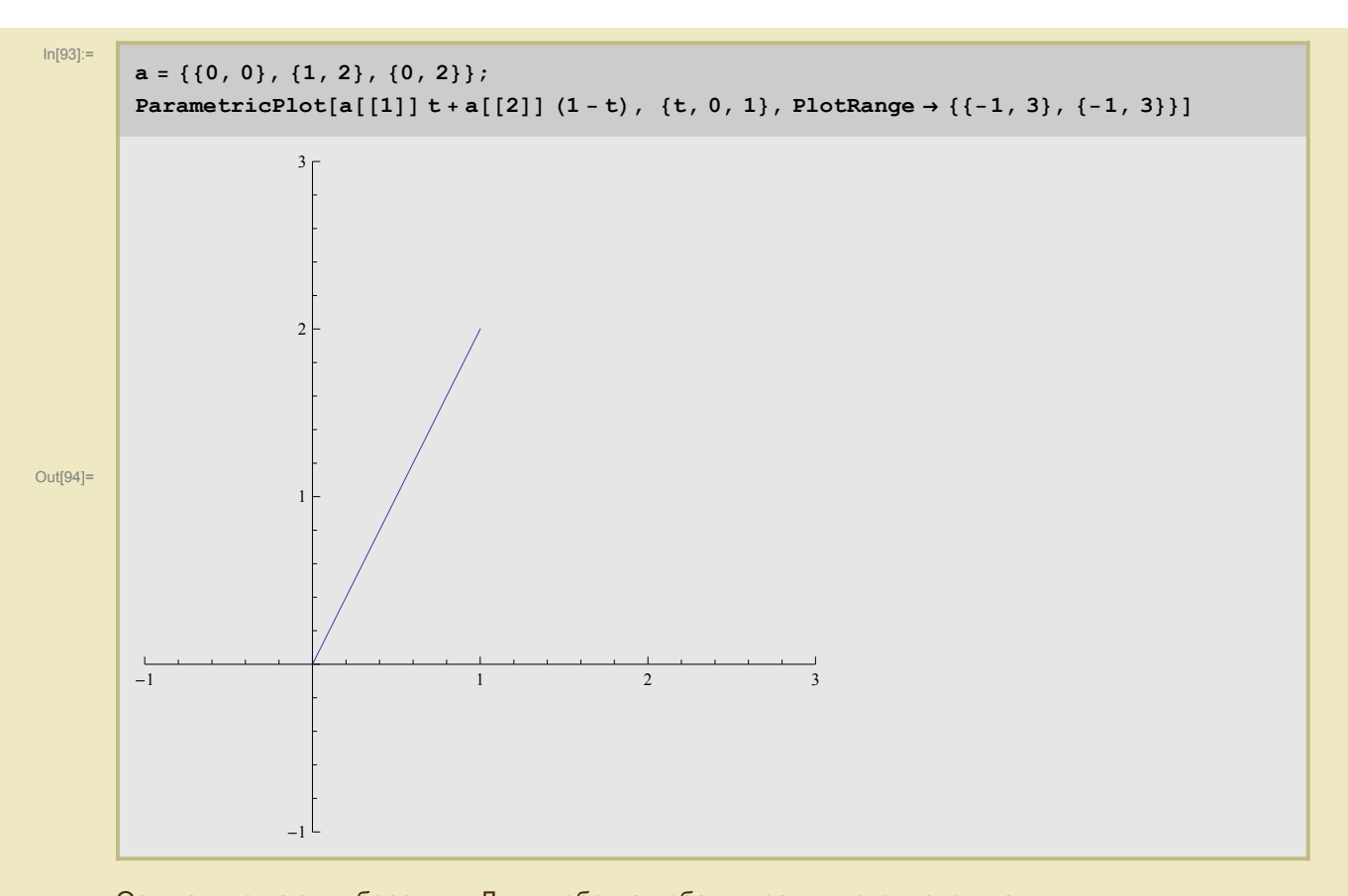

Оси нам мешают - уберем их. Для удобства добавим рамку вокруг рисунка. Рисуем прямую с направляющим вектором, ортогональным прямой, соединяющей первые две точки, и проходящую через третью.

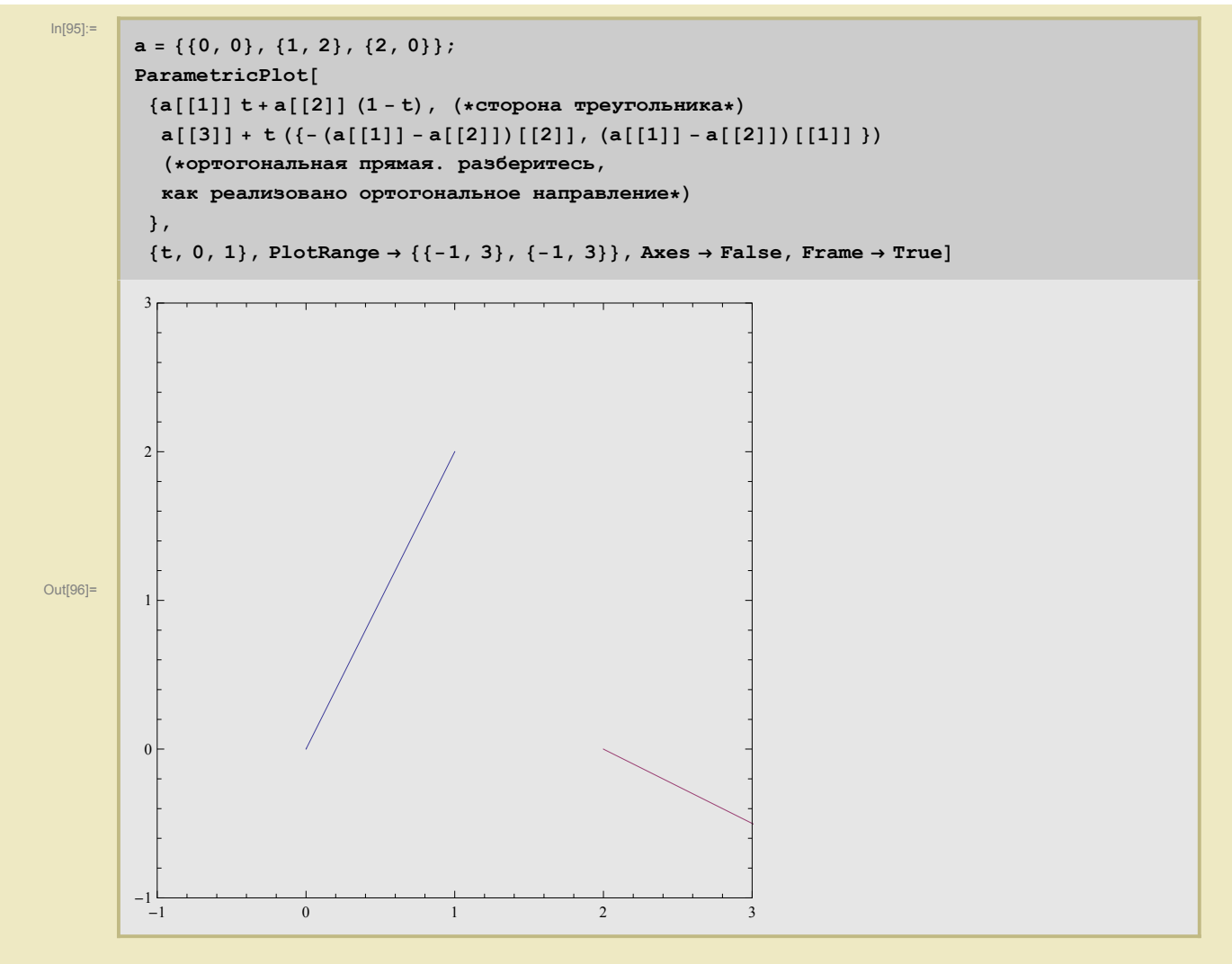

Мы нарисовали часть перпендикулярной к стороне прямой, и выбрали ее неудачно. Чтобы не возиться с тем, что тут происходит, нарисуем всю прямую, благодаря фиксированной области, которая показана на рисунке, увидим только то, что попало в PlotRange

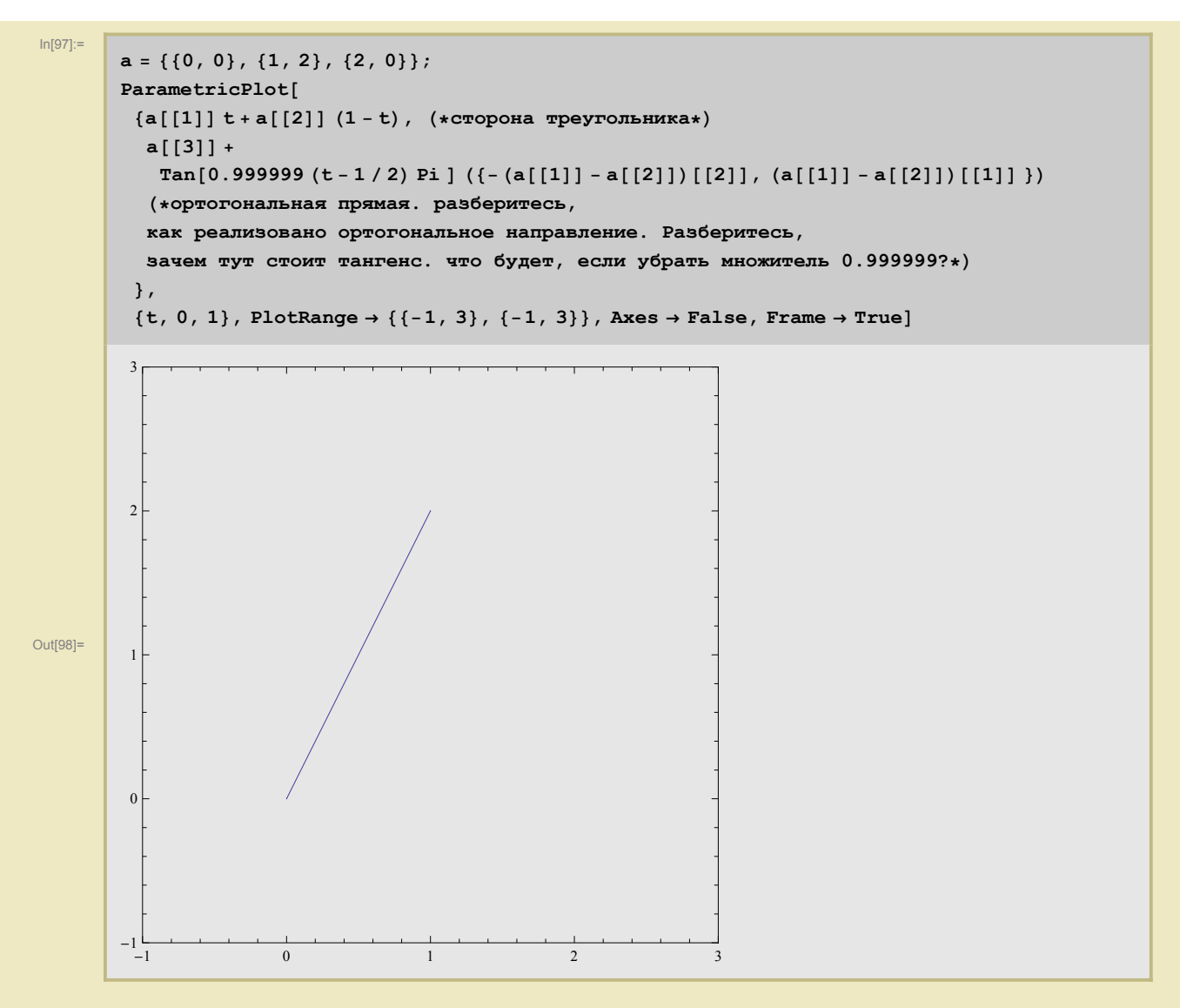

Однако приличнее и удобнее воспользоваться командой Show, которая позволяет на одном рисунке изобразить неколько разных рисунков.

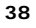

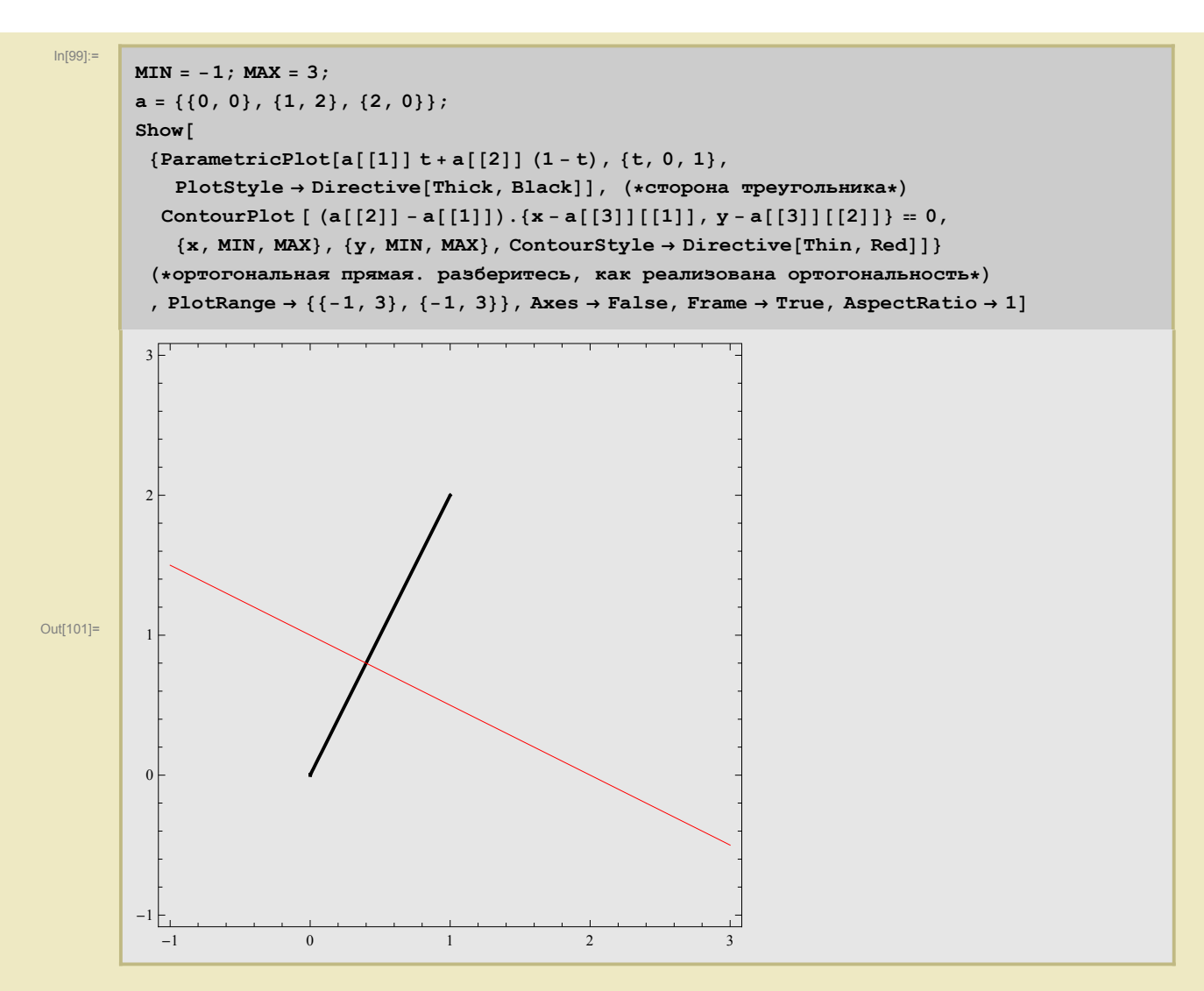

Теперь добавим динамический выбор трех точек

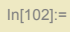

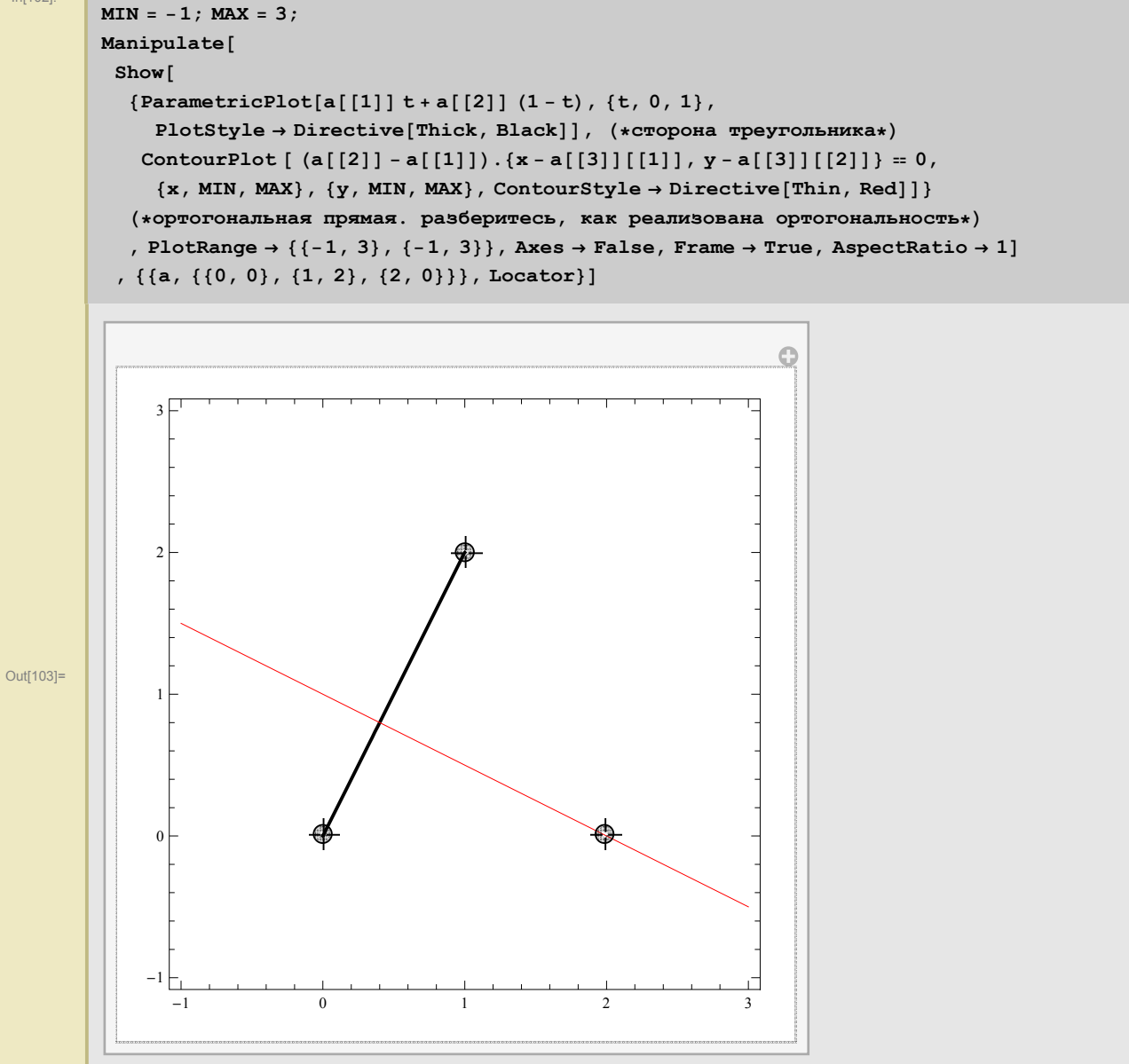

Оталось так модифицировать код, чтобы на рисунке были все три высоты и все три стороны треугольника. Это можно сделать многими способами, мы поступим довольно топорно.

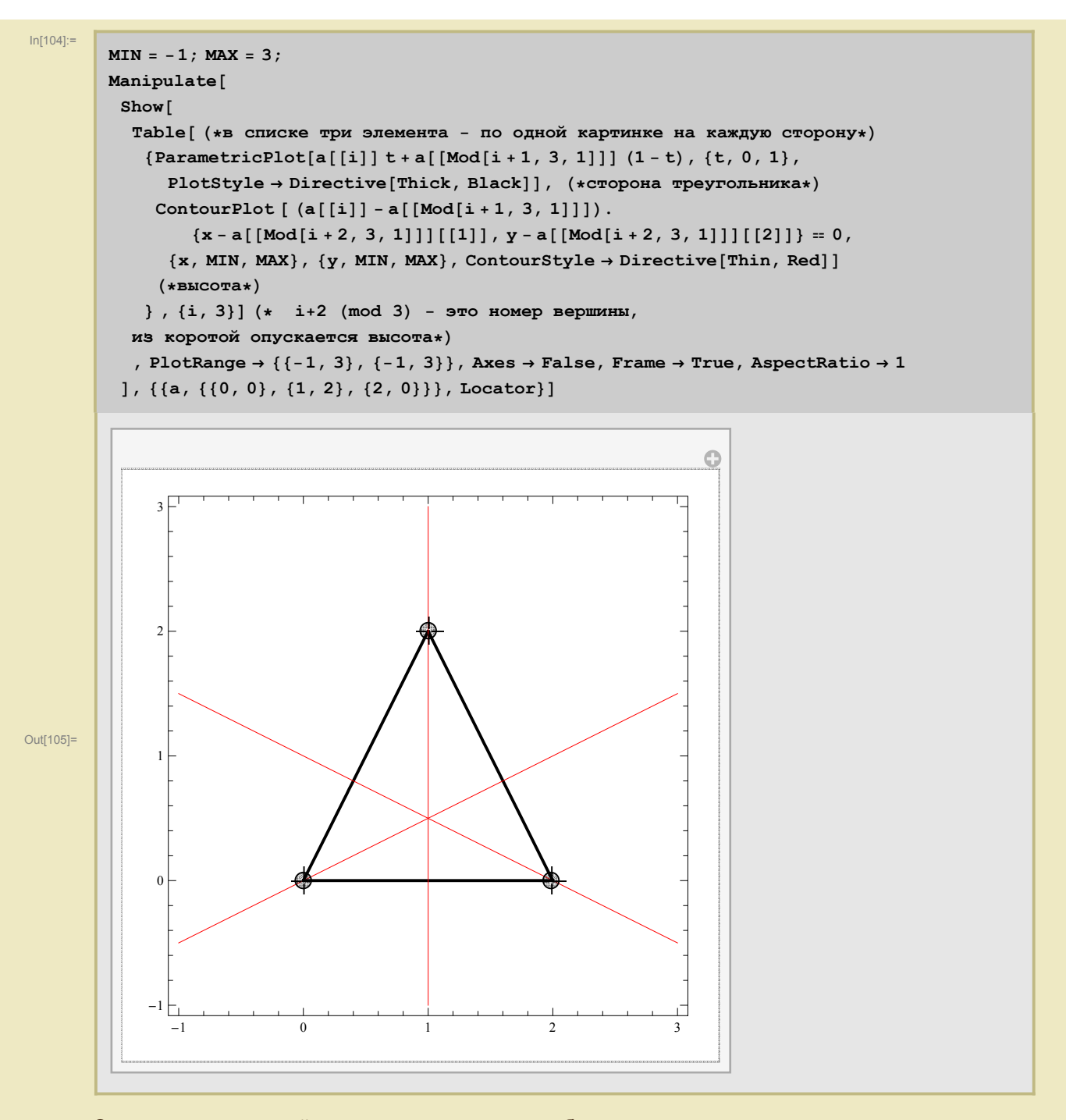

Этот математический эксперимент должен убедить нас в том, что теорема о высотах треугольника верна. Остается найти строгое доказательство.

## Директивы

#### • Директивы непосредственного управления цветом

В Mathematica цвет задается разными способами. Кроме названий стандартных цветов и четырех основных оттенков серого (тут мы пользуемся упомянутым выше примитивом **Raster**), которыми мы уже пользовались выше, есть возможность задавать цвет в форматах **RGB**, **CMYK**, **Hue** и **GrayLevel** для оттенков серого. В первых двух результирующий цвет представлен как сумма

монохромных слагаемых (**Red-красный**, **Green-зеленый**, **Blue-синий**) и (**Cyan-голубой**, **Magenta-фиолетовый**, **Yellow-жёлтый**, **blacK-чёрный**), принимающих значения от нуля до единицы, что проиллюстрировано в следующих примерах

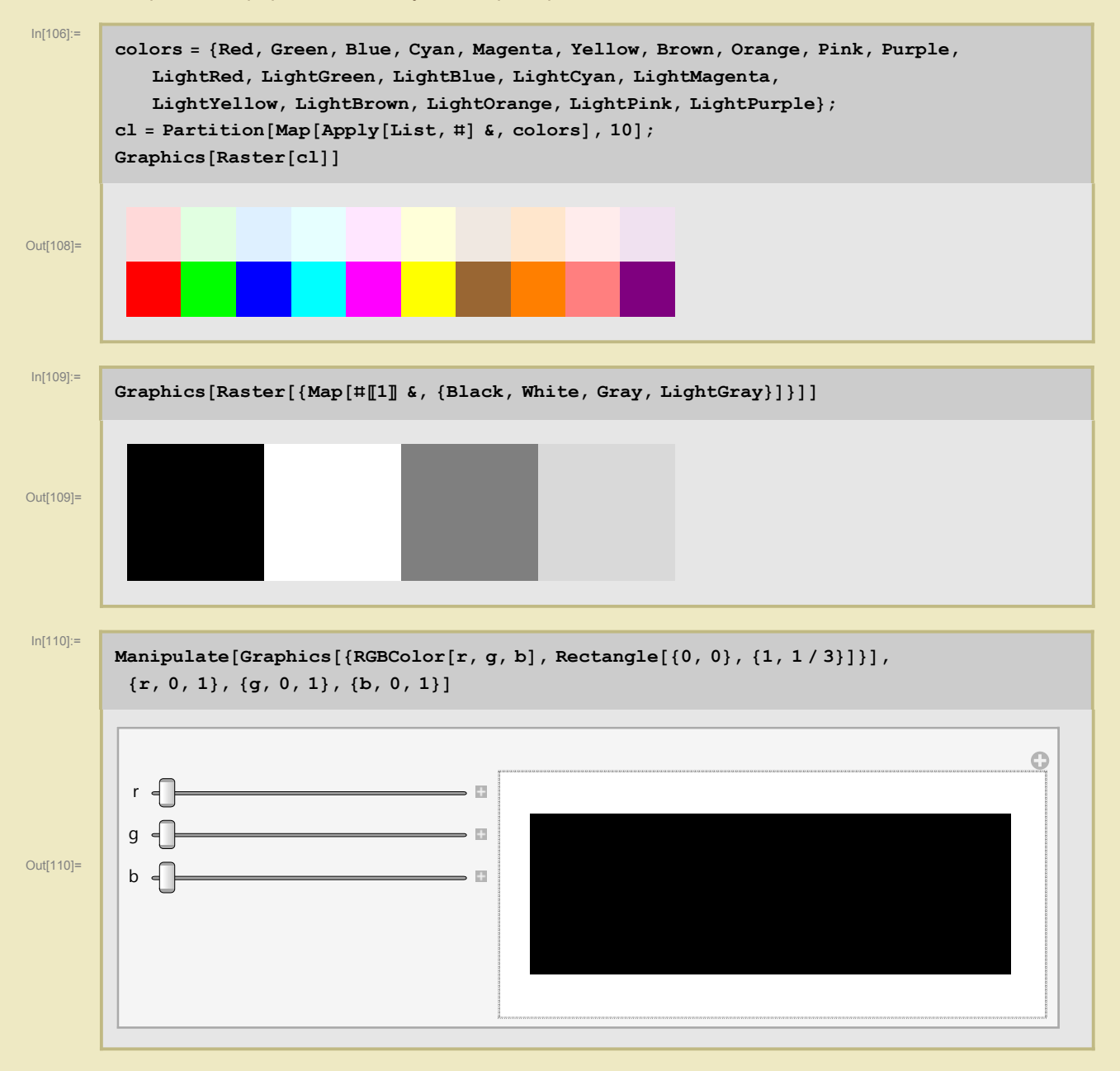

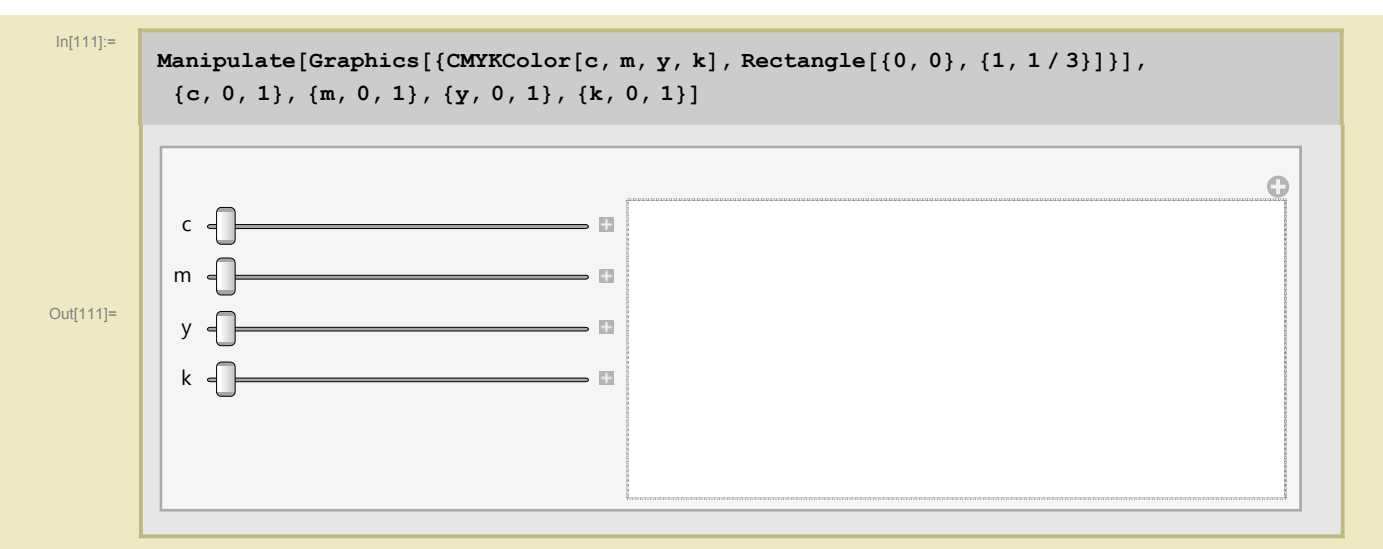

Управление с помощью функции **Hue** может быть как однопараметрическим (от красного к фиолетовому и обратно), так и трёх и четырех параметрическим (Hue, Saturation, Brightness,Opaci-ty\_).

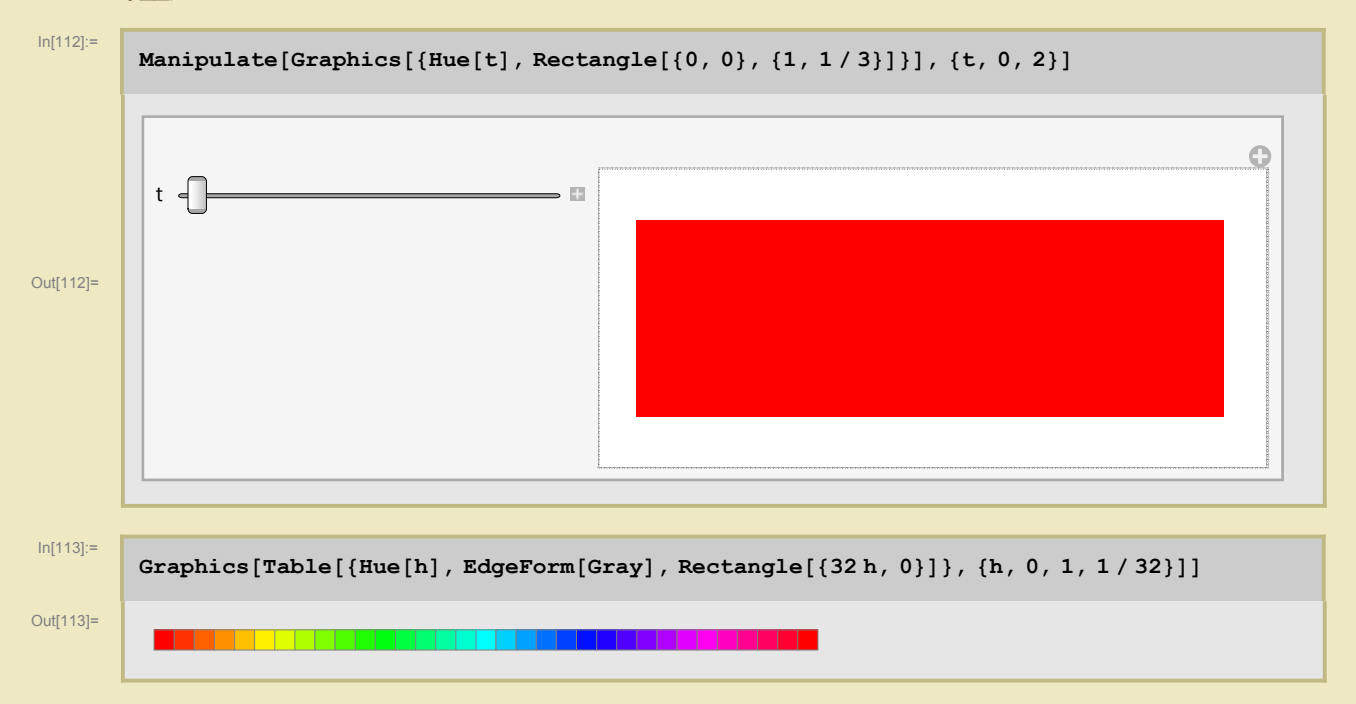

#### Также однопараметрически задаются оттенки серого функцией GrayLevel

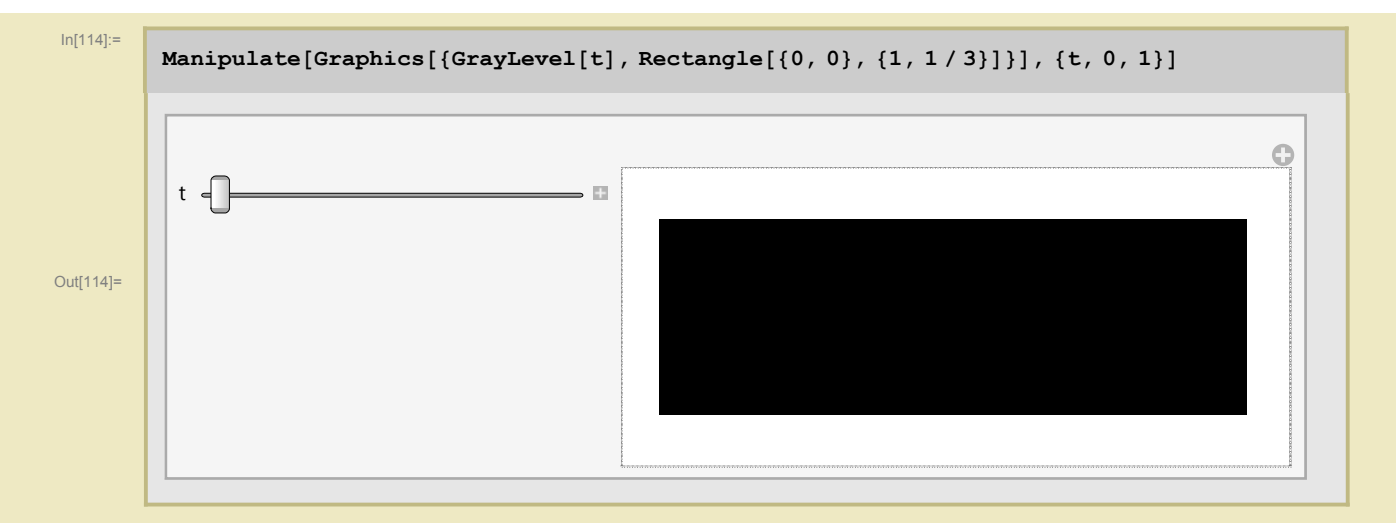

#### • Абсолютные и относительные характеристики

Размеры составляющих рисунок примитивов можно задавать как в абсолютных единицах, так и в относительных. Абсолютная единица размера точки равна 1/72 дюйма (т.е. та самая точка-point старого матричного принтера:). Относительная единица - это доля от размера рисунка.

#### Размер точки

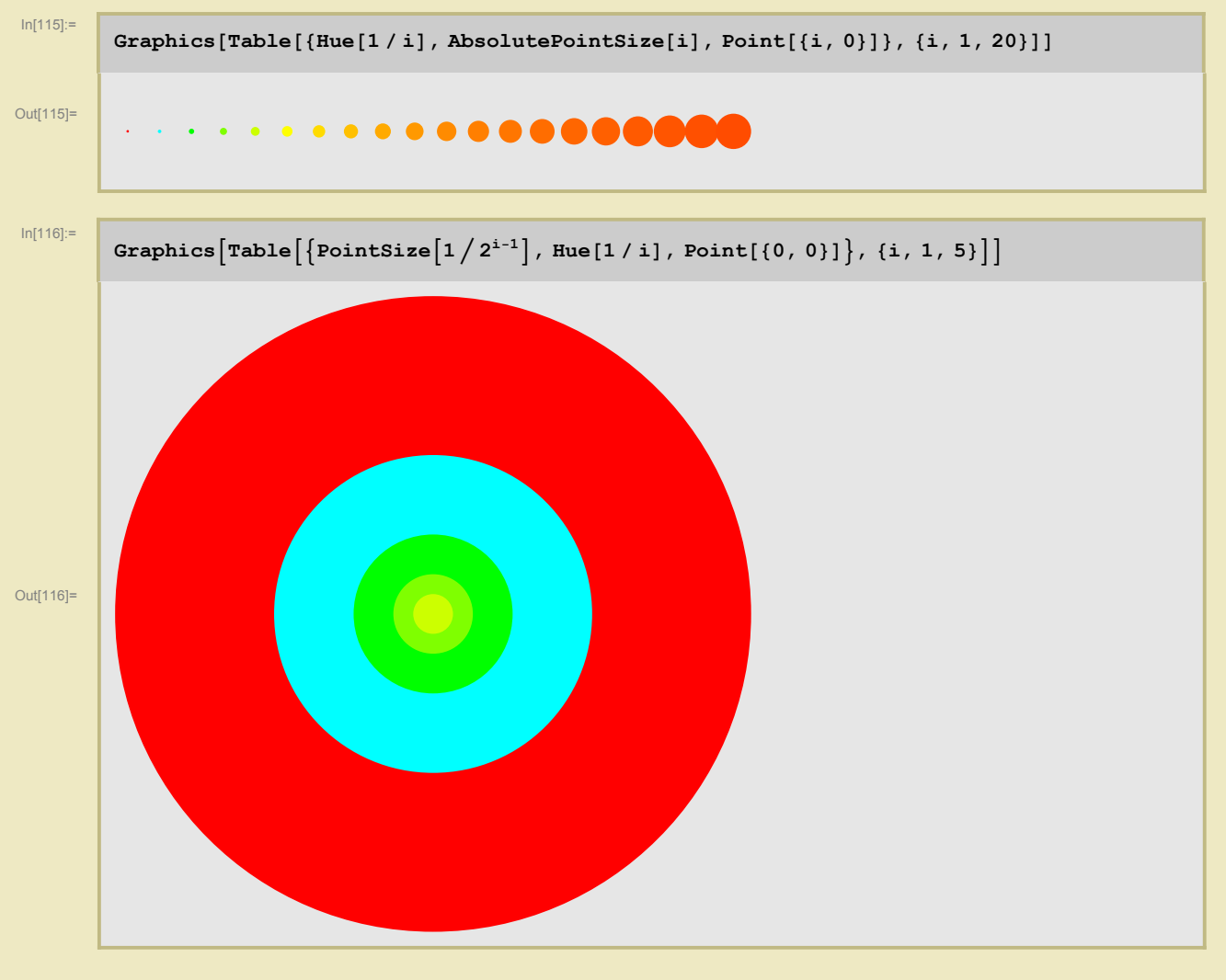

• Сплошная или пунктирная линия, размер черточек и пробелов

AbsoluteDashing[{d1, d2, ..}] (\*последующие линии рисуются пункциром с циклически повторяющимися интервалами, абсолютной длины d1, d2, .., видимо, в пикселях\*) Dashing[{d1, d2, ..}] (\*то же, но размеры в долях ширины всей картинки\*)

Чтобы почувствовать разницу между AbsoluteDashing и просто Dashing, полезно поменять мышкой размер рисунка. При этом не меняется длина абсолютных Dash-ей (большая окружность и отрезок, идущий вправо вверх) и количество относительных Dash-ей (все остальные линии).

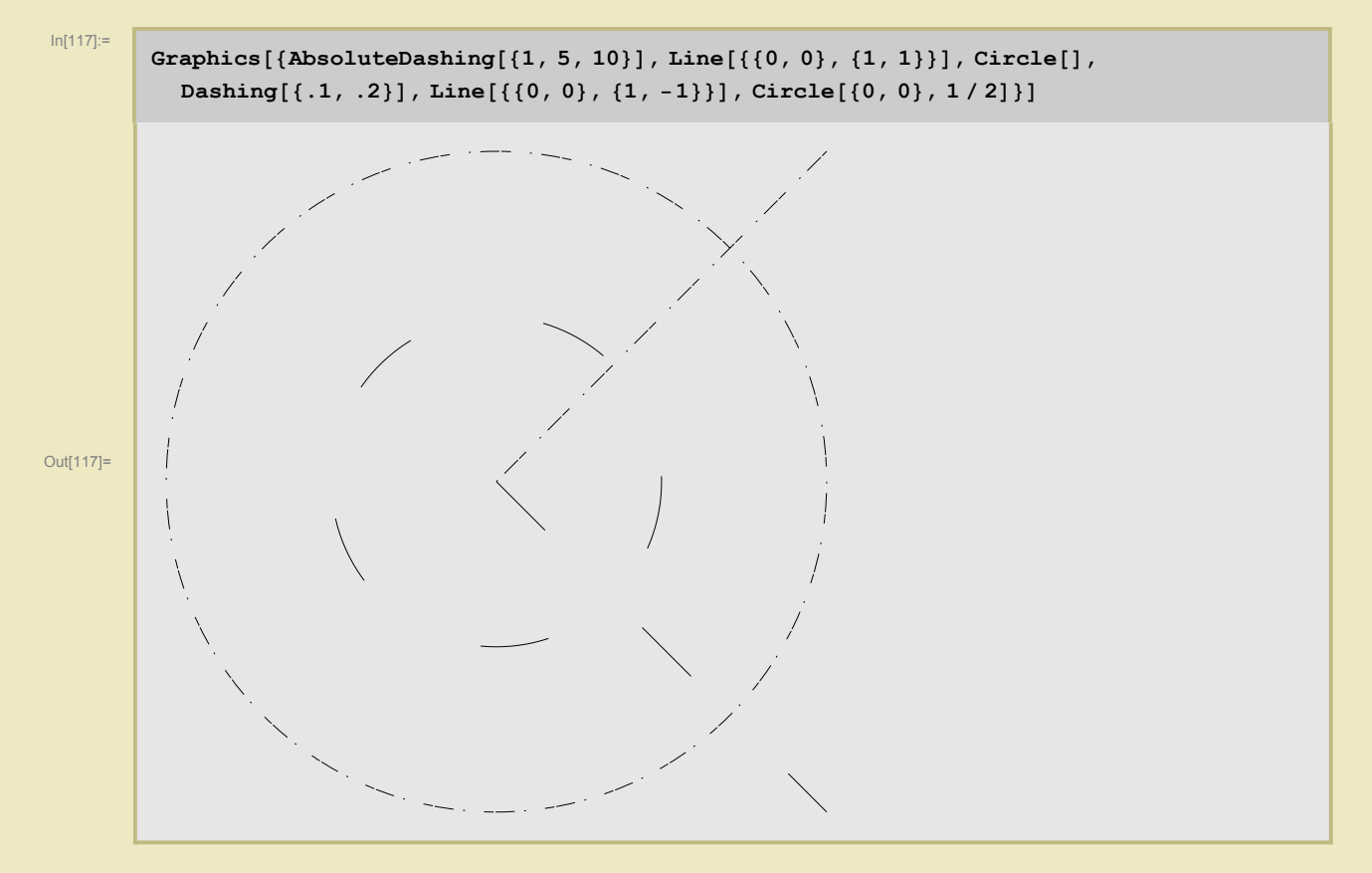

Возможны сокращенные версии этих абсолютных директив Dotted, Dashed, DotDashed:

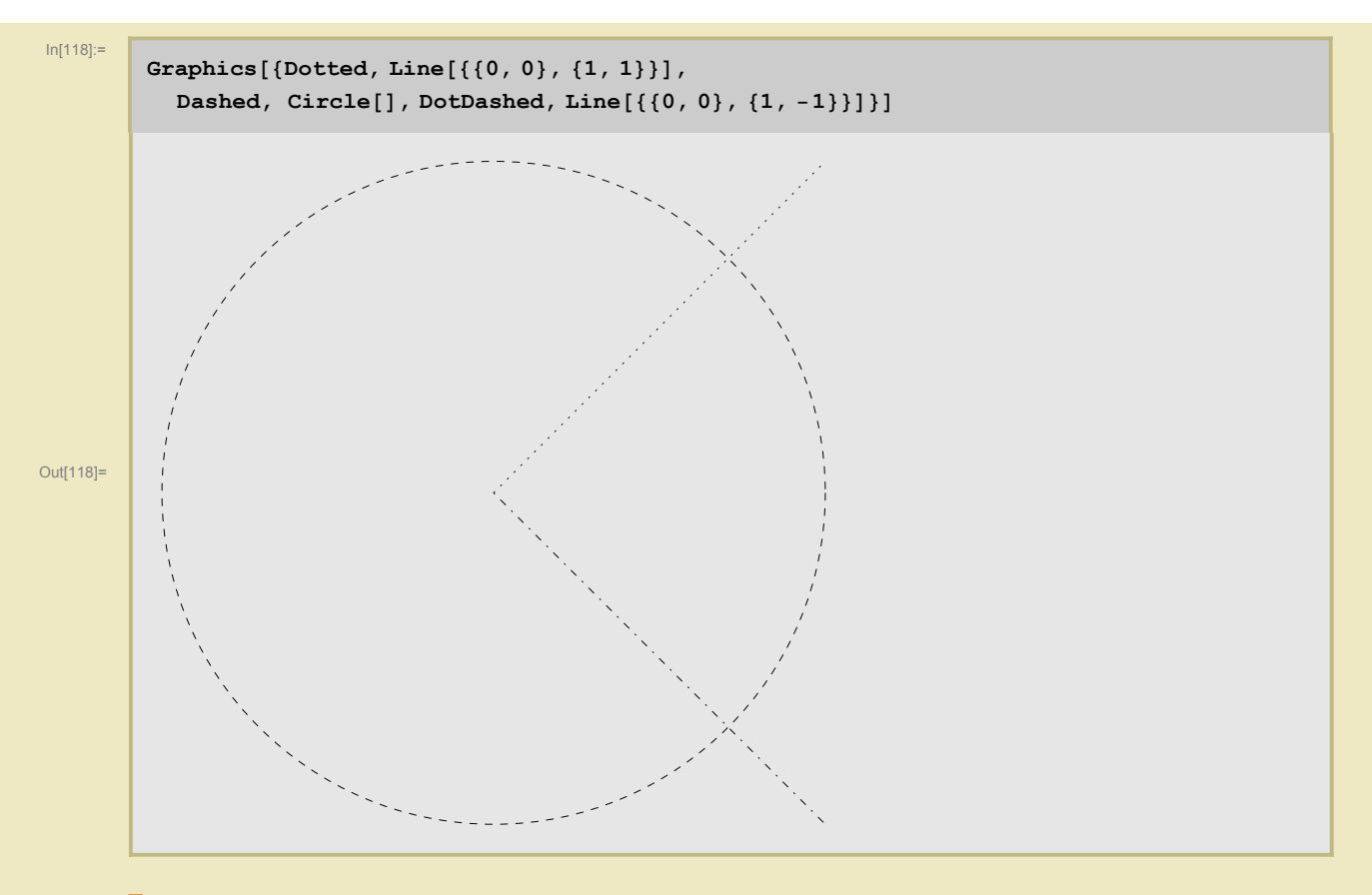

#### • Толщина линии

Аналогично, имеются команды, управляющие толщиной линии

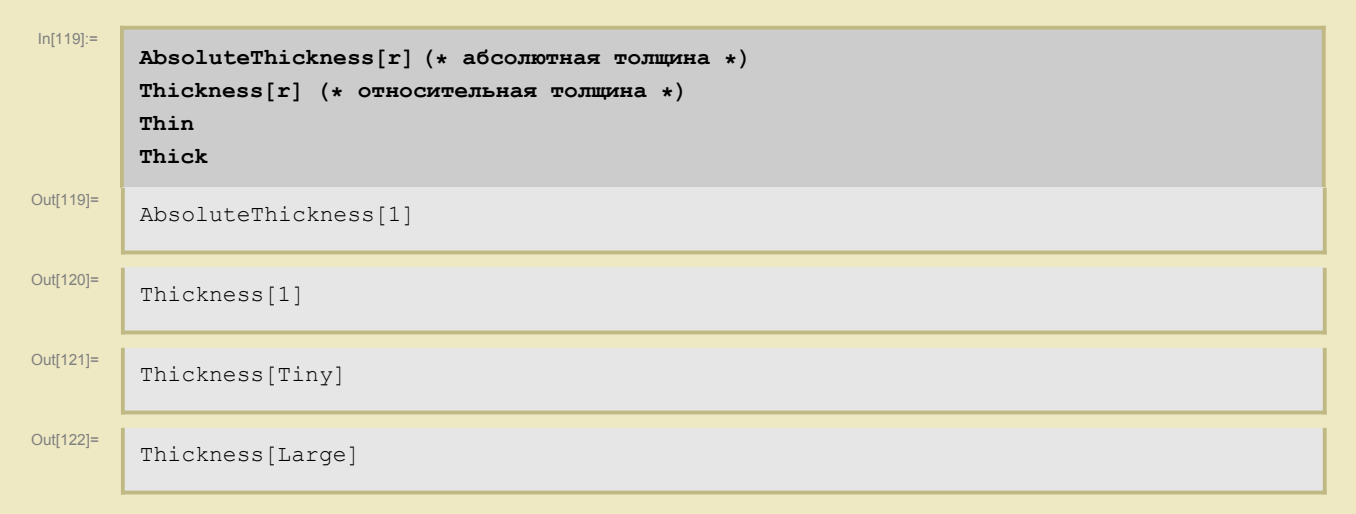

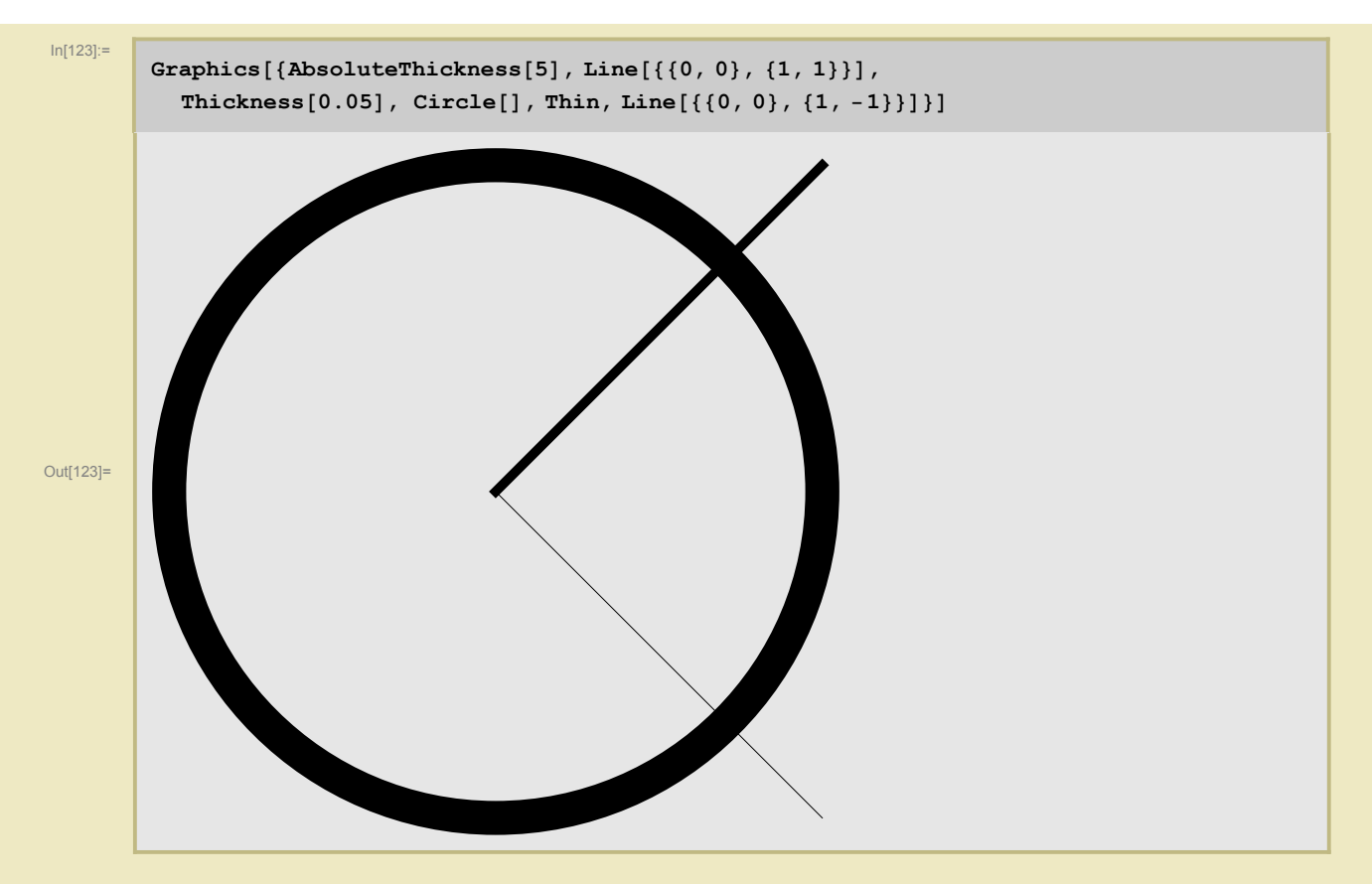

Снова поменяйте мышкой размер рисунка. Не меняется толщина абсолютных линий. Относительные линии меняют абсолютную толщину вместе с рисунком.

#### Вид многоугольника, диска, прямоугольника

Видом "заполненных объектов" управляют директивы EdgeForm[список директив] и FaceForm[список директив]. Они определяют цвет, толщину, прозрачность и стиль заполнения. Пустой FaceForm[] дает прозрачный многоугольник. В трёхмерной графике (см. ниже) с помощью Face-Form можно определить разные цвета для двух сторон многоугольника (тогда аргумент - список из двух списков директив).

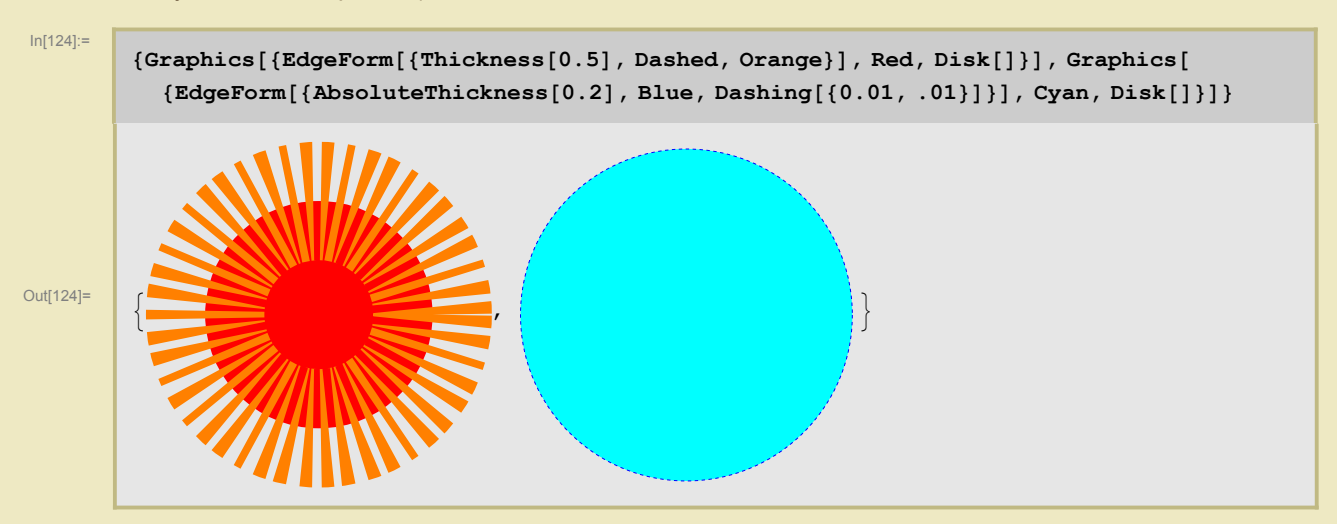

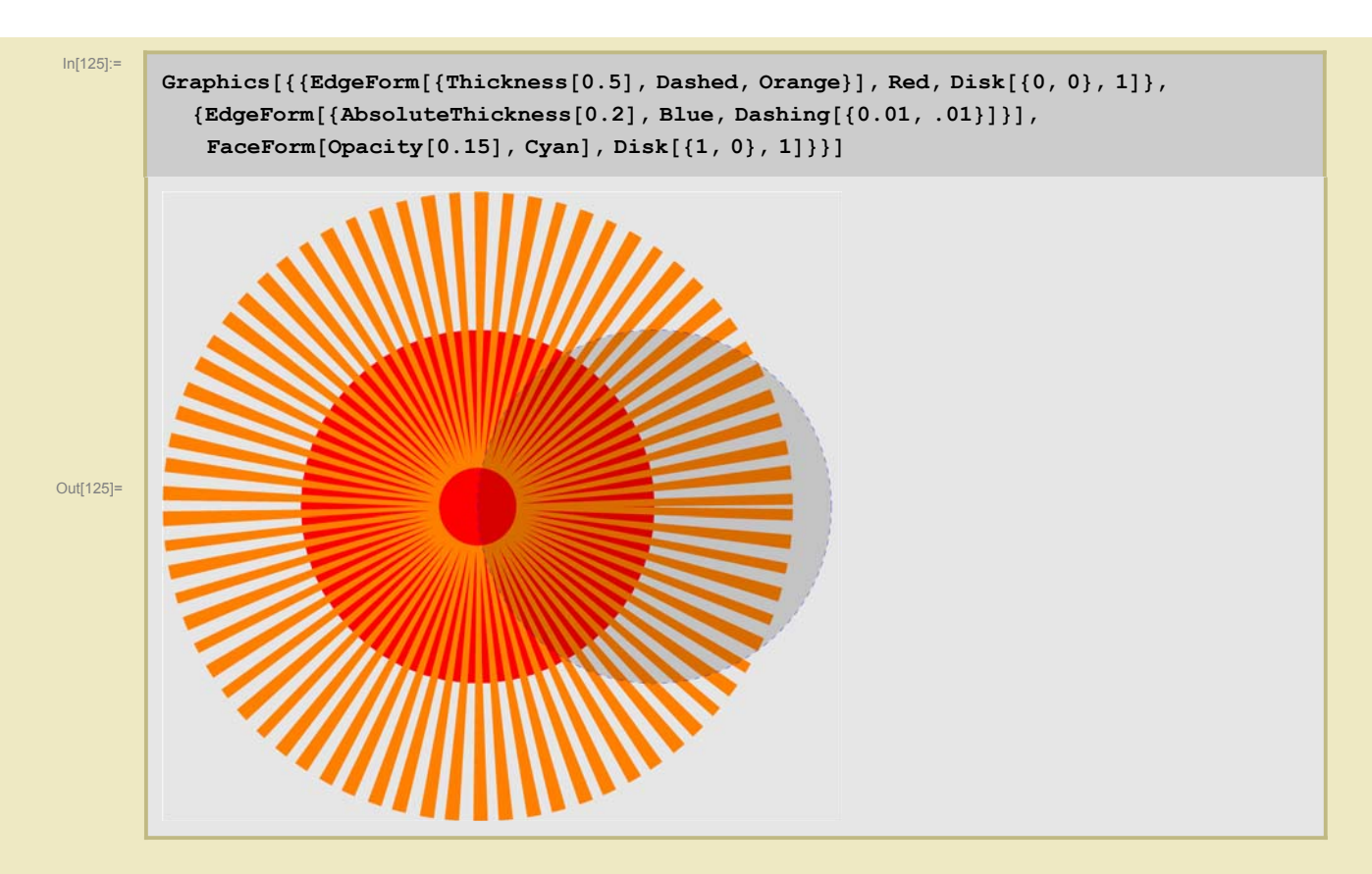

#### Директива Directive

Эта директива служит для формирования единой директивы, являющейся композицией любого набора директив. Удобна при создании сложных комбинаций директив.

## Опции

*Mathematica* также предусматривает множество опций, помогающих придать рисунку удобный, понятный и изящный вид. Общий вид опций следующий: **Имя\_опции -> значение** 

#### • Рамки и координатные оси

Отношения размеров, взаимное расположение и т.п. удобнее наблюдать при наличиии той или иной системы отсчета. Для этого предусмотрены по умолчанию выключенные **Axes** (координатные оси), и **Frame** (рамка). Чтобы их включить, следует установить их в **True**. Кроме того, можно вызвать координатную сетку **GridLines**, для чего проще всего установить ее в автоматический режим **Automatic**. Всё это, разумеется можно настраивать и украшать.

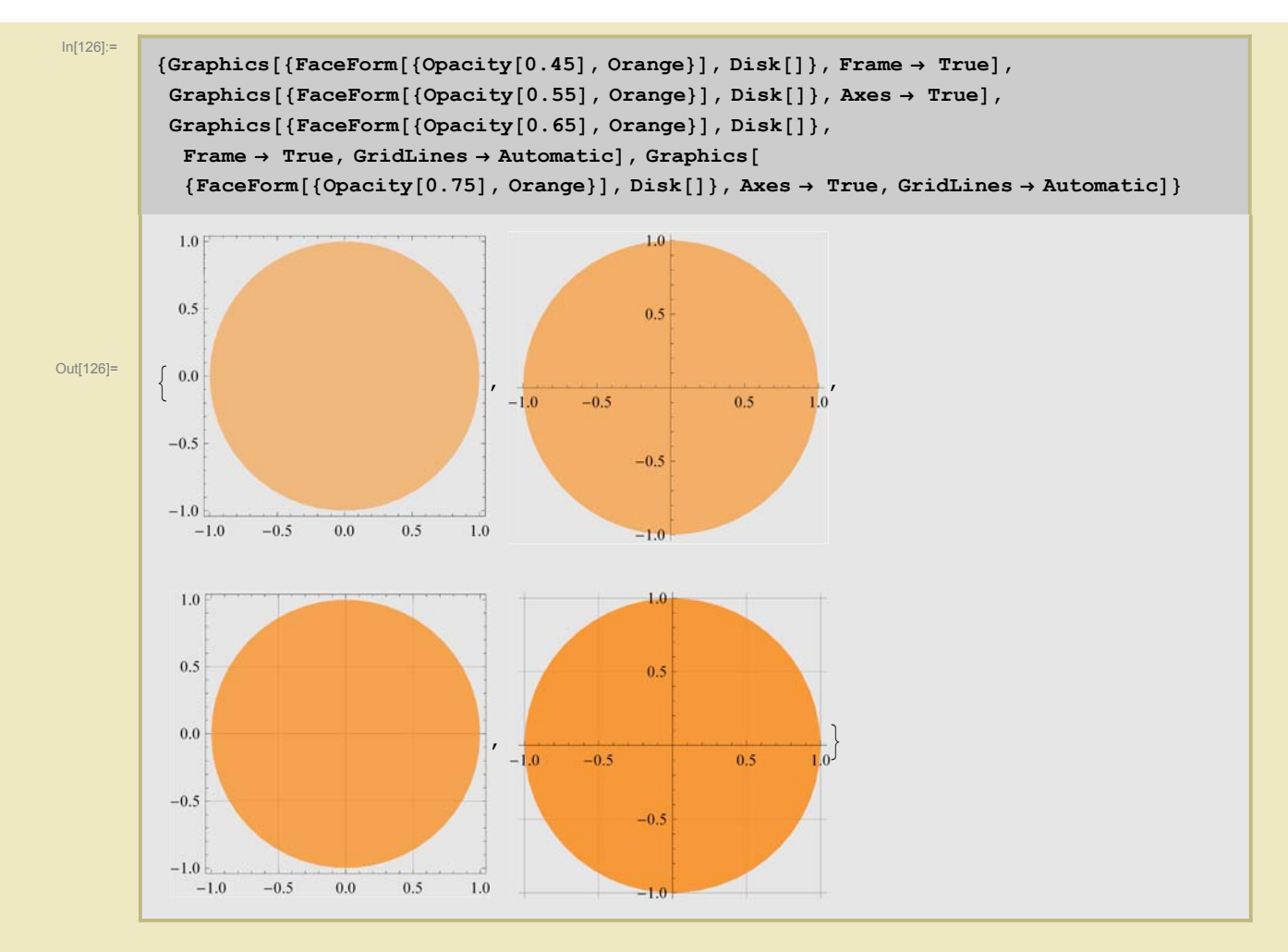

Так, например, оси можно подписать с помощью **AxesLabel** (приписывается список подписей) и **LabelStyle** (директива как подписывать, или список директив для разных осей), выбрать начало координат **AxesOrigin** (приписываются координаты точки), стиль осей **AxesStyle** (директива или список директив) и деления на них с помощью **Ticks** (дает возможность описать каждое деление на оси максимально подробно: где, что написать, как деление отступает вниз и вверх от оси, как оно выглядит (в примере нуль по горизонтали)) и **TicksStyle** (аналогично)

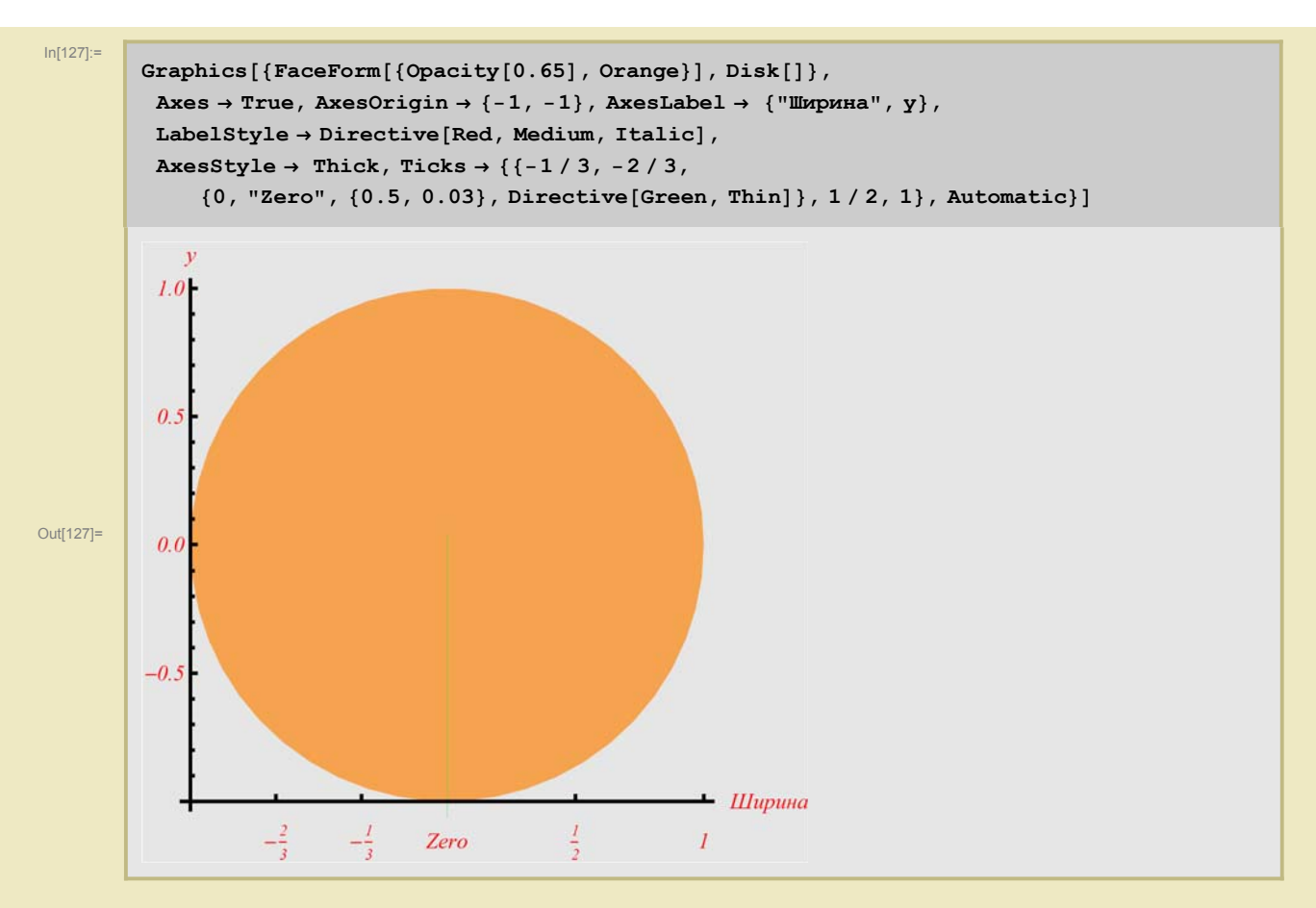

Имеются аналогичные опции для работы с Frame.

#### • Регулировка размеров

PlotRange явно указывает какую область рисунка рисовать (в координатах).

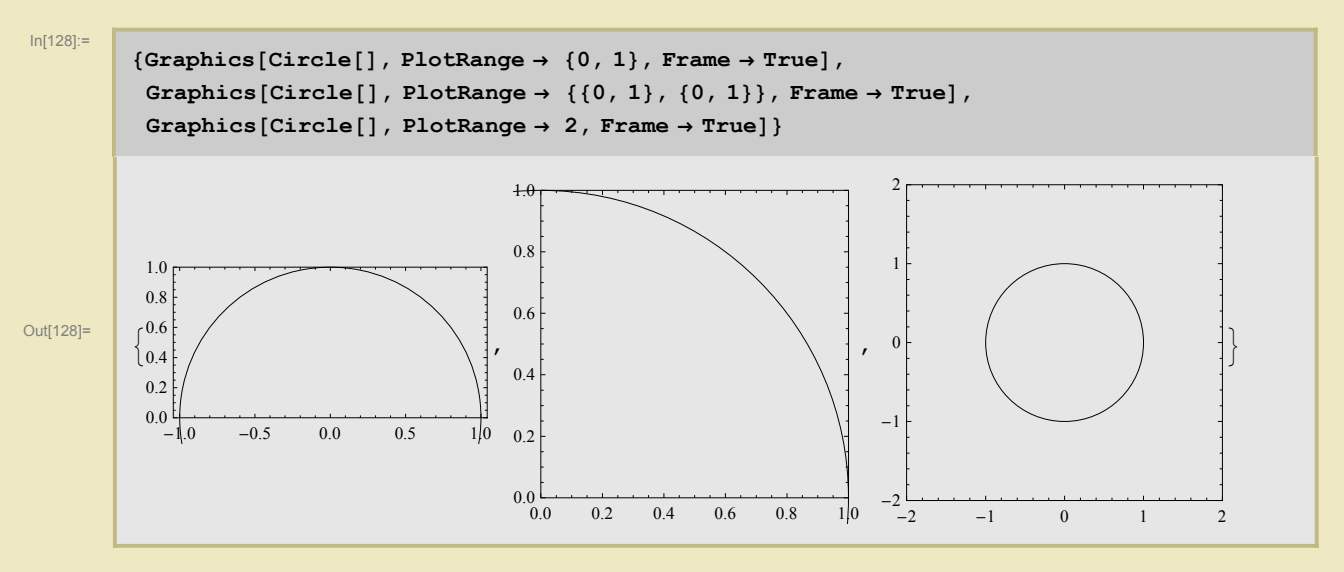

Одна пара значений задает пределы изменения у координаты, две пары - обеих координат. Может также стоять одно число, определяющее максимальное значение обеих координат. Также может принимать значения All (все точки рисунка) или Full (все данные). По умолчанию равен Automatic. Последнее означает, что *Mathematica* сама решает, что рисовать, а что нет.

ImageSize в аналогичных терминах задает размер рисунка, как целого. Чтобы лучше видеть

происходящее, удобно воспользоваться опцией **Background**, которая позволяет закрасить весь прямоугольник образа т.е. весь **ImageSize**.

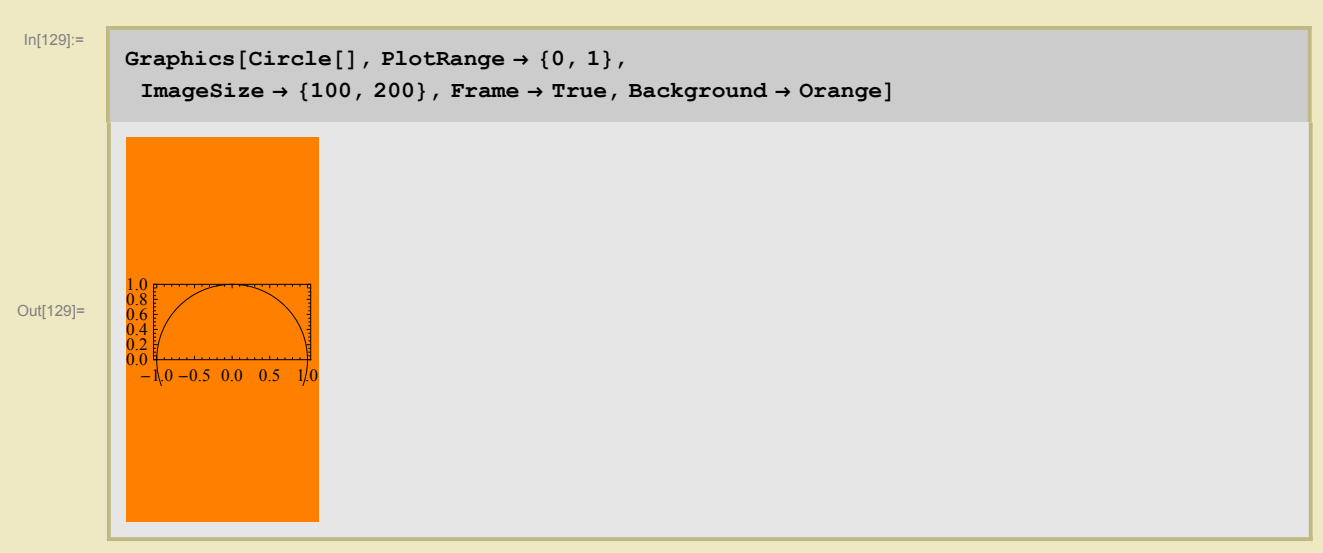

AspectRatio регулирует отношение высоты рисунка (а не образа) к его ширине.

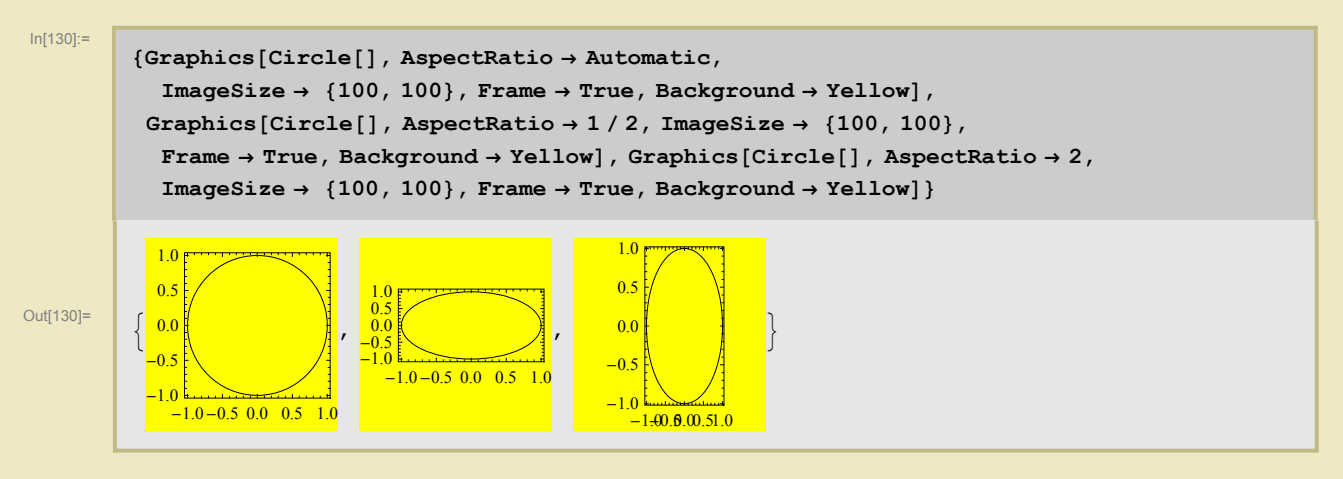

Отступ от краев прямоугольника образа (наружу) может быть также явно задан с помошью опции ImageMargins

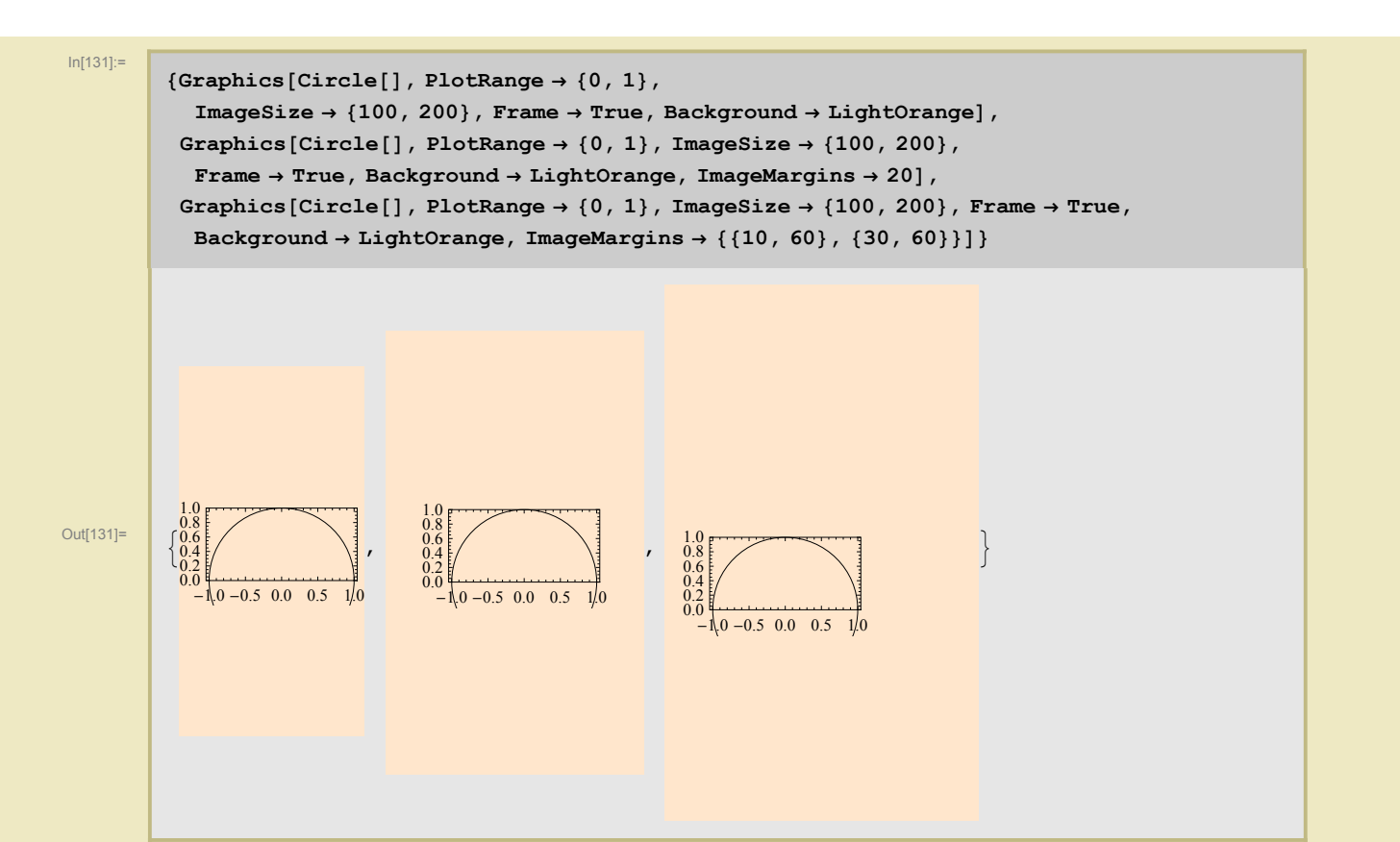

Отступ от краев прямоугольника образа (внутрь) может быть также явно задан с помошью опции **ImagePadding.** При этом, можно обрезать вылезающие за **Frame** (заданный **PlotRange**) фрагменты рисунка с помощью переключателя **PlotRangeClipping**.

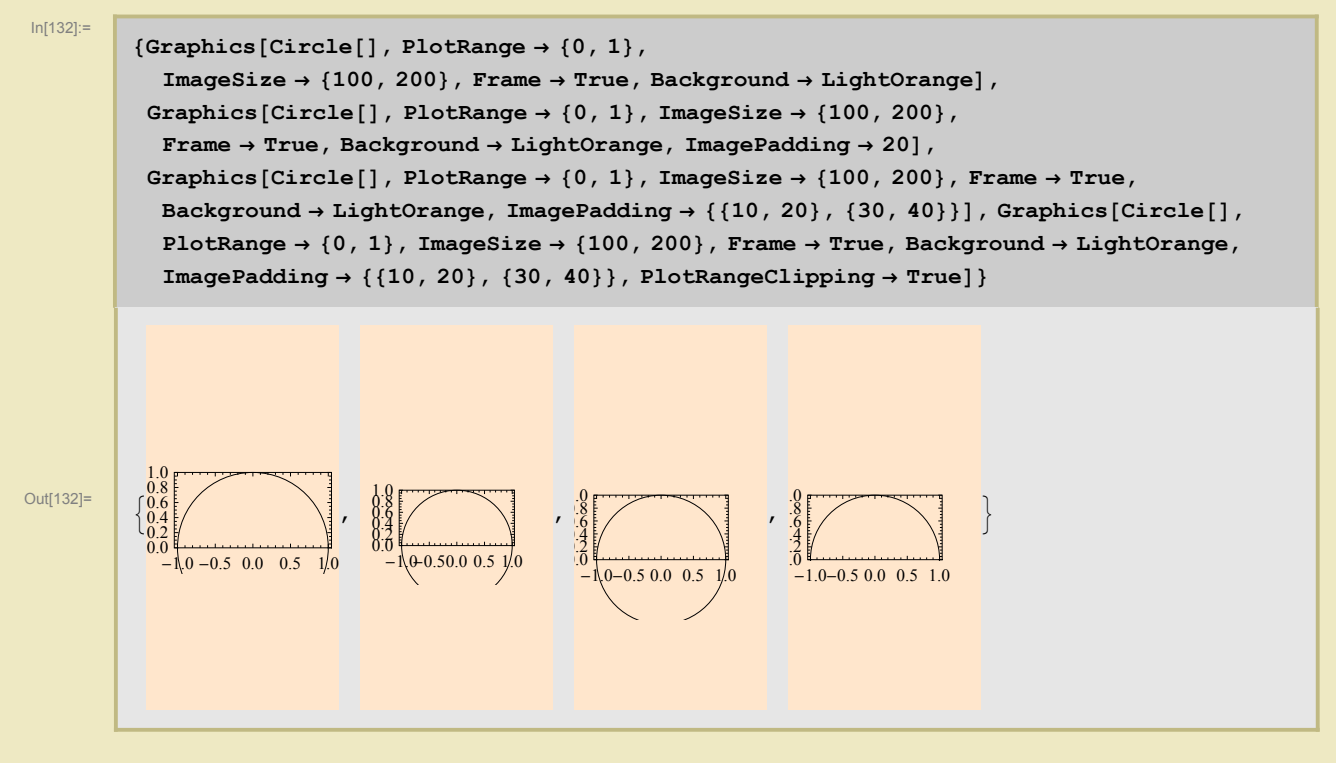

Расширение Frame от границы, заданной PlotRange, определяется **PlotRangePadding** (в размерных единицах чертежа). При этом, фактически, меняется PlotRange.

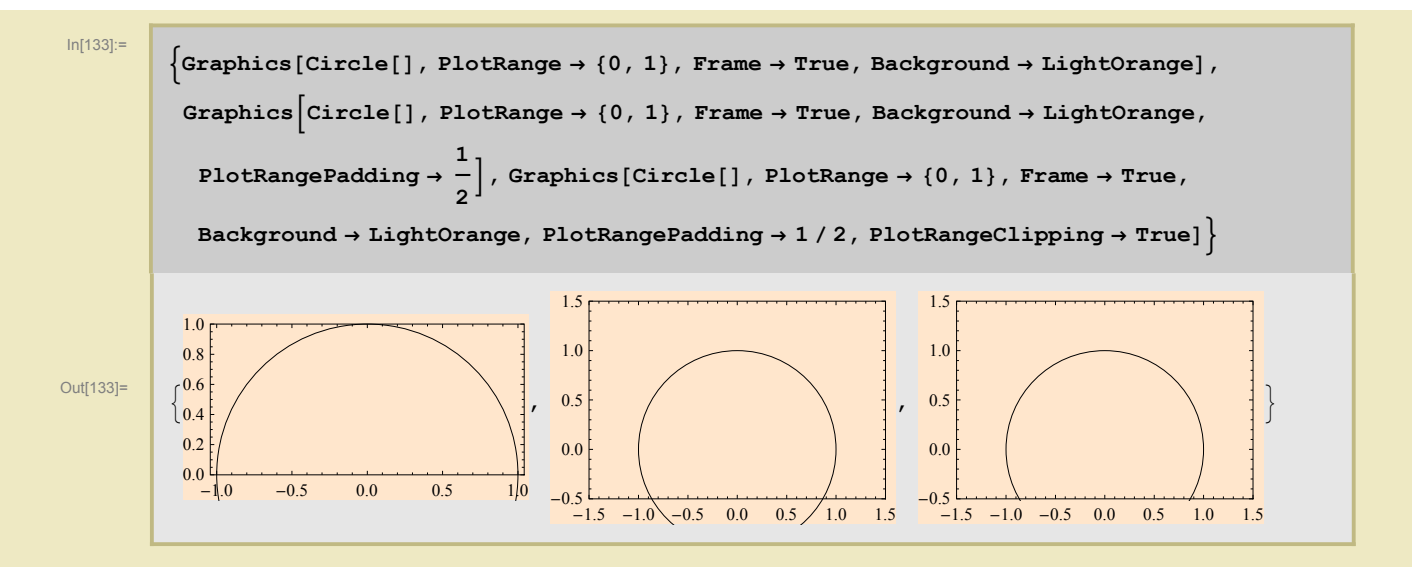

#### • Украшательства

Комбинируя опции этого типа, такие как **Background**, **Prolog**, **Epilog** и.т.п. можно регулировать вид фона, взаимное перекрытие объектов и т.п. Имеются также опции, управляющие выводом текста.

## Трехмерный случай

Трёхмерный случай принципиально от двумерного не отличается. Перечислим основные отличия. Прежде всего, добавляется несколько **специфических трехмерных примитивов**.

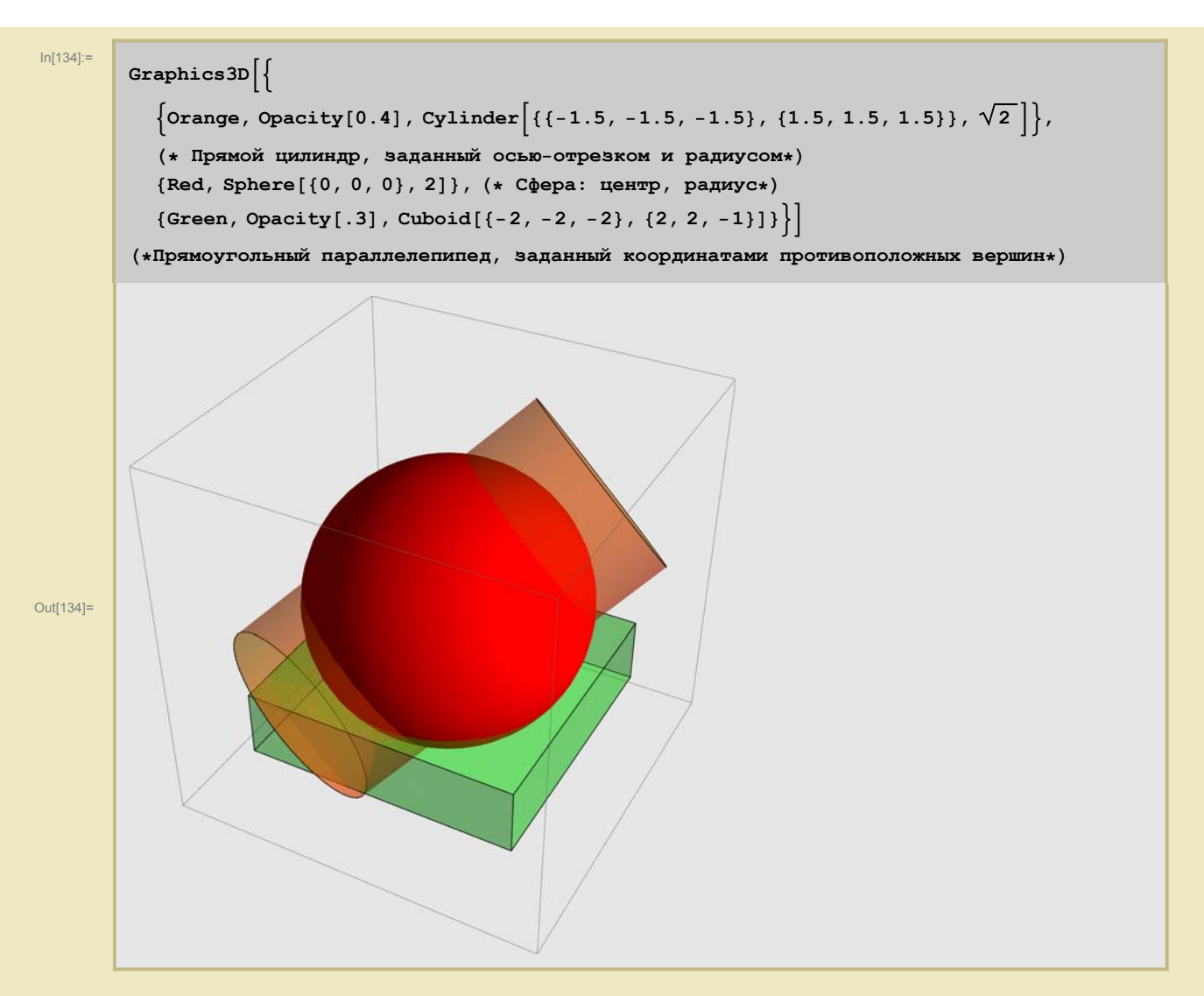

К графическим директивам, определяющим вид поверхности добавляются две: **Glow[]** (характеризует цвет, которым поверхность светится) и **Specularity []** (характеризует зеркальные свойства поверхности.)

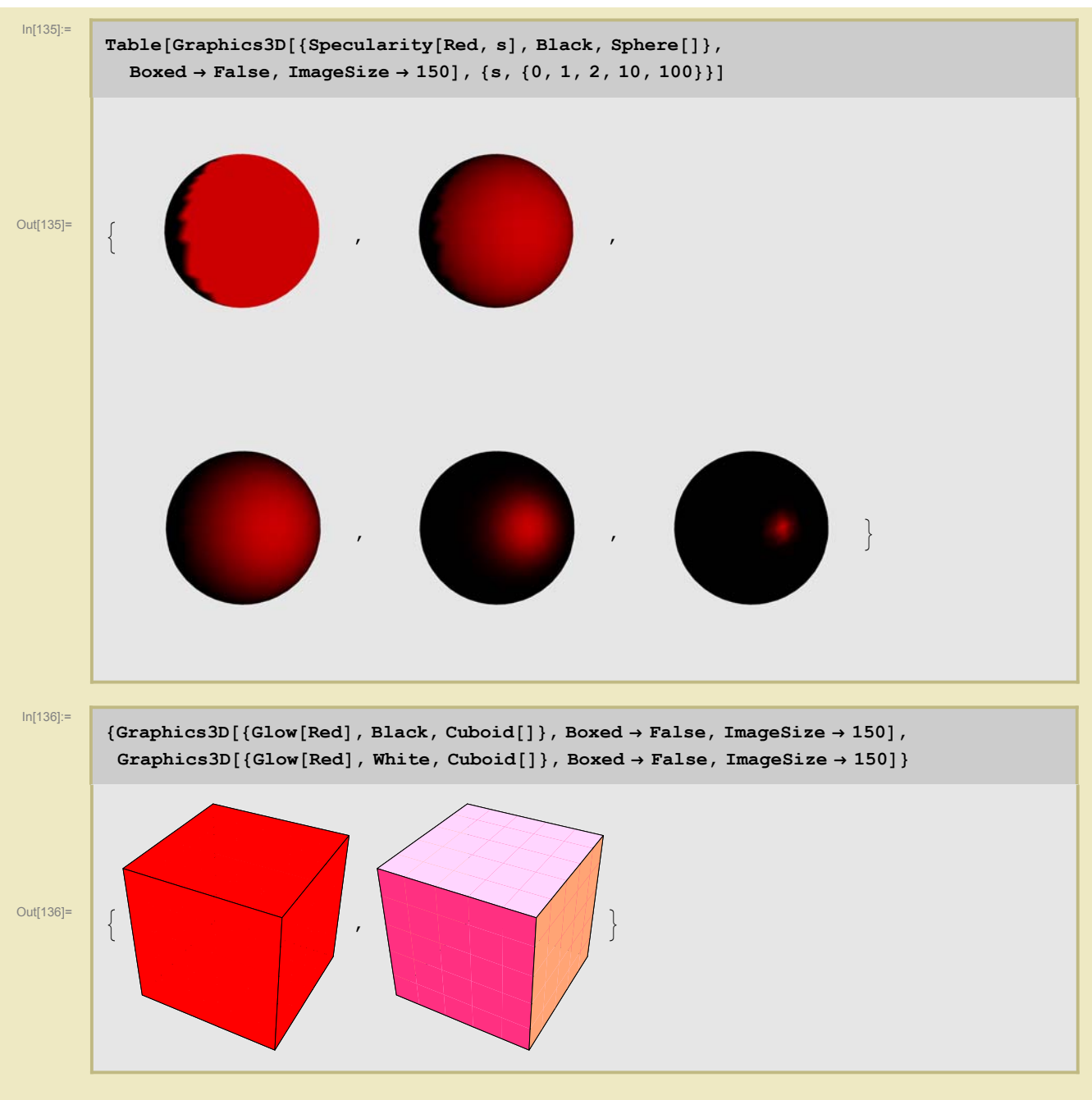

Кроме того, с помощью **FaceForm** можно теперь задавать разные цвета для разных сторон поверхности.

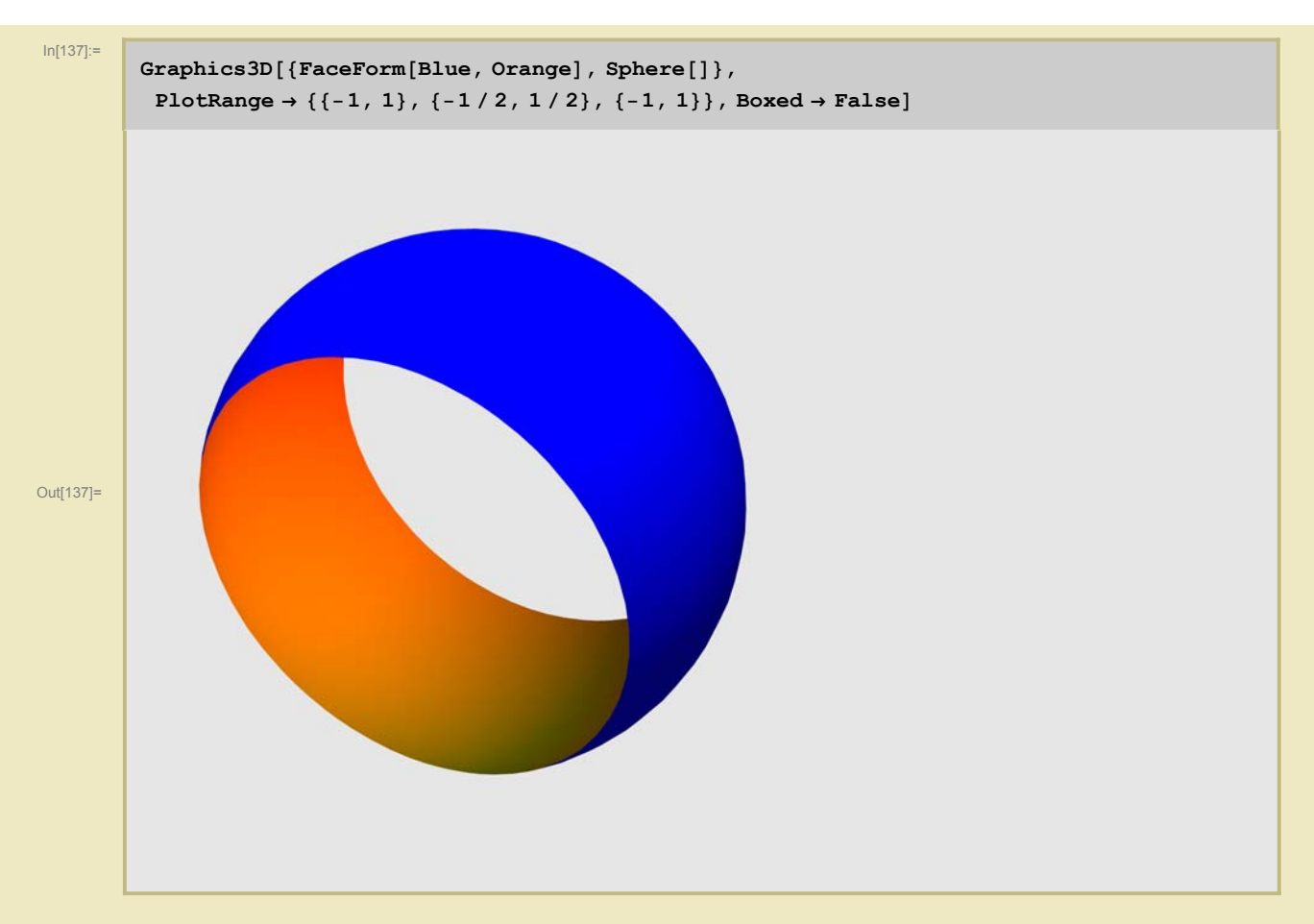

В опциях **Frame** заменяется на **Boxed**, добавляется источник света **Lighting** и опции, характеризующие "точку зрения" наблюдателя и др. характеристики образа.

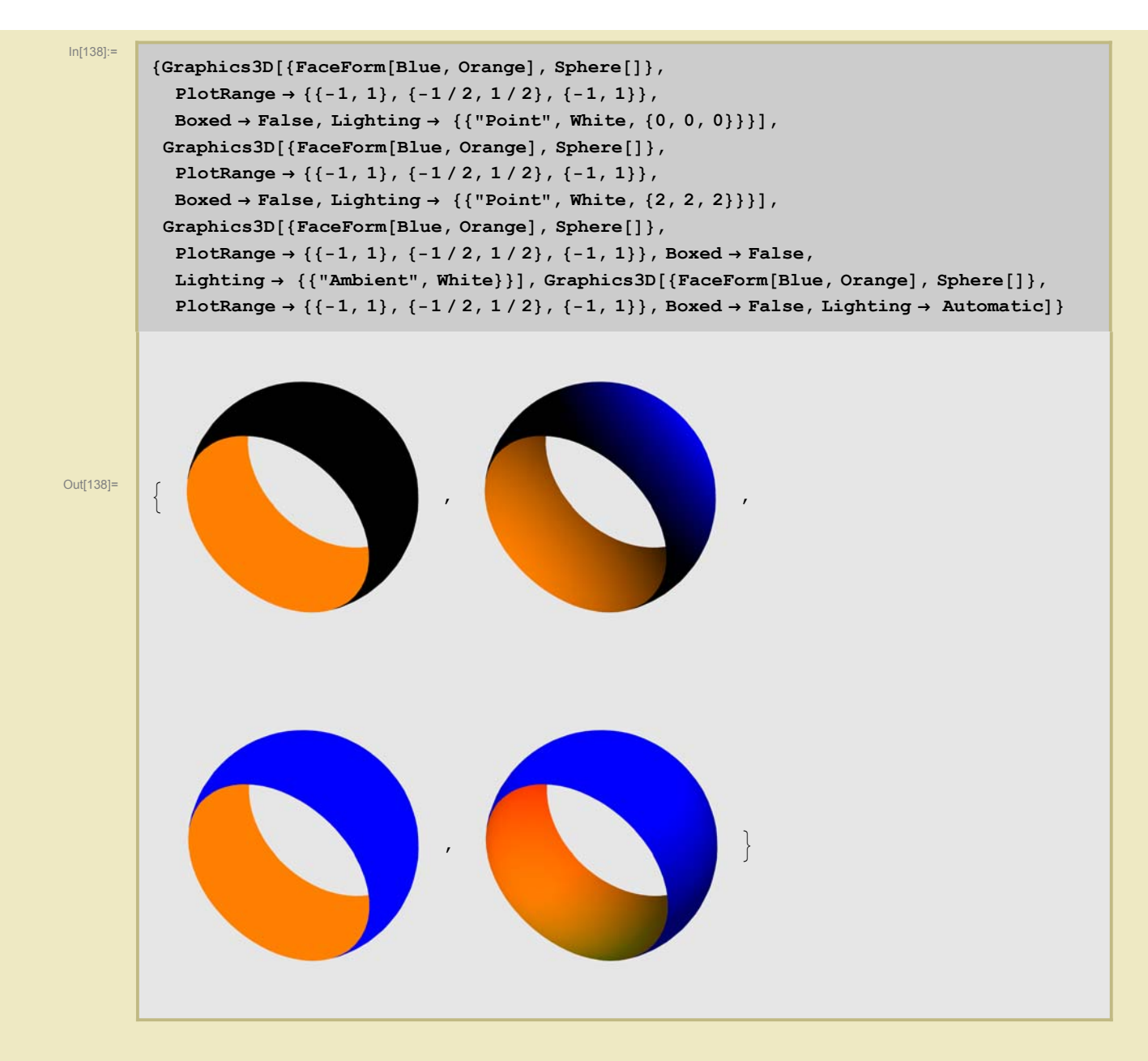

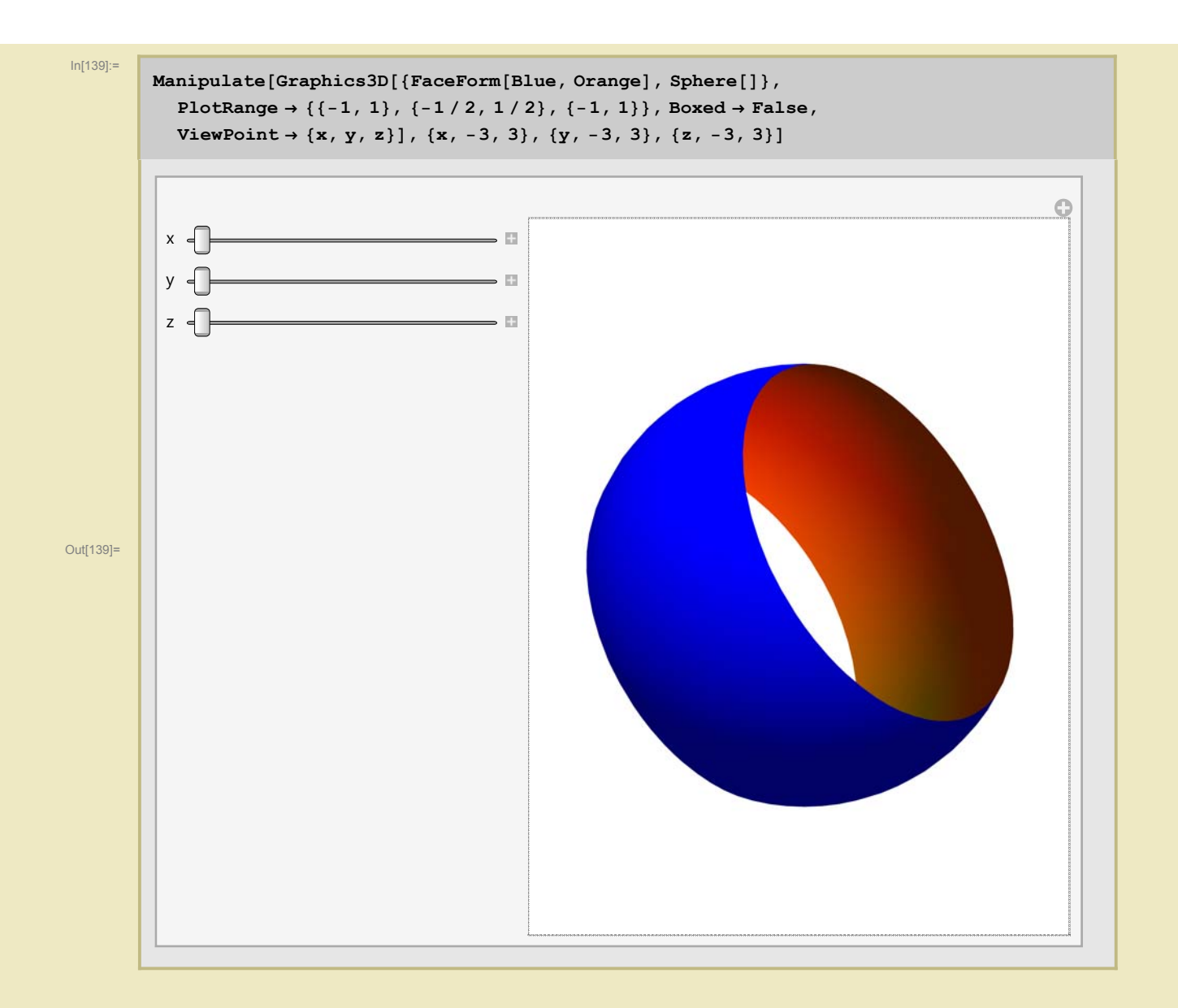

## Визуализация зависимости от параметра

Вот пример, который использует почти все возможности Manipulate

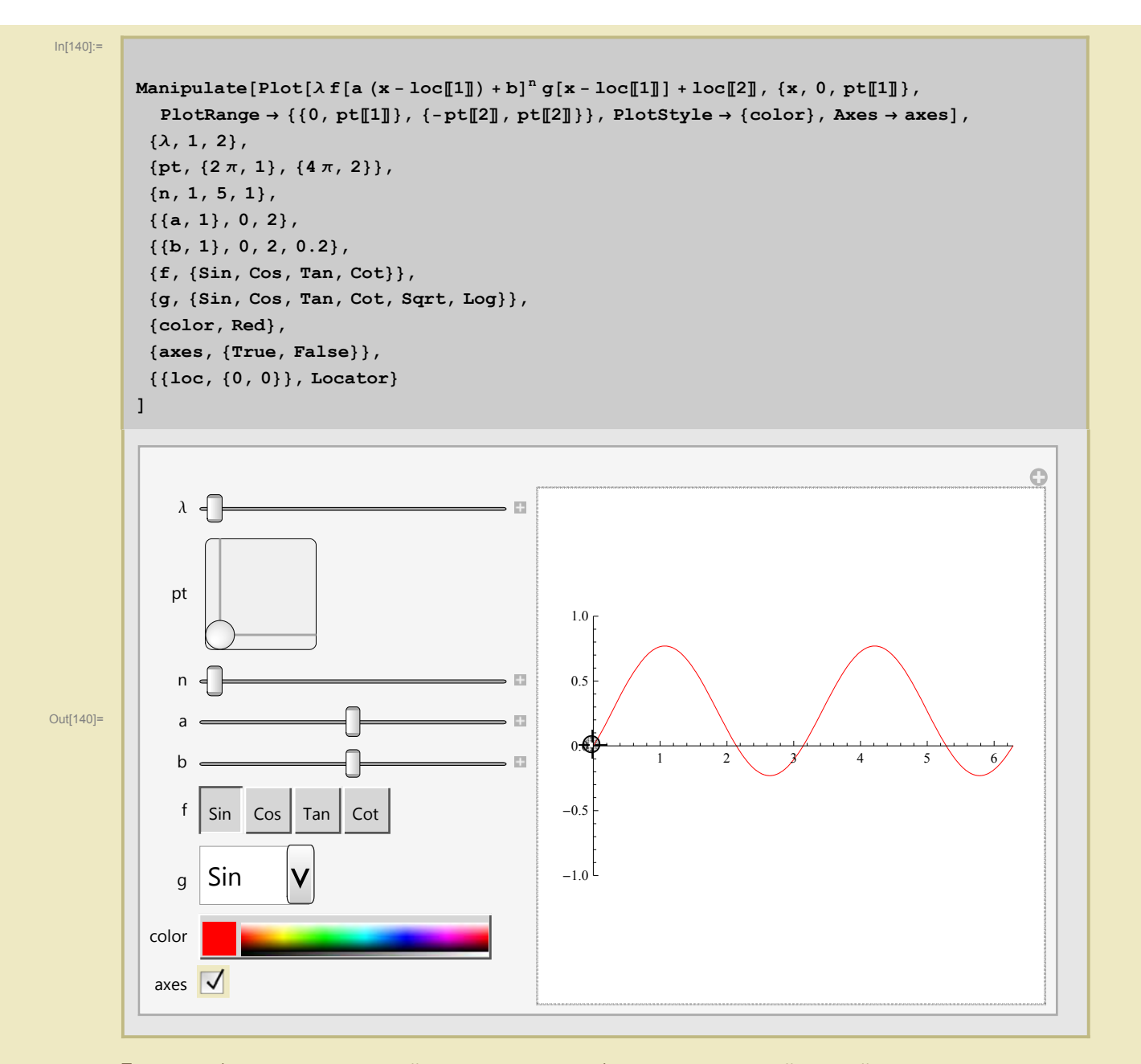

Геликоид (минимальная линейчатая поверхность) вместе с винтовой линией на нем. Смысл параметров А, Н, U ясен из работы кода.

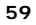

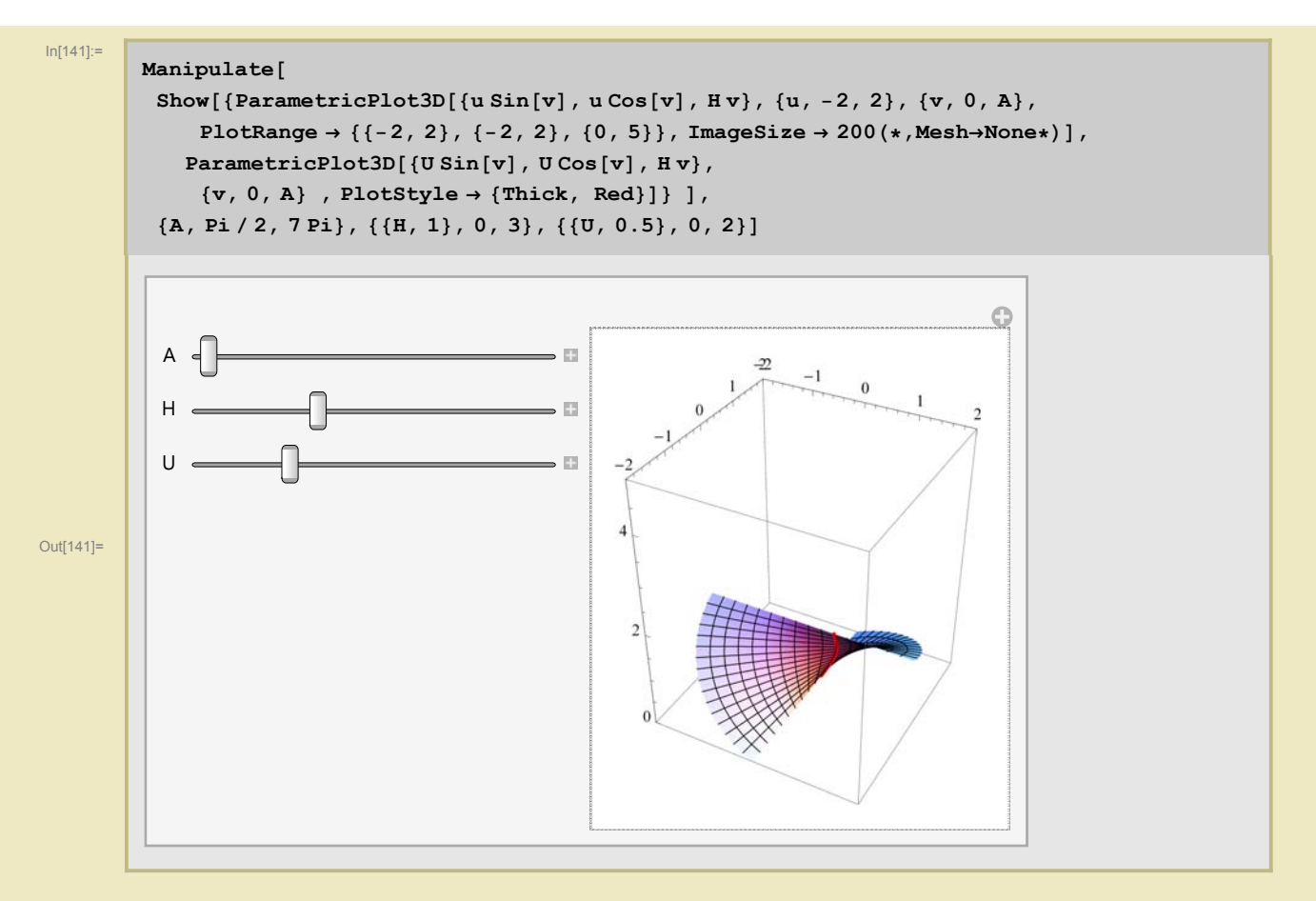

Движение точки в гравитационном потенциале. ВАЖНО : Использование численного интегрирования дифференциального уравнения (команда NDSolve и следующая за ней Parametric-Plot)

Обратите внимание на то, что происходит с чисенным решением между TT=1200 и TT=1300 (Нажмите на + около линейки со слайдером)

Ваше мнение по поводу системного сообщения, которое выводится коричневым шрифтом после кода, но до картинки?

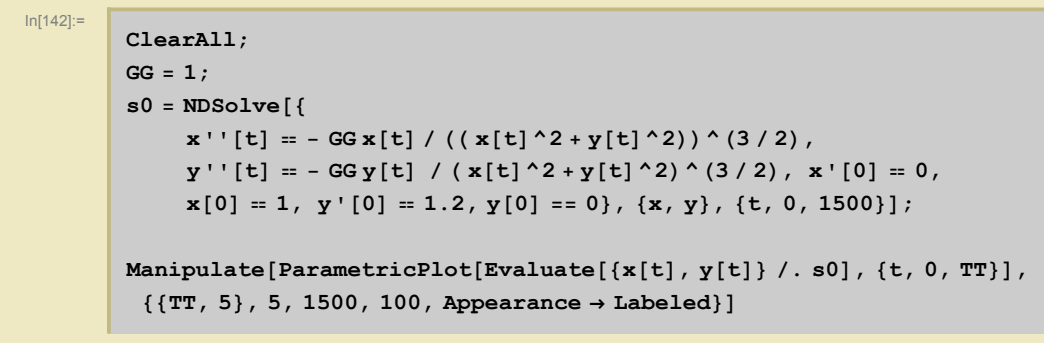

NDSolve::mxst : Maximum number of 10000 steps reached at the point t == 1217.1134894793197`.  $\gg$ 

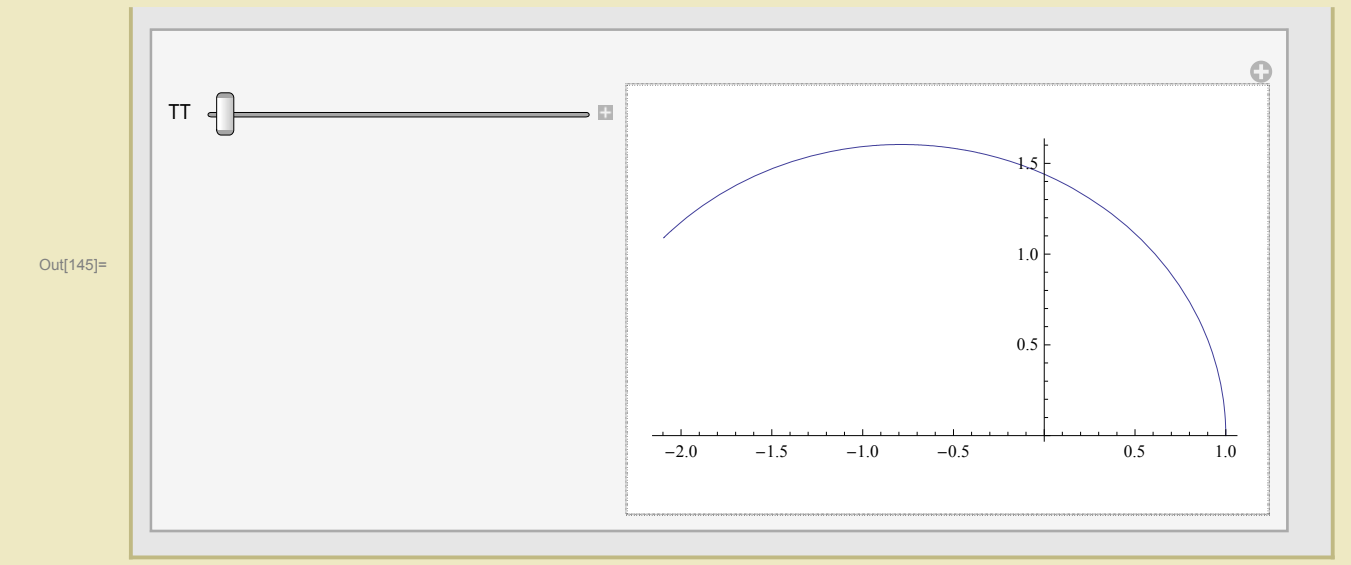

# КОНЕЦ ВТОРОЙ ЛЕКЦИИ